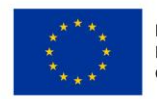

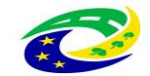

MINISTERSTVO PRO MÍSTNÍ ROZVOJ ČR

# PŘÍLOHA č. 2A PRAVIDEL PRO ŽADATELE A PŘÍJEMCE

# PŘÍRUČKA IS KP14+ PRO OPTP

# PODÁNÍ ŽÁDOSTI O PODPORU

# OPERAČNÍ PROGRAM TECHNICKÁ POMOC

Vydání 1/8, platnost od 08. 06. 2016 a účinnost od 15. 06. 2016

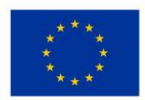

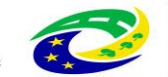

MINISTERSTVO PRO MÍSTNÍ ROZVOJ ČR

# **O**BSAH

| 1 | Port  | ál MS2014+                            | 1 |
|---|-------|---------------------------------------|---|
|   | 1.1   | Systémové požadavky                   | 5 |
|   | 1.2   | Registrace a přihlášení uživatele     | 5 |
|   | 1.2.3 | 2 Zapomenuté heslo                    | ) |
|   | 1.2.2 | 2 Přihlášení do aplikačního portálu10 | ) |
|   | 1.2.3 | 3 Profil přihlášeného uživatele       | L |
|   | 1.3   | Obecné funkcionality                  | 2 |
|   | 1.3.3 | ۱ Interní depeše ۱٤                   | 3 |
| 2 | Žádo  | ost o podporu                         | 3 |
|   | 2.1   | Modul Žadatel 23                      | 3 |
|   | 2.2   | Nová žádost o podporu 23              | 3 |
| 3 | Záhl  | aví žádosti o podporu                 | 5 |
|   | 3.1   | Přístup k projektu                    | 5 |
|   | 3.2   | Plné moci 2٤                          | 3 |
|   | 3.3   | Kopírovat                             | 1 |
|   | 3.4   | Vymazat žádost                        | 5 |
|   | 3.5   | Kontrola                              | 5 |
|   | 3.6   | Finalizace                            | 5 |
|   | 3.7   | Tisk                                  | 5 |
| 4 | Levé  | menu formuláře žádosti o podporu      | 7 |
|   | 4.1   | Záložka Identifikace operace          | 7 |
|   | 4.2   | Záložka Projekt                       | 3 |
|   | 4.3   | Záložka Popis projektu                | L |
|   | 4.4   | Záložka Specifické cíle               | 2 |
|   | 4.5   | Záložka Etapy projektu                | 3 |
|   | 4.6   | Záložka Indikátory                    | 1 |
|   | 4.7   | Záložka Horizontální principy         | 5 |
|   | 4.8   | Záložka Umístění                      | 5 |
|   | 4.9   | Záložka Cílová skupina                | 7 |
|   | 4.10  | Záložka Subjekty projektu             | 3 |
|   | 4.10  | .1 Funkce Kopie do profilu            | ) |
|   | 4.10  | .2 Funkce Kopie do žádosti            | L |

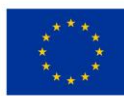

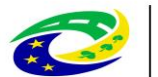

|   | 4.11 | Zálo  | ožka Adresy subjektu            | 53 |
|---|------|-------|---------------------------------|----|
|   | 4.12 | Zálo  | ožka Osoby subjektu             | 54 |
|   | 4.13 | Zálo  | ožka Účty subjektu              | 55 |
|   | 4.14 | Zálo  | ožka Rozpočet roční             | 56 |
|   | 4.15 | Zálo  | ožka Přehled zdrojů financování | 58 |
|   | 4.16 | Zálo  | ožka Finanční plán              | 59 |
|   | 4.17 | Zálo  | ožka Kategorie intervencí       | 62 |
|   | 4.18 | Sku   | pina záložek Veřejné zakázky    | 64 |
|   | 4.18 | 3.1   | Záložka Veřejné zakázky         | 64 |
|   | 4.18 | 3.2   | Záložka Hodnocení a odvolání    | 67 |
|   | 4.18 | 3.3   | Záložka Veřejné zakázka – etapy | 68 |
|   | 4.18 | 8.4   | Záložka Údaje o smlouvě/dodatku | 70 |
|   | 4.18 | 8.5   | Záložka Návrh/podnět na ÚOHS    | 71 |
|   | 4.18 | 8.6   | Záložka Přílohy k VZ            | 73 |
|   | 4.19 | Zálo  | ožka Čestná prohlášení          | 74 |
|   | 4.20 | Zálo  | ožka Přiložené dokumenty        | 74 |
| 5 | Pod  | pis a | podání žádosti o podporu        | 76 |

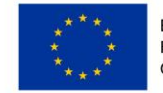

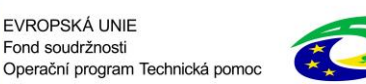

# 1 Portál MS2014+

Prostřednictvím webové aplikace MS2014+ probíhá elektronické podání žádosti o podporu, vypracování monitorovacích zpráv, žádostí o platbu a žádostí o změnu. Tyto dokumenty před elektronickým podáním musí být ověřené kvalifikovaným elektronickým podpisem v MS2014+. Bez jeho zřízení tedy nelze podat žádost o podporu.

Portál pro žadatele a příjemce se nazývá IS KP14+.

Portál pro žadatele a příjemce je dostupný na internetové adrese <u>https://mseu.mssf.cz</u> (*produkční* = ostré prostředí).

Testovací verze je dostupná na adrese: <u>https://mseu-sandbox.mssf.cz</u> (*referenční* prostředí).

Pro přístup do produkčního i referenčního prostředí je nutná zvláštní registrace pro každé prostředí zvlášť. V testovacím prostředí jsou vytvořeny totožné výzvy jako v prostředí ostrém, proto doporučujeme příjemcům testovací prostředí využít pro otestování funkcionalit portálu.

#### Elektronický podpis

Jedná se o kvalifikovaný certifikát vydaný akreditovaným poskytovatelem certifikačních služeb dle zákona č. 227/2000 Sb., o elektronickém podpisu, v platném znění. Certifikát si zajišťují a obnovují všichni uživatelé MS2014+ na vlastní náklady u akreditovaného poskytovatele.

Podrobnější informace naleznete na úvodní stránce portálu IS KP14+ (<u>https://mseu.mssf.cz</u>) na záložce FAQ – FAQ elektronický podpis.

! V MS2014+ nelze podepisovat certifikátem, kterému bude končit platnost. Limit je nastaven na
 2 dny před koncem platnosti certifikátu.

#### Dostupnost

Garance dostupnosti produkčního prostředí je 365 dní v roce v době **4:00 – 24:00**.

#### Kontakty

V případě technických problémů a dotazů využijte prosím modulu interních depeší v rámci MS2014+<sup>1</sup>.

| Kontakty                                  | Adresa interních depeší    |
|-------------------------------------------|----------------------------|
| Adresa podpory pro OPTP                   | OPTP podpora uživatelů*skk |
| Mgr. Jan Červenka – administrátor MS OPTP | Jan Červenka*int           |

Návod na využití interních depeší naleznete v kapitole 1.3.1 Interní depeše.

<sup>1</sup> V případě nefunkčnosti systému využijte následujících kontaktů: Mgr. Jan Červenka – email: <u>jan.cervenka@mmr.cz</u>

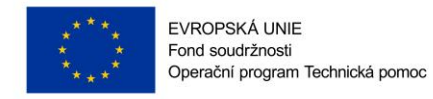

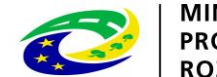

MINISTERSTVO PRO MÍSTNÍ ROZVOJ ČR

## **1.1 Systémové požadavky**

#### Podporované prohlížeče

- Bezproblémové fungování aplikace MS2014+ je garantované pouze ve výrobcem podporovaných desktopových verzích operačních systémů MS Windows (a MAC OS ve verzi 10.5.7 a vyšší na platformě Intel) a v prohlížečích Internet Explorer a Firefox, a to pouze v jejich nejnovějších verzích. Prohlížeč Firefox provádí aktualizaci na poslední verzi automaticky, aktuální verzi prohlížeče Internet Explorer stáhnete zdarma na stránkách firmy Microsoft.
- Pro zadávání dat do žádosti musí být v internetovém prohlížeči zapnutý JavaScript.
- V prohlížeči nesmí být nastavené vlastní styly vzhledu stránek ani nesmí být zapnutá žádná nastavení, která jakýmkoliv způsobem mění vzhled nebo styly písma.
- Nejaktuálnější informace o podporovaných prohlížečích nalezte vždy na úvodní stránce portálu IS KP14+ <u>https://mseu.mssf.cz/</u> v záložce "HW a SW požadavky".

#### Další požadavky

- Minimální rozlišení monitoru 1366 x 768 bodů.
- Pro tisk žádostí musí být na počítači nainstalovaná poslední verze Adobe Acrobat Readeru.
- Pro podepsání žádosti o podporu je nutné mít nainstalován plugin <u>MS Silverlight</u> v jeho nejnovější verzi.

Poznámka: Instalace může vyžadovat administrátorská oprávnění na Vaší pracovní stanici.

#### Test kompatibility prohlížeče

Pro otestování kompatibility Vaší pracovní stanice můžeme použít tento odkaz.

#### Pokyny ke zvýšení práv aplikace

Aplikace dodávané společností Tesco SW a. s. využívají technologie Microsoft Silverlight, jenž pro některé pokročilé funkcionality vyžaduje nastavit tzv. zvýšená oprávnění na počítači. Těmito funkcionalitami jsou např. přístup k podpisovým certifikátům v úložišti certifikátů Windows nebo na čipové kartě. Zvýšená oprávnění lze nastavit pomocí instalačního balíčku <u>TescoSW Elevated Trust</u> <u>Tool</u>.

Upozornění: Pro úspěšnou instalaci může být vyžadováno administrátorské oprávnění.

## **1.2 REGISTRACE A PŘIHLÁŠENÍ UŽIVATELE**

Před podáním první žádosti o podporu je nutné provést registraci uživatele v aplikaci MS2014+. Registraci nového uživatele je možné provádět po otevření webové aplikace MS2014+ (<u>https://mseu.mssf.cz/</u>) na záložce Registrace, kde je nutné vyplnit základní kontaktní údaje o uživateli.

| <b>MS</b> 2014+                                                            | <pre>****<br/>* * *<br/>* * *</pre> EVROPSKÁ UNIE<br>Fond soudržnosti<br>Operační program Technická pomoc                                 | MINISTERSTVO<br>PRO MÍSTNÍ<br>ROZVOJ ČR                                       |
|----------------------------------------------------------------------------|----------------------------------------------------------------------------------------------------|-------------------------------------------------------------------------------|
| Nacházíte se: Úvod                                                         |                                                                                                    |                                                                               |
| Portál MS2014+ je určen pouze pro v<br>fondů Evropského společenství a Nár | plňování a podávání elektronické žádosti o podporu projektu ze strukturálních<br>odnich zdrojů v programovém období 2014 až 2020.<br>ÚVOD | dů Evropské unie a seznam kontaktů na jednotlivé vyhlašovatele výzev<br>y.cz. |
| Seznam programu a vyzev                                                    |                                                                                                    | REGISTRACE »                                                                  |
| Informace ŘO                                                               | Tento portál je testovací, jeho prostřednictvím nelze podávat Žádosti o podporu na projekt.                                               | REGISTRACE »                                                                  |
| Sezham programu a vyzev Informace ŘO Kontakty Odkazy                       | Tento portál je testovací, jeho prostřednictvím nelze podávat Žádosti o podporu na projekt.                                               | REGISTRACE »                                                                  |
| Seznam programu a vyzev<br>Informace ŘO<br>Kontakty<br>Odkazy<br>FAQ       | Tento portál je testovací, jeho prostřednictvím nelze podávat Žádosti o podporu na projekt.                                               | REGISTRACE »<br>přihlášení<br>uživatelské jméno:                              |

Nac

Aplikaci zajišťují

OPERAČNÍ Program Technická

EVROPSKÁ UNIE EVROPSKÝ FOND PRO REGIONÁLNÍ R

Uživatel vyplní všechna povinná pole. Povinná pole jsou podbarvena žlutou barvou. E-mailovou adresu a mobilní telefon vyplní PODLE SKUTEČNOSTI, protože k dokončení registrace musí být potvrzen aktivační klíč, který bude zaslán pomocí SMS zprávy na mobilní telefon. Po zadání aktivačního klíče do portálu zašle systém e-mail s aktivačním URL odkazem na zadanou emailovou adresu.

Spolufinancováno z projel CZ.1.08/2.1.00/12.00147 CZ.1.08/2.1.00/13.00166

estí 6, 110, 15 Prah

zajišťují(c) 2013 M

Po vyplnění registračních údajů, klikne uživatel na tlačítko "Odeslat registrační údaje".

MINISTERSTVO PRO MÍSTNÍ ROZVOJ ČR

| Registrační údaje |                                                                                           |                                                                                                    |
|-------------------|-------------------------------------------------------------------------------------------|----------------------------------------------------------------------------------------------------|
| Heslo:            | •••••                                                                                     | Zadejte heslo, které bude využíváno pro přístup do aplikace. Heslo musí mít<br>délku 8 - 12 znaků a musí obsahovat alespoň jedno velké písmeno, malé<br>písmeno a číslici. Heslo nesmí obsahovat část jména a příjmení. Heslo<br>nesmí obsahovat jiné speciální znaky než |
| Kontrola hesla    | ••••••                                                                                    | Zadejte heslo znovu                                                                                                    |
| Titul:            |                                                                                           | Zadejte titul uváděný před jménem                                                                                                    |
| Jméno:            | Karel                                                                                     | Zadejte jméno kontaktní osoby                                                                                                    |
| Příjmení:         | Novák                                                                                     | Zadejte příjmení kontaktní osoby                                                                                                    |
| Titul za jménem:  |                                                                                           | Zadejte titul uváděný za jménem                                                                                                    |
| Datum narození:   | 1. 1. 1972 🗰                                                                              | Vyberte datum narození                                                                                                    |
| E-mail:           | karel.novak@email.cz                                                                      | Zadejte e-mailovou adresu                                                                                                    |
| Mobilní telefon:  | +420 602602602                                                                            | Zadejte číslo mobilního telefonu kontaktní osoby                                                                                                    |
| Kontrolní kód:    | Vygenerovat nový kód<br>C5PPJ Opište kontrolní kód z obrázku<br>Odeslat registrační údaje |                                                                                                    |

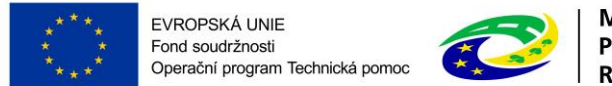

Po odeslání registračních údajů systém zašle na zadané telefonní číslo SMS s aktivačním klíčem a zobrazí v registračním formuláři nové pole "Aktivační klíč". Uživatel jej ze SMS do něj přepíše a klikne na tlačítko "Odeslat". Aktivační klíč z SMS je platný pouze 10 minut.

| l | Ověření čísla mobilního telefonu                                                                                                    |                 |  |
|---|----------------------------------------------------------------------------------------------------|-----------------|--|
| l | المرابعة والمرابع المرابع والمرابع و | Aktivační klíč: |  |
|   | na vas mobilini telefon byl formou SMS zasian Aktivačni kilo pro overeni spravnosti vaseno telefonnino čisla. Opiste tento kilo do pole Aktivačni kilo a kliknete<br>na tlačitko Odeslat.                                                                                                    | Y6sct9xeF       |  |
|   | Upozornění: Tento formulář před zadáním Aktivačního klíče nezavírejte! Pokud ho zavřete, budete muset vyplnit registraci znovu.                                                                                                    | Odeslat         |  |

Po úspěšném odeslání aktivačního klíče se uživateli zobrazí oznámení o ověření mobilního telefonu a o zaslání e-mailu s aktivačním URL odkazem k dokončení registrace a zřízení přístupu do aplikace MS2014+.

| Číslo Vašeho mobilního telefonu bylo úspěšně ověřeno. Do 2 hodin bude na Vaši e-mailovou adresu odeslán e-mail s aktivačním URL odkazem. Kliknutím na tento odkaz dokončíte žádost o | , |
|----------------------------------------------------------------------------------------------------|---|
| registraci.                                                                                                    |   |
| V případě, že Vám e-mail nepřišel do 2 hodin, nejdříve se ujistěte, že ho nemáte v osobním nebo firemním SPAMu. Pokud ne, kontaktujte Service desk pomocí níže uvedeného formuláře.  |   |

Aktivační URL odkaz v emailu je platný pouze 24 hodin. Pokud je uživatel v této lhůtě nepotvrdí, bude muset provést registraci znovu.

Poznámka: V případě, že email nedorazil, zkontrolujte prosím, zda nebyl označen jako spam.

| Dated des Kant Hauth                                                                                                    |
|----------------------------------------------------------------------------------------------------|
| boby deli karei ivovak,                                                                                                    |
| děkujeme za Vaší žádost o registraci na portál žadatele o podporu z ESIF. Pro její dokončení pokračujte prosím kliknutím na následující odkaz:                                                                                                    |
| https://mseu-test.mssf.cz/sd/aktivace.aspx?activationID=72c897da7084404c8tbd4daf2483ffd8                                                                                                    |
| Platnost odkazu je 24 hodin. Po vypršeni této lhůty budete muset provést registraci znovu. Po kliknutí na výše uvedený odkaz bude registrace odeslána do Service desku a bude Vám založen účet. Následně Vám bude zaslán mail s vygenerovaným uživatelským<br>jménem. |
|                                                                                                    |

Tento e-mail byl vygenerován automaticky aplikací SD2014+.

Ověření Vašeho e-mailu proběhlo v pořádku a registrace byla úspěšně dokončena. Následujícím e-mailem Vám přijde uživatelské jméno, které použijte pro přihlášení do aplikace.

Po vytvoření uživatelského účtu bude uživateli zaslán nový e-mail s přihlašovacím jménem.

Registrace pro: Karel Novák, Nové uživatelské jméno:LRNOVKAR

Vaše registrace na portál žadatele o podporu z ESIF byla úspěšně dokončena. Vaše uživatelské jméno je LRNOVKAR. Pro přihlášení použijte heslo, které jste zadali při registraci.

Přihlásit se můžete zde.

Tento e-mail byl vygenerován automaticky aplikací SD2014+.

Přihlášení do aplikace MS2014+ následně probíhá vyplněním uživatelského jména a hesla.

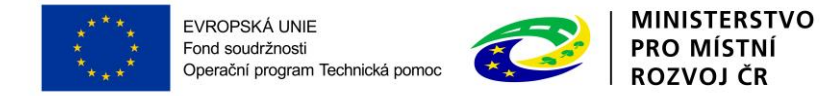

#### Registrace do referenčního prostředí

V případě registrace do referenčního prostředí určeného pro testování postupujte stejným způsobem, pouze pro vstup do registračního formuláře použijte tento odkaz: <u>https://mseu-sandbox.mssf.cz/</u>

| Máte problém s registrací?     |                       |                |        |
|--------------------------------|-----------------------|----------------|--------|
|                                | Vaše e-mailová adresa | Popis problému |        |
| Napište nám a my Vám poradíme. |                       |                | ^      |
|                                | Odeslat               |                | $\sim$ |

#### Problémy s registrací

V případě problémů s registrací využijte pro specifikaci Vašeho problému pole v dolní části registračního formuláře nebo použijte kontakty uvedené v kapitole 1 Portál MS2014+.

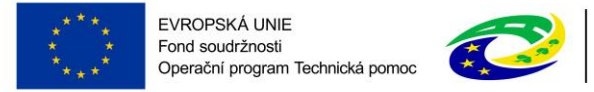

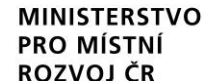

### 1.2.1 Zapomenuté heslo

Heslo obnovíte následujícím postupem:

1. Na úvodní stránce je pod přihlašovacím formulářem odkaz Zapomenuté heslo. Kliknutím se zobrazí okno Zapomenuté heslo.

| REGISTRACE »         |  |  |  |
|----------------------|--|--|--|
| PŘIHLÁŠENÍ           |  |  |  |
| UŽIVATELSKÉ JMÉNO:   |  |  |  |
| HESI O               |  |  |  |
| HESLU:               |  |  |  |
| PŘIHLÁSIT SE »       |  |  |  |
| Zapomenuté heslo ?   |  |  |  |
|                      |  |  |  |
|                      |  |  |  |
| česky polski english |  |  |  |

- 2. Uživatel vyplní dle pokynů příslušná pole (své uživatelské jméno a číslo mobilního telefonu, které zadal při registraci) a opíše znaky kontrolního kódu z uvedeného obrázku.
- 3. Po stisknutí tlačítka "Odeslat" přijde na váš mobilní telefon formou SMS aktivační klíč pro ověření správnosti uživatelova telefonního čísla.
- 4. Po zadání aktivačního klíče je nutné zadat nové heslo a stisknout tlačítko Dokončit.

| Zapomenuté heslo |
|------------------|
|------------------|

| Uživatelské jméno: |                                                        | Zadejte uživatelské jméno                                         |
|--------------------|--------------------------------------------------------|-------------------------------------------------------------------|
| Mobilní telefon:   | +420                                                   | Zadejte číslo mobilního telefonu, který jste uvedl/a v registraci |
| Kontrolní kód:     | Vygenerovat nový kód<br>Opište kontrolní kód z obrázku |                                                                   |
|                    | Pokračovat                                             |                                                                   |

Pokud neznáte své uživatelské jméno nebo již nevlastníte telefonní číslo, které jste uvedl/a v registraci, pokračujte <u>zde</u>.

Poznámka: Pokud neznáte své uživatelské jméno nebo již nevlastníte telefonní číslo, využijte odkazu v dolní části okna.

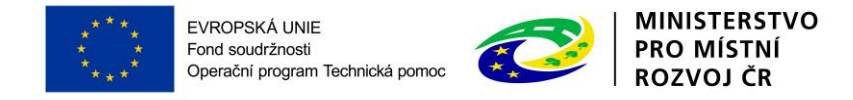

### 1.2.2 Přihlášení do aplikačního portálu

Pro přihlášení vyplňte uživatelské jméno zaslané na email a heslo, které jste zadali při registraci a klikněte na "Přihlásit se".

| REGISTRACE »               |
|----------------------------|
| PŘIHLÁŠENÍ                 |
| <u>UŽIVATELSKÉ JMÉN</u> O: |
| Irnovkar                   |
| HESLO:                     |
| •••••                      |
| PŘIHLÁSIT SE »             |
| Zapomenuté heslo ?         |
| česky polski english       |

Po přihlášení se uživateli objeví úvodní obrazovka a v záhlaví okna v pravém horním rohu se zobrazí informace o časovém limitu, za který bude v případě nečinnosti z aplikace automaticky odhlášen.

Odhlášení za: 59:55

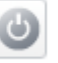

Automatické odhlášení probíhá z bezpečnostních důvodů po 60 minutách nečinnosti uživatele kvůli ochraně dat. Aktivitami uživatele v aplikaci (přechod mezi záložkami či spuštění některé akce) se limit pro automatické odhlášení obnovuje vždy zpět na 60 minut.

Pět minut před případným automatickým odhlášením z aplikace se zobrazí upozornění s volbou Pokračovat/Zrušit. V případě stisknutí tlačítka *"OK"* dojde k uložení rozpracovaných dat a obnovení limitu pro odhlášení. Tlačítkem *"Zrušit"* se uživatel vrátí do aplikace bez uložení dat, přičemž limit pro odhlášení stále běží.

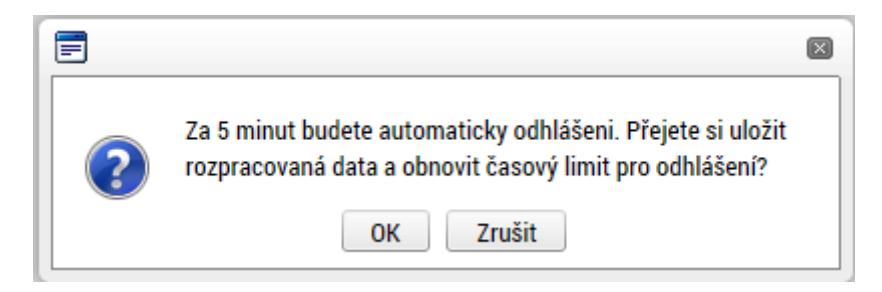

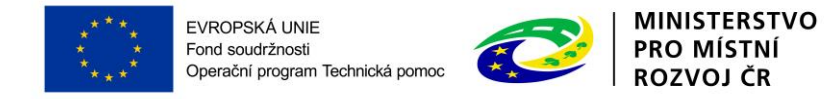

### **1.2.3** Profil přihlášeného uživatele

Stiskem tlačítka **Profil uživatele**, může uživatel upravovat své osobní údaje či kontaktní údaje pro zasílání notifikací.

| PROFIL UŽIVATELE |
|------------------|
| Profil uživatele |
| Osobní údaje     |
| Kontaktní údaje  |

Na záložce <u>Profil uživatele</u> jsou k dispozici údaje o subjektech. Při vyplňování žádosti o podporu je možné založené subjekty uložit do profilu a použít je tak opětovně při vytváření nové žádosti o podporu.

Na záložce Osobní údaje se mění osobní a kontaktní údaje uživatele a heslo uživatele do MS2014+.

Na záložce <u>Kontaktní údaje</u> pro zasílání notifikací se nastavuje přeposílání zprávy (depeše) na email/SMS (notifikace). Nastavení notifikačních zpráv do e-mailové schránky, případně formou sms se provádí tlačítkem Nový záznam a volbou Komunikační kanál pro notifikace (zvolit lze E-mail/SMS, případně obojí). Přes tlačítko upřesňující podmínky pak lze nastavit i filtrační pravidla pro daný komunikační kanál. Dále je možné zaškrtnout "Noční klid", v takovém případě systém neposílá notifikace na depeše, které přijdou do schránky mezi 22.00 a 8.00 hodinou. Pro aktivování daného pravidla je nutné zaškrtnout "Platnost" a záznam uložit.

| KONTAKTNÍ Ú | DAJE PRO ZASÍLÁNÍ NOTIFIKACÍ |                                  |                     |               |
|-------------|------------------------------|----------------------------------|---------------------|---------------|
| Platnost    | Název                        | Komunikační kanál pro notifikaci | Email               | Tel. číslo    |
|             |                              | Υ                                | Y                   | <b>Y</b>      |
| 4           |                              | E-mail                           | jan.cervenka@mmr.cz |               |
|             |                              | SMS                              |                     | +420123456789 |

| Id d 1 ► ► Polož                                                                                                  | ek na stránku 25 👻 |               |        |        |        | Strá                 | nka 1 z 1, položky 1 až 2 z 2 |
|----------------------------------------------------------------------------------------------------|--------------------|---------------|--------|--------|--------|----------------------|-------------------------------|
| Nový záznam                                                                                                    | Kopírovat záznam   | Smazat záznam | Uložit | Storno |        |                      |                               |
| NÁZEV<br>■ KOMUNIKAČNÍ KANÁL BRO NO<br>E-mail<br>■ EMAIL<br>jan.cervenka@mmr.cz<br>Upřesňující podm<br>✓ Platnost |                    | loční klid    |        |        | 0/2000 | Otevřít v novém okně |                               |

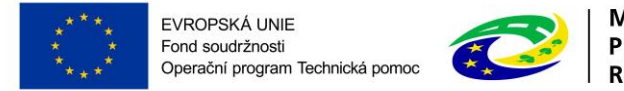

#### MINISTERSTVO PRO MÍSTNÍ ROZVOJ ČR

## **1.3 OBECNÉ FUNKCIONALITY**

#### Úvodní stránka

Po spuštění aplikace pomocí webové adresy se otevře nabídka Úvod. Na této stránce jsou pravidelné aktuální provozní informace, které je nutno sledovat.

V levém uživatelském panelu jsou k dispozici základní nabídky: *Seznam programů a výzev, Informace* ŘO, Kontakty, Odkazy, FAQ a HW a SW požadavky.

<u>Seznam programů a výzev</u> – odkaz dovoluje uživateli nahlížet na jednotlivé výzvy všech operačních programů bez přihlášení do MS2014+. K návratu do úvodní nabídky slouží tlačítko "Úvod".

<u>Informace ŘO</u> – v tomto okně jsou uvedeny pokyny, kterými je nutno se řídit při provozování aplikace MS2014+.

FAQ – v tomto okně jsou uvedeny nejčastější otázky žadatelů a odpovědi na ně.

<u>HW a SW požadavky</u> – v tomto okně jsou uvedeny parametry hardwarového a softwarového vybavení, se kterými je možné aplikaci bez problémů používat.

#### Povinná a nepovinná pole

Datové položky, které je uživatel povinen vyplnit pro úspěšnou finalizaci žádosti o podporu, jsou podbarveny žlutě a označeny vykřičníkem. Datové položky, které jsou podbarveny šedě, jsou nepovinné.

Datová pole, která jsou bez podbarvení, vyplňuje systém automaticky.

| NAZEV PROJEKTU CZ            |   |
|------------------------------|---|
| Projekt uživatelská příručka | × |
| ·                            |   |
|                              |   |
| NÁZEV PROJEKTU EN            |   |
|                              |   |

#### Ruční vs. automatická plnění a výběr z číselníků

Datové položky, které jsou podbarvené žlutou a šedou barvou (viz výše), vyplňuje uživatel sám jako textové pole nebo výběrem z předem vydefinovaného číselníku. U každého popisového okna je k dispozici údaj o počtu napsaných znaků a o maximálním možném počtu znaků (např. 35/500). Uživatel si celé pole může zobrazit ve velkém formátu v novém okně pomocí tlačítka "Otevřít v novém okně".

Číselník se zobrazí po stisku ikony 🔳 vedle příslušného datového pole.

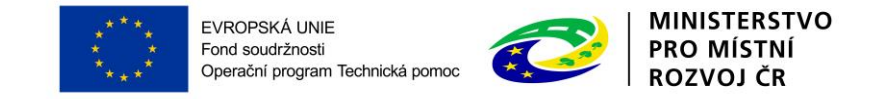

#### Nápověda

V aplikaci MS2014+ jsou k dispozici dva typy nápovědy. Kontextová nápověda, která se uživateli objeví, pokud najede kurzorem na příslušné datové pole...

| ČÍSLO VÝZVY               | NÁZEV VÝZVY                               |
|---------------------------|-------------------------------------------|
| 08_15_005                 | OPTP - Výzva č. 1 (Červencová výzva OPTP) |
| I NÁZEV PROJEKTU CZ       |                                           |
| Projekt uživatelská příru | ıčka                                      |
| ANOTACE PROJEKTU          | Vyplňte název projektu v českém jazyce.   |
| anotace                   |                                           |

#### ...a nápověda, kterou si uživatel vyvolá stiskem tlačítka Nápověda v pravém horním rohu obrazovky.

|                                                  | 🗐 Projekt                                                                                                    | × |      |       |                    |
|--------------------------------------------------|----------------------------------------------------------------------------------------------------|---|------|-------|--------------------|
| ROJEKT                                           | Projekt                                                                                                    |   |      |       |                    |
| 🕴 PŘÍST                                          | Základní třida projektu                                                                                                    |   | TISK |       |                    |
| íslo progi<br>08<br>íslo výzvy                   | Detail<br>Čislo programu - Číslo položky hierarchie programového stromu.<br>Název programu - Název položky hierarchie programového stromu.                                                                                                    |   |      |       |                    |
| 08_15_00<br>Název pr<br>Projekt u                | Chan yrzy * Casenie ounacten yrzy zaminuje: Cuaip inguraniu, rok, kny uoue vyzy vinasenia (zw. a poładu vyzy vianiu programowiho obdobi (BBB). Například čislo výzy ve taxu u [16_011 zmamank, že se jedná o vyzy OP PIK, výzu vyhlášenou v roce 2016 a v pořadi 11. výzvu tohoto programu od počáktu programoveho obdobi. (BBB). Například čislo výzy pro salu vizy v anit spolnickou programoveho obdobi. (BBB). Například čislo výzvy POP PIK, výzu vyhlášenou v roce 2016 a v pořadi 11. výzvu tohoto programu od počáktu programoveho obdobi. (BBB). Například čislo výzvy pro sadu údajů za každou nejněži programovou úroveň, na kterolu bodu vyzva vyhlašována. Nazev výzvy * Násev výzvy * Náse v výzvy. Pikli se automaticky s harovnogramu. Nočnost editace prostřednictvím zmorování Jace z PIKP v Nažev výzvy * Náse výzvy. Naše výzvy. Našev výzvy. Našev výzvy. Naš |   |      |       |                    |
| ANOTACE                                          | Nazev projektu C.z vypinte nazev projektu v českem jazyče. Název projektu EN - Vypinte název projektu v andickém jazyče. Anotace projektu - Stručný popis obsahu projektu realizovaného žadatelem, jeho cílů, aktivit, předpokladů a rizik, případně vazeb                                                                                                    |   |      | 7/500 | Otevřít v novém ol |
| inotace                                          | Skupina Přijmy projektu<br>Jiné peněžní příjmy (JPP) - Určuje, zda projekt generuje jiné pěněžní přijmy<br>Příjmy dle čl. 61 obecného nařízení - Určuje, zda projekt generuje příjmy dle čl. 61                                                                                                    |   |      |       |                    |
| −Fyzická<br>■ <u>Předp</u><br>1.10.2<br>skuteční | Skupina Doplňkové informace Doplňkové informace Doplňkové informace - Doplňkové informace Realizace zadávacích řízení na projektu - Informace, zda v rámci projektu bude uskutečněno výběrové řízení Liniová stavba - Jedná o liniovou stavbu? Daší podpory ve vztahu k projektu z jiných veřejných zdrojů - Bylo požádáno nebo byly poskytnuty další podpory ve vztahu projektu z jiných veřejných zdrojů? Společný akčiní plán - Jedná se ospolečný akčiní plán? ANO/NE. Pole se plní automatichy na základě typu integrovaného nástroje. Partneství veřejného a soukromého sektoru - Vyplíte, zda je projekt implementován v rámci partnerství veřejného a soukromého sektoru: ANO/NE. CBA - Pokul je hodnota ANO, tak uživatel chce počítat Ekonomickou analýzu. Bude mu umožněn přístup do příslušné části. Veřejná podpora - Veřejná podpora Projekt je zcela nebo zčásti prováděn sociálními partnery nebo NNO - Projekt je zcela nebo zčásti prováděn sociálními partnery nebo NNO Režim financování - Typ žádosti o platbu (ex-ante nebo ex-post). Projekt je změřen na orgány veřejné správy a veřejné služby na celostátní, regionální nebo místní úrovní - Projekt je zamřených na orgány veřejné správy a veřejné služby na celostátní, regionální nebo místní úrovní - Projekt je zamřených na orgány veřejné správy a veřejné služby na celostátní, regionální nebo místní úrovní -                                                                                                    | ~ |      |       |                    |

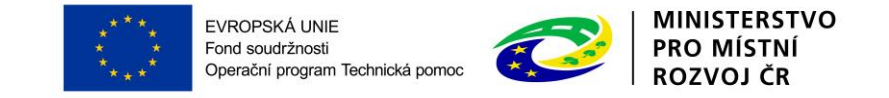

#### Uživatelská tlačítka aplikace

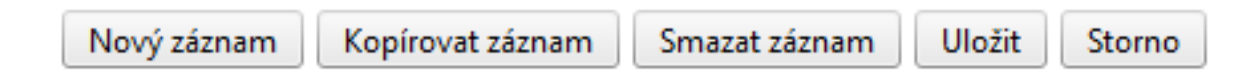

Tato tlačítka jsou hlavním nástrojem pro editaci polí.

<u>Nový záznam</u> – slouží k přidání další osoby, adresy apod. Tlačítko je nutné použít vždy, když uživatel potřebuje přidat další záznam. Bez jeho použití hrozí přepis původních údajů.

<u>Kopírovat záznam</u> – tato funkce se používá, pokud jsou zadávané údaje totožné či se mírně liší a lze je pouze jednoduše upravit.

<u>Smazat záznam</u> – toto tlačítko použije uživatel, když chce odstranit uložený záznam. Klikne na daný záznam v tabulce a poté na tlačítko "Smazat záznam". Údaje budou nenávratně smazány.

<u>Uložit</u> – toto tlačítko je nutné používat po každém zadání údajů.

<u>Storno</u> – toto tlačítko použije uživatel, když chce zrušit zadané údaje. Storno lze použít pouze v případě, že zadané údaje nejsou ještě uložené.

**! Upozornění:** Používejte tlačítko "Uložit" v maximální možné míře. V případě výpadku nebo nečekané technické chyby budou zachována pouze uložená data.

#### Filtry

Některé záložky v aplikaci obsahují souhrnné tabulky či číselníky. Tabulky zobrazují všechny zadané údaje v dané záložce – např. osoby žadatele apod. Číselníky slouží pro výběr údaje např. město, ulice apod. a jsou k dispozici v polích s nabídkou.

Každá tabulka či číselník jsou opatřeny filtrem pro snadnější vyhledávání a výběr. Filtr je umístěn v řádku v záhlaví tabulky. Filtr nerozlišuje použití velkých a malých písmen. Kritéria lze zadat

i v několika sloupcích najednou. Trychtýřem je možné zvolit více variant filtrování (menší než, větší, je nulový atd.). Do tohoto řádku žadatel zadá několik písmen či slovo a stiskne klávesu Enter. Tím se v tabulce vyhledají všechny údaje, které odpovídají zadaným písmenům. V číselníku se listuje pomocí tlačítek umístěných pod tabulkou. Uživatel zvolí vybraný údaj (kliknutím myši údaj označí) a následně potvrdí výběr kliknutím na šipku vpravo, kdy je zvolený údaj vložen do tabulky napravo.

Zrušení zadaného filtru a návrat k původnímu zobrazení všech položek provede žadatel tak, že znaky, které do filtrovacího řádku napsal, smaže a stiskne klávesu Enter.

#### Příklad vyhledání obce **Nový Bydžov** při použití filtru (zadané slovo "**Nový"**):

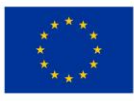

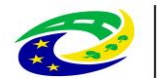

MINISTERSTVO PRO MÍSTNÍ ROZVOJ ČR

| Navigace 🔨       | MÍSTO REAL   | IZACE - OBEC     |                 |                  |                      |                 |                             |   |          |          |           |
|------------------|--------------|------------------|-----------------|------------------|----------------------|-----------------|-----------------------------|---|----------|----------|-----------|
| Operace          | Místo realiz | ace projektu     |                 |                  |                      |                 |                             |   |          |          |           |
|                  | k hee        | Název obce       | ORP             | Okres            | Кгај                 | Region          | Stát                        |   | Kód obce | Název ob | ce        |
|                  |              | Nový × 🔻         | Y               | Y                | Y                    | Y               | Y                           |   | , I      | Y        | Y         |
|                  | 1,000        | Nový Jáchymov    | Beroun          | Deroun           | Otředočeský kraj     | Otřední Čechy   | Česká republika             | J | 500496   | Olomou   | c         |
| Filtr pro snadné | 538566       | Nový Vestec      | Brandýs nad Lab | Praha-východ     | Středočeský kraj     | Střední Čechy   | Česká republika             |   | K        | 1 ▶ ₩    | Položek n |
| vvhledávání      | 540501       | Nový Malín       | Šumperk         | Šumperk          | Olomoucký kraj       | Střední Morava  | Česká republika             |   |          |          |           |
|                  | 540901       | Nový Knín        | Dobříš          | Příbram          | Středočeský kraj     | Střední Čechy   | Česká republika             |   |          |          |           |
|                  | 542181       | Nový Dům         | Rakovník        | Rakovník         | Středočeský kraj     | Střední Čechy   | Česká republika             |   |          |          |           |
|                  | 544566       | Nový Hrozenkov   | Vsetín          | Vsetín           | Zlínský kraj         | Střední Morava  | Česká republika             |   |          |          |           |
|                  | 548464       | Nový Rychnov     | Pelhřimov       | Pelhřimov        | Kraj Vysočina        | Jihovýchod      | Česká republika             |   |          |          |           |
|                  | 554057       | Nový Kramolín    | Domažlice       | Domažlice        | Plzeňský kraj        | Jihozápad       | Česká republika             |   |          |          |           |
|                  | 554707       | Nový Kostel      | Cheb            | Wibăr ave        | alonáho úd           |                 | Česká republika             | Þ |          |          |           |
|                  | 561860       | Nový Bor         | Nový Bor        | vyber zvi        |                      |                 |                             |   |          |          |           |
|                  | 561878       | Nový Oldřichov   | Česká Lípa      | seznamu          |                      | ,               | Česká republika             | • |          |          |           |
|                  | 570508       | Nový Bydžov      | Nový Bydžov     | Hradec Králové   | Královéhradecký kraj | Severovýchod    | Česká republika             |   |          |          |           |
|                  | 574287       | Nový Hrádek      | Náchod          | Náchod           | Královéhradecký kraj | Severovýchod    | Česká republika             |   |          |          |           |
|                  | 574295       | Nový Ples        | Jaroměř         | Náchod           | Královéhradecký kraj | Severovýchod    | Česká republika             |   |          |          |           |
|                  | 584754       | Nový Přerov      | Mikulov         | Břeclav          | Jihomoravský kraj    | Jihovýchod      | Česká republika             |   |          |          |           |
|                  | 586463       | Nový Poddvorov   | Hodonín         | Hodonín          | Jihomoravský kraj    | Jihovýchod      | Česká republika             |   |          |          |           |
|                  | 587729       | Nový Šaldorf-Sed | Znojmo          | Znojmo           | Jihomoravský kraj    | Jihovýchod      | Česká republika             |   |          |          |           |
|                  | 591262       | Nový Telečkov    | Třebíč          | Třebíč           | Kraj Vysočina        | Jihovýchod      | Česká republika             |   |          |          |           |
|                  | 596264       | Nový Jimramov    | Nové Město na M | Žďár nad Sázavou | Kraj Vysočina        | Jihovýchod      | Česká republika             |   |          |          |           |
|                  | 599191       | Nový Jičín       | Nový Jičín      | Nový Jičín       | Moravskoslezský kraj | Moravskoslezsko | Česká republika             |   |          |          |           |
|                  | 599654       | Nový Dvůr        | Nymburk         | Nymburk          | Středočeský kraj     | Střední Čechy   | Česká republika             |   |          |          |           |
|                  |              | 🕨 🕨 Položek na   | stránku 25 🔻    |                  |                      | Stránka         | 1 z 1, položky 1 až 21 z 21 |   |          |          |           |
|                  | <            |                  |                 |                  |                      |                 |                             |   |          |          | >         |

#### Kalendář

Po přihlášení máte možnost na hlavní stránce využít funkci Kalendář, ve kterém k jednotlivým dnům

můžete navázat příslušnou událost. Toto upozornění se pak v kalendáři barevně zobrazí. Informace z kalendáře lze rovněž zobrazit pod záložkou "Moje úkoly", která je umístěna dole pod obrázkem kalendáře. Založení nového záznamu do kalendáře se provádí stiskem tlačítka Nový záznam a následně potvrdí volbou Uložit. Tyto úkoly se vztahují ke konkrétnímu uživatelskému jménu. Je také možné přidat úkol navázaný na příslušnou žádost o podporu/projekt, tyto úkoly vidí všichni uživatelé, kteří jsou k dané žádosti o podporu či projektu nasídleni. Navázání úkolů k jednotlivým žádostem/projektům může žadatel učinit v rámci konkrétní žádosti/projektu na záložce Úkoly. Toto pak není navázané na kalendář uživatele na hlavní nástěnce.

|    | •  |    | březe | en 20 | 15 | •  | ₩  |
|----|----|----|-------|-------|----|----|----|
|    | р  | ú  | S     | č     | р  | S  | n  |
| 9  | 23 | 24 | 25    | 26    | 27 | 28 | 1  |
| 10 | 2  | 3  | 4     | 5     | 6  | 7  | 8  |
| 11 | 9  | 10 | 11    | 12    | 13 | 14 | 15 |
| 12 | 16 | 17 | 18    | 19    | 20 | 21 | 22 |
| 13 | 23 | 24 | 25    | 26    | 27 | 28 | 29 |
| 14 | 30 | 31 | 1     | 2     | 3  | 4  | 5  |

|                                   | * *     * *     * *     * Fond soudržnosti     Operační program Technická pomoc                                                                                          | PRO M<br>ROZVO | ISTNI<br>DJ ČR                    |
|-----------------------------------|----------------------------------------------------------------------------------------------------|----------------|-----------------------------------|
| <b>NÁSTĚNKA</b>                   |                                                                                                    |                | NÁPOVĚDA                          |
| Nacházíte se: Nástěnka Moje úkoly |                                                                                                    |                |                                   |
| Navigace 🗸                        | MOJE ÚKOLY                                                                                                    |                |                                   |
|                                   | Událost                                                                                                    | Začátek        | Konec                             |
|                                   | Υ                                                                                                    | []Y            | Υ                                 |
|                                   | Žádost o podporu                                                                                                    | 18. 2. 2015    | 18. 2. 2015                       |
|                                   | K ( ) Položek na stránku 25 •       Nový záznam     Kopírovat záznam       Přeboterikovaná ubálost       B ubálost       Žádost o podporu       D záčítrk       B zkóřtk | Storno         | Stránka 1 z 1, položky 1 až 2 z 2 |
|                                   | 18.2.2015 🗉 18.2.2015 🖼<br>Prores up&Lost1<br>Odeslat                                                                                                    |                | 7/2000 Otevřit v novém okně       |

EVROPSKÁ UNIE

MINISTERSTVO

#### Poznámky

Nástroj "Poznámky" plní funkci poznámkového bloku, kde uživatel může spravovat a zakládat své záznamy. Tyto poznámky se vztahují ke konkrétnímu uživatelskému jménu nebo se zde zobrazují i poznámky navázané na příslušnou žádost o podporu/projekt – tuto poznámku pak vidí všichni uživatelé, kteří jsou k danému projektu nasídleni. V případě potřeby navázat poznámku k jednotlivým žádostem/projektům tak může uživatel učinit v rámci konkrétní žádosti/projektu.

Založení nové poznámky provedete stiskem tlačítka Nový záznam a následně volbou Uložit.

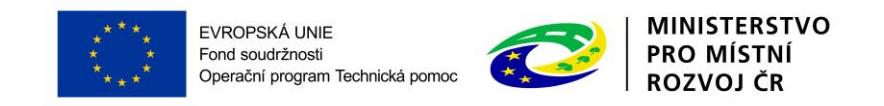

| NÁSTĚNKA                        |               |                     |                              | NÁPOVĚDA          |
|---------------------------------|---------------|---------------------|------------------------------|-------------------|
| Nacházíte se: Nástěnka Poznámky |               |                     |                              |                   |
|                                 |               |                     |                              |                   |
| Navigace 🗸                      | POZNÁMKY      |                     |                              |                   |
|                                 | Datum         | Barevné označení    | Poznámka                     |                   |
|                                 | <b>Y</b>      | <b>•</b>            |                              | Y                 |
|                                 | 2. 1. 2015    |                     | poznámka č. 1                |                   |
|                                 | 9. 2. 2015    |                     | poznámka č.2                 |                   |
|                                 | 11.2.2015     |                     | vyplnit žádost do pátku      |                   |
|                                 |               |                     |                              |                   |
|                                 |               |                     |                              |                   |
|                                 |               |                     |                              |                   |
|                                 |               |                     |                              |                   |
|                                 |               |                     |                              |                   |
|                                 |               |                     |                              |                   |
|                                 |               |                     |                              |                   |
|                                 | I I Polo      | žek na stránku 25 👻 | Stránka † z 1, p             | oložky 1 až 3 z 3 |
|                                 | Nový záznam   | Kopírovat záznam    | Smazat záznam Uložit Storno  |                   |
|                                 | 2. 1. 2015    | BAREVNÉ OZNAČENÍ    |                              |                   |
|                                 | POZNÁMKA      |                     | 13/2000 Otevřít v novém okně |                   |
|                                 | poznámka č. 1 |                     |                              |                   |

#### Upozornění

V rámci obrazovky "Upozornění" jsou uživateli zobrazována upozornění automaticky generovaná systémem, např. informace o mimořádných odstávkách systému nebo upozornění z úrovně ŘO/ZS. Správa a editace zpráv zde není žadateli umožněna, upozornění mají pouze informační charakter. Upozornění je zasíláno ke konkrétnímu uživatelskému jménu.

| NÁSTĚNKA                                    |   |                              | NÁPOVĚDA             |
|---------------------------------------------|---|------------------------------|----------------------|
| Nacházíte se: Nástěnka Upozornění           |   |                              |                      |
| Navigace V UP0ZORNĚNÍ                       |   |                              |                      |
| Datum Názey zprávy                          |   | Τνα Ζατάνν                   |                      |
|                                             | Ţ |                              |                      |
| 24. 2. 2015 0:00 Zkouška upozornění         |   | Novinka                      |                      |
|                                             |   |                              |                      |
|                                             |   |                              |                      |
|                                             |   |                              |                      |
|                                             |   |                              |                      |
|                                             |   |                              |                      |
|                                             |   |                              |                      |
|                                             |   |                              |                      |
|                                             |   |                              |                      |
| II V Položek na stránku 25 🔻                |   | Stránka 1 z 1                | , položky 1 až 1 z 1 |
| DATUM TYP ZPRÁVY                            |   |                              |                      |
|                                             |   |                              |                      |
| Zkouška upozornění                          |   |                              |                      |
| TEXT ZPRÁVY                                 |   | 43/2000 Otevřít v novém okni | 1                    |
| Zourazuji se zve novniky a systemove zpravy |   |                              |                      |

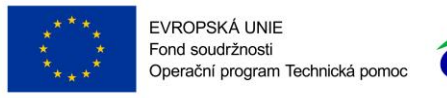

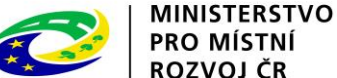

### 1.3.1 Interní depeše

Po přihlášení do aplikace se žadateli zobrazí úvodní obrazovka, na které žadatel vidí všechny systémové zprávy nebo přijaté zprávy vztahující se k příslušným žádostem o podporu/projektům.

| N                         | IS    | 20    | )]2   | 4 <b>+</b> |      |                    |                | <b></b> i | esky 🛑 polski 💥 english 🛛 Pozn        | ámky 0 Upozornění 2 | Depeše 21            | Lenka Petříková                     | Odhlášení za: 5      | 9:49       |
|---------------------------|-------|-------|-------|------------|------|--------------------|----------------|-----------|---------------------------------------|---------------------|----------------------|-------------------------------------|----------------------|------------|
| Ž                         | ADAT  | TEL   |       | НО         | DNOT | ITEL               |                | NOSITE    | STRATEGIE                             |                     |                      | PROFIL                              | . UŽIVATELE          | NÁPOVĚDA   |
| Nac                       | házít | e se: | Ná    | istěnl     | a    |                    |                |           |                                       |                     |                      |                                     |                      |            |
|                           |       |       | /     |            |      |                    |                |           |                                       |                     |                      |                                     |                      |            |
| *                         | 4     |       | září  | 201        | 5    | •                  | ₩              |           |                                       |                     |                      |                                     |                      |            |
|                           | р     | ú     | s     | č          | р    | s                  | n              |           | NOVÁ DEPEŠE a Koncenty Přijaté deneše | oženeb ènciebO      |                      | Správa složek – Pi                  | avidla nro třídění d | eneší      |
| 36                        | 31    | 1     | 2     | 3          | 4    | 5                  | 6              |           |                                       | oucsianc acpese     |                      | oprava složek                       | aviala pro triacin e | icpeor     |
| 37                        | 7     | 8     | 9     | 10         | 11   | 12                 | 13             |           |                                       |                     |                      |                                     |                      |            |
| 38                        | 14    | 15    | 16    | 17         | 18   | 19                 | 20             | Přijaté   | depeše                                |                     |                      |                                     |                      |            |
| 39                        | 21    | 22    | 23    | 24         | 25   | 26                 | 27             | Přečten   | Předmět depeše                        | Adresa odesilatele  | Zařazení odesílatele | Vázáno na objekt                    | Datum přijetí        | Důležitost |
| 40                        | 28    | 29    | 30    | 1          | 2    | 3                  | 4              |           | Υ                                     | <b>T</b>            | Y                    | <b>T</b>                            | <b>Y</b>             |            |
| 41                        | 5     | 6     | 7     | 8          | 9    | 10                 | 11             | 1         | Obrazovky k editaci.                  | Systém*MS2014+      | MMR.IROP             | Žádost o změnu: CZ.19.1.5.0.1       | 31. 8. 2015 10:02    |            |
|                           |       |       |       |            |      |                    |                | 1         | Podepsat dokument zadosti o zmenu     | Systém*MS2014+      |                      | Žádost o změnu: CZ.19.1.5.0.1       | 31. 8. 2015 8:50     | Střední    |
|                           | oje u | коту  |       |            |      |                    |                | 1         | Finalizace zadosti o zmenu            | Systém*MS2014+      |                      | Žádost o změnu: CZ.19.1.5.0.1       | 31. 8. 2015 8:50     | Střední    |
| Ir                        | itorm | ace   | 10    |            |      |                    |                |           | Podepsat dokument zadosti o podporu   | Systém*MS2014+      |                      | Projekt: OPTP_ testovací proje      | 28. 8. 2015 13:15    | Střední    |
| К                         | ontal | kty   |       |            |      |                    |                |           | Finalizace zadosti                    | Systém*MS2014+      |                      | Projekt: OPTP_ testovací proje      | 28. 8. 2015 13:15    | Střední    |
| Odkazy Finalizace zadosti |       |       |       |            |      | Finalizace zadosti | Systém*MS2014+ |           | Projekt: OPTP_ testovací proje        | 28. 8. 2015 13:12   | Střední              |                                     |                      |            |
| F                         | AQ    |       |       |            |      |                    |                |           | Podepsat dokument zadosti o podporu   | Systém*MS2014+      |                      | Projekt: OPTP_ testovací proje      | 28. 8. 2015 13:12    | Střední    |
| Н                         | Was   | SW p  | ožada | ovky       |      |                    |                |           | Finalizace zadosti                    | Systém*MS2014+      |                      | Projekt: Severní vítr je krutý      | 28. 7. 2015 16:56    | Střední    |
|                           |       |       |       |            |      |                    |                |           | Podepsat dokument zadosti o podporu   | Systém*MS2014+      |                      | Projekt: Severní vítr je krutý      | 28. 7. 2015 16:56    | Střední    |
|                           |       |       |       |            |      |                    |                |           | Finalizana zadaati                    | Custóm#MC00141      |                      | Desialet: Desialet užiustalaleć něř | 20 7 2015 14:02      | Otřadní    |

Nástroj Depeše slouží ke komunikaci v rámci celého systému MS2014+. Nahrazuje e-mailovou komunikaci. Depeše (zprávy) mohou být předávány jednak mezi jednotlivými uživateli MS2014+, tak i mezi žadatelem a příslušným kontaktním pracovníkem na straně ŘO.

**! Upozornění:** Depeši na pracovníka ŘO žadatel odesílá z žádosti/projektu/ ze záložky Komunikace. Tím budou všechny depeše vázané na konkrétní žádost/projekt.

Do jednotlivých složek v rámci administrace zpráv uživatel vstupuje přes projekt stiskem příslušného tlačítka – Přehled depeší, nová depeše a koncepty.

Stiskem tlačítka Nová depeše a Koncepty se žadatel dostane na obrazovku, kde může zakládat nové depeše (zprávy). Žadatel zvolí **Nový záznam**, vypíše příslušné informace a stiskne tlačítko **Uložit.** 

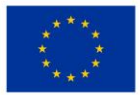

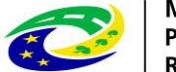

MINISTERSTVO PRO MÍSTNÍ ROZVOJ ČR

| NOVÁ DEPEŠE A KONCEPTY              |                            |               |                         |                                 |                                    |
|-------------------------------------|----------------------------|---------------|-------------------------|---------------------------------|------------------------------------|
| Předmět depeše                      |                            | Důležitost    | Přečteno všemi adresáty | Rozliseni                       | Citlivý obsah                      |
|                                     | Y                          |               |                         | <b>T</b>                        |                                    |
| Nenalezeny žádné záznamy k zobrazen | π                          |               |                         |                                 |                                    |
| Položek                             | na stránku 25 👻            |               |                         |                                 | Stránka 1 z 1, položky 0 až 0 z 0  |
| Nový záznam                         | Kopírovat záznam           | Smazat záznam | Uložit St               | torno                           |                                    |
| PŘEDMĚT DEPEŠE<br>DÚLEŽITOST        | ] Citlivý obsah 🛛 Kritická | depeše        |                         |                                 |                                    |
| TEXT                                |                            |               | 0/2000 01               | evřít v novém okně<br>Výb<br>Du | ēr adresátů<br>okumenty<br>Odeslat |

Po uložení zprávy se zaktivní tlačítko **Výběr adresátů**, po jeho stisknutí je možné ze seznamu uživatelů vybrat konkrétního adresáta. Vybraný adresát se musí přesunout do pravé tabulky. K depeši je možné přes tlačítko dokumenty přiložit přílohu.

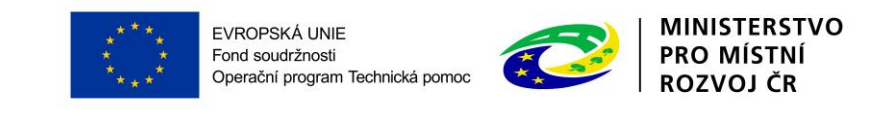

| TPĚT NÁSTĚNKA                          |                                      |                             |                         |                                       | NÁPOVĚDA                               |
|----------------------------------------|--------------------------------------|-----------------------------|-------------------------|---------------------------------------|----------------------------------------|
| Nacházíte se: 📏 Nástěnka 📏 Nová depeše | a koncepty                           |                             |                         |                                       |                                        |
| Nuine                                  |                                      |                             |                         |                                       |                                        |
| Navigace                               | NOVA DEPESE A KONCEPTY               |                             |                         |                                       |                                        |
| Uložit a zpět                          |                                      |                             |                         |                                       |                                        |
|                                        | NOVA DEPESE a Koncepty               | Přijaté depeše              | Odeslané depeše         | Správa složek                         | Pravidla pro třídění depeší            |
|                                        | Předmět depeše                       | Důležitost                  | Přečteno všemi adresáty | Rozliseni                             | Citlivý obsah                          |
|                                        | <b>Y</b>                             |                             |                         | · · · · · · · · · · · · · · · · · · · | Y DY                                   |
|                                        | dotaz k žádosti xy                   | Střední                     |                         |                                       |                                        |
|                                        | nová zpráva                          | Nízká                       |                         |                                       |                                        |
|                                        | nová zpráva                          |                             |                         |                                       |                                        |
|                                        | zkouska                              | Nízká                       |                         |                                       |                                        |
|                                        | zkouška                              |                             |                         |                                       |                                        |
|                                        | nová zprváva                         |                             |                         |                                       |                                        |
|                                        | IK ( 1 ) Položek na strá             | inku 25 🔻                   |                         |                                       | Stránka 1 z 1, položky 1 až 6 z 6      |
|                                        | Nourí zóznom – Koni                  | rovot záznom Cmozot záz     | znom Ulložit            | Storno                                |                                        |
|                                        |                                      |                             |                         | 3101110                               |                                        |
|                                        | PREDMET DEPESE<br>dotaz k žádosti xv |                             |                         |                                       |                                        |
|                                        | DÚLEŽITOST<br>Střední 🔹 🗆 Citli      | ivý obsah 🛛 Kritická depeše |                         |                                       |                                        |
|                                        | TEXT                                 |                             |                         | 23/2000 Otevřít v novém okně          |                                        |
|                                        | dobrý den, mám dotaz                 |                             |                         |                                       | Výběr adresátů<br>Dokumenty<br>Odeslat |

Uživatel vybírá z následujících možností:

Adresy Podpory – kontakt na technickou podporu (administrátora ŘO OPTP MS14+)

Správci projektu – interní uživatelé v ISKP mající přístup k projektu

Manažeři projektu – jedná se o manažery projektu ze strany ŘO OPTP s aplikačním kompetencí k danému projektu

Adresy externích a interních uživatelů – ostatní uživatelé mající přístup do ISKP a MS14+

**! Upozornění:** Pro kontaktování technické podpory OPTP vyberte adresu podpory "<u>OPTP – technická</u> <u>podpora IS KP14+\*skk</u>". Pro kontaktování manažera projektu vyberte adresu/adresy uvedené v části "Manažeři projektu".

|  | П |  |
|--|---|--|
|  |   |  |

- 1

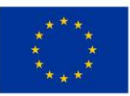

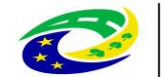

MINISTERSTVO PRO MÍSTNÍ ROZVOJ ČR

| Adresy Podpory                                                                                                    |                                                              |                                                                                                    |                                                                                    |   |                                                                                                    |                                        |                                                                                   |                              |
|----------------------------------------------------------------------------------------------------|--------------------------------------------------------------|----------------------------------------------------------------------------------------------------|------------------------------------------------------------------------------------|---|----------------------------------------------------------------------------------------------------|----------------------------------------|-----------------------------------------------------------------------------------|------------------------------|
| Adresa                                                                                                    | F                                                            | Popis                                                                                                    |                                                                                    |   | Adresa                                                                                                    |                                        | Popis                                                                             |                              |
|                                                                                                    | TY                                                           |                                                                                                    | Y                                                                                  | ► |                                                                                                    | Ţ                                      | 7                                                                                 | T                            |
| OPTP podpora uživatelů*skk                                                                                                    | F                                                            | Pracovní skupina: (                                                                                                    | OPTP podpora                                                                       |   | Nenalezeny žádné záznamy k zobrazení                                                                                                    |                                        |                                                                                   |                              |
| I                                                                                                    | u 25 🔻                                                       | Stránka 1 z                                                                                                    | 1. položkv 1 až 1 z 1                                                              |   | I I Položek r                                                                                                    | na stránku 25                          | •                                                                                 |                              |
|                                                                                                    |                                                              |                                                                                                    | .,,,                                                                               |   |                                                                                                    |                                        | Stránka 1 z 1, položky 0 až                                                       | 0 z 0                        |
| Správci projektu                                                                                                    |                                                              |                                                                                                    |                                                                                    |   |                                                                                                    |                                        |                                                                                   |                              |
| Jméno Vlatni                                                                                                    | k Čte                                                        | enář Editor                                                                                                    | Signatář                                                                           |   | Jméno                                                                                                    | Rozlišeni                              | í                                                                                 |                              |
| The second second secon | Y D                                                          | Y D Y                                                                                                    | Y 🗆 Y                                                                              |   |                                                                                                    | <b>Y</b>                               |                                                                                   | Ţ                            |
| Nachtigalová Klára                                                                                                    | /                                                            | 4                                                                                                    | 4                                                                                  |   | Nenalezeny žádné záznamy k zobrazení                                                                                                    |                                        |                                                                                   |                              |
| Červenka Jan                                                                                                    |                                                              | 4                                                                                                    | 4                                                                                  |   | I I ► ► Položek na                                                                                                    | a stránku 🛛 25 🕞                       | •                                                                                 |                              |
| Králová Petra                                                                                                    |                                                              | 4                                                                                                    | 4                                                                                  |   |                                                                                                    |                                        | Stránka 1 z 1, položky 0 až                                                       | 0 z 0                        |
| I I Položek na stránk                                                                                                    | u 25 🔻                                                       | Stránka 1 z 1                                                                                                    | 1, položky 1 až 3 z 3                                                              |   |                                                                                                    |                                        |                                                                                   |                              |
|                                                                                                    |                                                              |                                                                                                    |                                                                                    |   |                                                                                                    |                                        |                                                                                   |                              |
| Manažeří projektu                                                                                                    |                                                              |                                                                                                    |                                                                                    |   |                                                                                                    |                                        |                                                                                   |                              |
| Jméno                                                                                                    | Role                                                         |                                                                                                    |                                                                                    |   | Jméno                                                                                                    | Role                                   |                                                                                   |                              |
|                                                                                                    |                                                              |                                                                                                    |                                                                                    |   |                                                                                                    |                                        |                                                                                   |                              |
| L                                                                                                    |                                                              |                                                                                                    | Y                                                                                  |   |                                                                                                    | <b>Y</b>                               |                                                                                   | JY                           |
| Nachtigalová Klára, Ing.                                                                                                    | Fina                                                         | nční manažer junic                                                                                                    | or Y                                                                               |   | Nenalezeny žádné záznamy k zobrazení                                                                                                    | Y [                                    |                                                                                   | JY                           |
| Nachtigalová Klára, Ing.<br>Červenka Jan, Mgr.                                                                                                    | Fina<br>Man                                                  | nční manažer junic<br>ažer projektu                                                                                           | pr                                                                                 |   | Nenalezeny žádné záznamy k zobrazení                                                                                                    | Stránku 25 ▼                           | )<br>Otrácka 1 z 1. zalažku 0. až                                                 | <b>↓ ▼</b>                   |
| Nachtigalová Klára, Ing.<br>Červenka Jan, Mgr.                                                                                                    | Fina<br>Man<br>u 25 V                                        | nční manažer junic<br>ažer projektu<br>Stránka 1 z 1,                                                                         | položky 1 až 2 z 2                                                                 | • | Nenalezeny žádné záznamy k zobrazení                                                                                                    | stránku 25 🗸                           | )<br>Stránka 1 z 1, položky 0 až                                                  | ) Y<br>0 z 0                 |
| Nachtigalová Klára, Ing.<br>Červenka Jan, Mgr.                                                                                                    | Fina<br>Man<br>u 25 V                                        | nční manažer junic<br>ažer projektu<br>Stránka 1 z 1,                                                                         | položky 1 až 2 z 2                                                                 | • | Nenalezeny žádné záznamy k zobrazení                                                                                                    | stránku 25 ▼                           | Stránka 1 z 1, položky 0 až                                                       | ) <b>Y</b>                   |
| Nachtigalová Klára, Ing.<br>Červenka Jan, Mgr.                                                                                                    | Fina<br>Man<br>u 25 V                                        | nční manažer junic<br>ažer projektu<br>Stránka 1 z 1,                                                                         | položky 1 až 2 z 2                                                                 |   | Nenalezeny žádné záznamy k zobrazení                                                                                                    | stránku 25 ▼                           | Stránka 1 z 1, položky 0 až                                                       | 0 z 0                        |
| Nachtigalová Klára, Ing.<br>Červenka Jan, Mgr.<br>IM M Položek na stránk<br>Adresy externích uživatelů<br>Adresa                                                                                                    | Fina<br>Man<br>u 25 •                                        | nční manažer junic<br>ažer projektu<br>Stránka 1 z 1,<br>Popis                                                                | položky 1 až 2 z 2                                                                 |   | Nenalezeny žádné záznamy k zobrazení                                                                                                    | stránku 25 👻                           | Stránka 1 z 1, položky 0 až<br>Popis                                              | 0 z 0                        |
| Nachtigalová Klára, Ing.<br>Červenka Jan, Mgr.<br>I Položek na stránk<br>Adresy externích uživatelů<br>Adresa                                                                                                    | y<br>Fina<br>Man<br>u 25 ▼                                   | nční manažer junic<br>ažer projektu<br>Stránka 1 z 1,<br>Popis<br>Červenka                                                    | položky 1 až 2 z 2                                                                 |   | Nenalezeny žádné záznamy k zobrazení<br>Alexan<br>Adresa                                                                                                    | stránku 25 👻                           | Stránka 1 z 1, položky 0 až Popis                                                 | 0 z 0                        |
| Nachtigalová Klára, Ing.<br>Červenka Jan, Mgr.<br>I Položek na stránk<br>Adresy externích uživatelů<br>Adresa<br>JanČervenka*ext                                                                                                    | Fina<br>Man<br>u 25 ♥                                        | nční manažer junic<br>ažer projektu<br>Stránka 1 z 1,<br>Popis<br>Červenka<br>Červenka Jan                                    | položky 1 až 2 z 2                                                                 |   | Nenalezeny žádné záznamy k zobrazení         I       I         Adresa         Nenalezeny žádné záznamy k zobrazení         I       I         I       I </td <td>stránku 25 v</td> <td>Stránka 1 z 1, položky 0 až Popis</td> <td>0 z 0</td> | stránku 25 v                           | Stránka 1 z 1, položky 0 až Popis                                                 | 0 z 0                        |
| Nachtigalová Klára, Ing.<br>Červenka Jan, Mgr.<br>I Položek na stránk<br>Adresy externích uživatelů<br>Adresa<br>JanČervenka*ext<br>I Položek na stránk                                                                                                    | Fina<br>Man<br>u 25 ♥<br>f<br>u 25 ♥                         | nční manažer junic<br>ažer projektu<br>Stránka 1 z 1,<br>Popis<br>Červenka<br>Červenka Jan<br>Stránka 1 z                     | položky 1 až 2 z 2                                                                 |   | Nenalezeny žádné záznamy k zobrazení         I       I         I       I         Položek na    Adresa          Nenalezeny žádné záznamy k zobrazení         I       I         I       I         Položek r                                                                                                    | stránku 25 v                           | Stránka 1 z 1, položky 0 až Popis    Stránka 1 z 1, položky 0 až                  | 0 z 0                        |
| Nachtigalová Klára, Ing.<br>Červenka Jan, Mgr.<br>IM M Položek na stránk<br>Adresy externích uživatelů<br>Adresa<br>JanČervenka*ext<br>IM M Položek na stránk                                                                                                    | Fina<br>Man<br>u 25 ▼<br>¥<br>U 25 ▼                         | nční manažer junic<br>ažer projektu<br>Stránka 1 z 1,<br>Popis<br>Červenka<br>Červenka Jan<br>Stránka 1 z                     | položky 1 až 2 z 2                                                                 |   | Nenalezeny žádné záznamy k zobrazení         I       I       I         Položek na             Adresa             Nenalezeny žádné záznamy k zobrazení             Nenalezeny žádné záznamy k zobrazení                                                                                                    | stránku 25 v<br>na stránku 25          | Stránka 1 z 1, položky 0 až Popis  Stránka 1 z 1, položky 0 až                    | ) <b>Y</b><br>0 z 0          |
| Nachtigalová Klára, Ing.<br>Červenka Jan, Mgr.<br>I Položek na stránk<br>Adresy externích uživatelů<br>Adresa<br>JanČervenka*ext<br>I Položek na stránk<br>Adresy interních uživatelů                                                                                                    | Fina<br>Man<br>u 25 V                                        | nční manažer junic<br>ažer projektu<br>Stránka 1 z 1,<br>Popis<br>Červenka<br>Červenka Jan<br>Stránka 1 z                     | položky 1 až 2 z 2                                                                 |   | Nenalezeny žádné záznamy k zobrazení         I       I         Adresa         Nenalezeny žádné záznamy k zobrazení         I       I         I       I         Položek na                                                                                                    | stránku 25 v                           | Stránka 1 z 1, položky 0 až Popis  Stránka 1 z 1, položky 0 až                    | ) <b>Y</b><br>0 z 0          |
| Nachtigalová Klára, Ing.         Červenka Jan, Mgr.         I       Položek na stránk         Adresy externích uživatelů         Adresa         JanČervenka*ext         I       Položek na stránk         Adresa         Adresy interních uživatelů         Adresa         Položek na stránk                                                                                                    | Fina<br>Man<br>u 25 ▼<br>♥ 0<br>u 25 ▼                       | nční manažer junic<br>ažer projektu<br>Stránka 1 z 1,<br>Popis<br>Červenka<br>Červenka Jan<br>Stránka 1 z<br>Zařaz            | položky 1 až 2 z 2<br>, položky 1 až 1 z 1<br>, položky 1 až 1 z 1<br>ení adresáta |   | Nenalezeny Žádné záznamy k zobrazení         I       I       I         Položek na             Adresa             Nenalezeny Žádné záznamy k zobrazení             Nenalezeny Žádné záznamy k zobrazení             Nenalezeny Žádné záznamy k zobrazení             Nenalezeny Žádné záznamy k zobrazení             Adresa                                                                                                    | stránku 25 v<br>na stránku 25<br>Popis | Stránka 1 z 1, položky 0 až Popis  Stránka 1 z 1, položky 0 až  Zařazení adresáta | 0z0                          |
| Nachtigalová Klára, Ing.         Červenka Jan, Mgr.         I       Položek na stránk         Adresy externích uživatelů         Adresa         JanČervenka*ext         I       Pložek na stránk         Adresa         Adresy interních uživatelů         Adresa         Položek na stránk                                                                                                    | Fina<br>Man<br>u 25 V<br>V<br>u 25 V<br>is<br>venka          | nční manažer junic<br>ažer projektu<br>Stránka 1 z 1,<br>Popis<br>Červenka<br>Červenka Jan<br>Stránka 1 z<br>Zařaz            | položky 1 až 2 z 2<br>, položky 1 až 1 z 1<br>ení adresáta                         |   | Nenalezeny žádné záznamy k zobrazení         I       I       I         Adresa         Nenalezeny žádné záznamy k zobrazení         I       I       I         Položek ra                                                                                                    | Y                                      | Stránka 1 z 1, položky 0 až Popis  Stránka 1 z 1, položky 0 až  Zařazení adresáta | ) Y<br>0 z 0<br>) Y<br>0 z 0 |
| Nachtigalová Klára, Ing.         Červenka Jan, Mgr.         Image: Cervenka Jan, Mgr.         Adresy externích uživatelů         Adresa         JanČervenka*ext         Image: Cervenka*ext         Image: Cervenka*int                                                                                                    | Fina<br>Man<br>u 25 V<br>y u<br>u 25 V<br>is<br>venka<br>Jan | nční manažer junic<br>ažer projektu<br>Stránka 1 z 1,<br>Popis<br>Červenka<br>Červenka Jan<br>Stránka 1 z '<br>Zařaz<br>Tařaz | položky 1 až 2 z 2 položky 1 až 1 z 1 n, položky 1 až 1 z 1 n, položky 1 až 1 z 1  |   | Nenalezeny žádné záznamy k zobrazení   Image: Adresa   Nenalezeny žádné záznamy k zobrazení   Adresa   Adresa   Adresa   Y                                                                                                    | stránku 25 •<br>na stránku 25 •        | Stránka 1 z 1, položky 0 až Popis  Stránka 1 z 1, položky 0 až  Zařazení adresáta | ) Y<br>0 z 0<br>) Y<br>0 z 0 |

Po zvolení příslušného adresáta se uživatel vrátí na obrazovku Nová depeše a koncepty stiskem tlačítka Uložit a zpět. Zprávu odešle stiskem tlačítka Odeslat. Systém odeslání depeše potvrdí.

| Nový záznam                                 | Kopírovat záznam    | Smazat záznam   | Uložit | Storno                      |                                        |
|---------------------------------------------|---------------------|-----------------|--------|-----------------------------|----------------------------------------|
| PŘEDMĚT DEPEŠE<br>info zpráva<br>DůLEŽITOST | 🗆 Citlivý obsah 🛛 H | íritická depeše |        |                             |                                        |
| TEXT<br>test                                |                     |                 |        | 4/2000 Otevřít v novém okni | Výběr adresátů<br>Dokumenty<br>Odeslat |

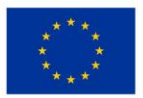

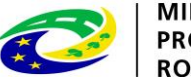

MINISTERSTVO PRO MÍSTNÍ ROZVOJ ČR

| NOVÁ DEPEŠE A KONCEPTY         |                                         |
|--------------------------------|-----------------------------------------|
| Výsledek operace:              |                                         |
| ISUM-480302: Depeše byla ode   | slána a přesunuta mezi odeslané depeše. |
| Lze vytisknout přes Kontextovo | u nabídku (Pravé tlačítko myši)         |
|                                | Zpět                                    |
|                                |                                         |

Tlačítkem Zpět se uživatel vrátí na seznam depeší. Depeše, která byla odeslána, byla přesunuta do složky Přehled depeší.

**! Upozornění:** Depeše, která již byla **odeslána**, **nemůže** být **smazána.** Smazat lze jen neodeslané depeše tzv. koncepty (rozepsané zprávy).

Obdobně jako v emailu je možné vytvářet a spravovat složky – pole "**Správa složek**" a nastavovat "**Pravidla pro třídění depeší**".

| NOVÁ DEPEŠE A KONCEPTY |                |                 |               |                             |
|------------------------|----------------|-----------------|---------------|-----------------------------|
| NOVÁ DEPEŠE a Koncepty | Přijaté depeše | Odeslané depeše | Správa složek | Pravidla pro třídění depeší |

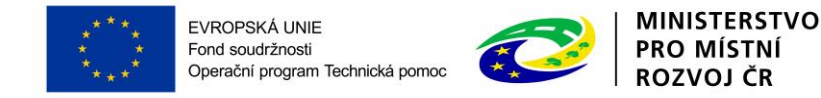

# 2 ŽÁDOST O PODPORU

## 2.1 MODUL ŽADATEL

Po přihlášení do MS2014+ se stisknutím tlačítka "ŽADATEL" dostanete na seznam žádostí o podporů/projektů, ke kterým máte v rámci svého konta přístup.

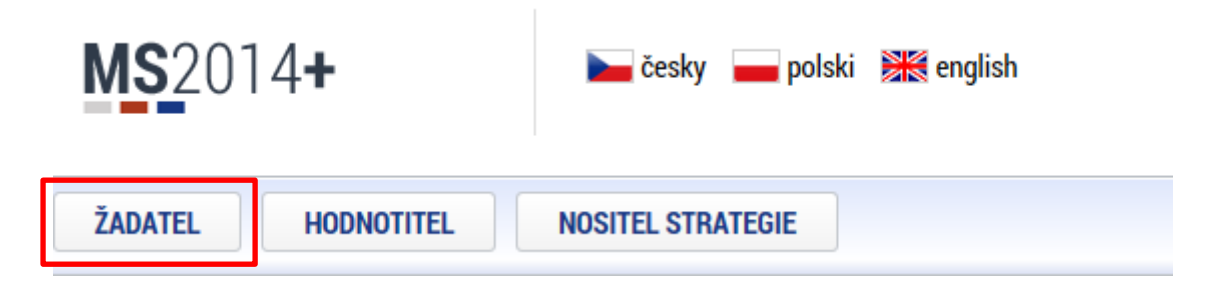

Tyto žádosti o podporu/projekty jsou zobrazeny jako "Moje projekty".

| Moje projekty                     |                    |                         |                               |                  |                           |                            |  |  |
|-----------------------------------|--------------------|-------------------------|-------------------------------|------------------|---------------------------|----------------------------|--|--|
| Identifikace<br>žádosti<br>(Hash) | Název projektu CZ  | Zkrácený název projektu | Registrační číslo<br>projektu | Kolo žádosti     | Název stavu               | Proces                     |  |  |
| Y                                 | <b>Y</b>           | <b>Y</b>                | <b>T</b>                      | <b>Y</b>         | <b>T</b>                  | Y                          |  |  |
| 0dvCgP                            | OPTP_druhý projekt | OPTP_druhý projekt      | CZ.08.2.5.0.15_003            | Žádost o podporu | Projekt s právním aktem o | Realizace                  |  |  |
| 0dv7WP                            | OPTP_červencový    | OPTP_červencový         | CZ.08.2.5.0.15_003            | Žádost o podporu | Žádost o podporu zaregist | Zaregistrování žádosti o p |  |  |

## 2.2 NOVÁ ŽÁDOST O PODPORU

Stiskem tlačítka **Nová žádost** žadatel vstoupí na obrazovku, kde vybere operační program, v rámci kterého chce podat žádost o podporu. V tomto případě Operační program Technická pomoc.

SEZNAM PROGRAMŮ A VÝZEV

- <u>DoP Dohoda o partnerství</u>
- · 01 Operační program Podnikání a inovace pro konkurenceschopnost
- <u>02 Operační program Výzkum, vývoj a vzdělávání</u>
- <u>03 Operační program Zaměstnanost</u>
- <u>04 Operační program Doprava</u>
- <u>05 Operační program Životní prostředí</u>
- <u>06 Integrovaný regionální operační program</u>
- <u>07 Operační program Praha pól růstu ČR</u>
- <u>08 Operační program Technická pomoc</u>
- <u>11 Operační program přeshraniční spolupráce mezi Českou republikou a Polskou republikou</u>
- <u>19 OSMS Operační program pro žadatele</u>
- 30 Operační program potravinové a materiální pomoci

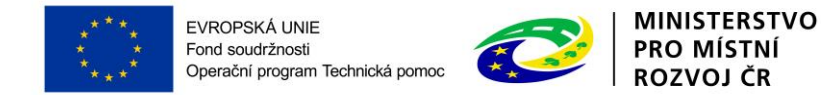

Po výběru programu je uživateli zobrazen seznam aktuálně otevřených výzev daného programu, v rámci nichž lze žádost o podporu založit.

```
08 - OPERAČNÍ PROGRAM TECHNICKÁ POMOC
```

#### OP TP - (08\_15\_002) - OPTP - Výzva č. 2

individuální projekt

```
OP TP - (08_15_001) - OPTP - Výzva č. 1

• individuální projekt
```

Uživatel vybere výzvu, v rámci které chce podat projekt<sup>2</sup>.

Po výběru příslušné výzvy se zobrazí obrazovka formuláře žádosti o podporu.

V rámci této obrazovky jsou zpřístupněny k editaci datové oblasti definované ŘO na výzvě. Datové oblasti, resp. záložky se mohou lišit v závislosti na konkrétní výzvě.

|                                                                                                    | $\sim$    | IDENTIFIKACE OPERACE                               |           |            |                   |                |                 |              |                  |
|----------------------------------------------------------------------------------------------------|-----------|----------------------------------------------------|-----------|------------|-------------------|----------------|-----------------|--------------|------------------|
| Nová depeše a koncepty                                                                                                    |           | 👘 PŘÍSTUP K PROJEKTU                               | PLNÉ MOCI | KOPÍROVAT  | 🗶 VYMAZAT ŽÁDOST  | V KONTROLA     | FINALIZACE      | 昌 тізк       |                  |
| Přehled depeší                                                                                                    |           |                                                    |           |            |                   |                |                 |              |                  |
| Poznámky                                                                                                    |           | ZKRÁCENÝ NÁZEV PROJEKTU<br>ZKRÁCENÝ NÁZEV PROJEKTU |           |            |                   |                | REGISTRAČNÍ ČÍS | LO PROJEKTU  |                  |
| Úkoly                                                                                                    |           | NÁZEV PBOJEKTU CZ                                  |           |            |                   |                | IDENTIFIKACE ŽÁ | DOSTI (HASH) | VER7E            |
| Datová oblast žádosti                                                                                                    | ^         |                                                    |           |            |                   |                | 0T7bgP          | oorn (ninon) |                  |
| Identifikace projektu                                                                                                    |           | STAV                                               |           |            |                   |                | Žádost o po     | dporu        |                  |
| Identifikase operase                                                                                                    |           | Rozpracována                                       |           |            |                   |                | DATUM ZALOŽ     | ENÍ          | DATUM FINALIZACE |
| Projekt                                                                                                    |           | PROCES                                             |           |            |                   |                | 3. září 2018    | 5 9:39:22    |                  |
| Popis projektu                                                                                                    |           |                                                    |           |            | Z                 | obrazení stavů | DATUM PODPI     | SU           | DATUM PODÁNÍ     |
| Coosifické síle                                                                                                    |           | ερράνες οδίετιρι                                   |           |            |                   |                |                 |              |                  |
| Specificke cile                                                                                                    |           | DVPETLEN                                           |           |            |                   |                |                 |              |                  |
| Liapy projektu                                                                                                    |           | NADOSI EDV. 7MĚNII                                 |           | DATUM A ČA | E POSI EDNÍ ZMĚNY |                |                 |              |                  |
| Indikatory                                                                                                    |           | DVPETLEN                                           |           | 3. září 20 | 15 9:39:23        |                | Žádost o        | podporu      |                  |
| Horizontaini principy                                                                                                    |           |                                                    |           |            |                   |                |                 |              |                  |
| Umisteni                                                                                                    |           | TYP PODANI                                         |           |            |                   |                |                 | Prehled of   | obrazovek        |
|                                                                                                    |           | Automatické                                        |           |            |                   |                |                 |              |                  |
| onova skupina                                                                                                    |           | Automatické<br>ZPůsob jednání                      |           |            |                   |                |                 |              |                  |
| Subjekty                                                                                                    | ^         | Automatické  ZPůsob jednání                        |           |            |                   |                |                 |              |                  |
| Subjekty<br>Subjekty projektu                                                                                                    | ^         | Automatické<br>El způsob jednání                   |           |            |                   |                |                 |              |                  |
| Subjekty<br>Subjekty projektu<br>Adresy subjektu                                                                                                    | ^         | Automatické                                        |           |            | Uložit            | Sto            | rno             |              |                  |
| Subjekty<br>Subjekty projektu<br>Adresy subjektu<br>Osoby subjektu                                                                                                    | <u>^</u>  | Automatické                                        |           |            | Uložit            | Sto            | rno             |              |                  |
| Subjekty<br>Subjekty projektu<br>Adresy subjektu<br>Osoby subjektu<br>Účty subjektu                                                                                                    | ^         | Automaticke                                        |           |            | Uložit            | Sto            | rno             |              |                  |
| Subjekty<br>Subjekty projektu<br>Adresy subjektu<br>Osoby subjektu<br>Účty subjektu<br>Financování                                                                                                    | ^<br>     | Automaticke                                        |           |            | Uložit            | Sto            | rno             |              |                  |
| subjekty<br>Subjekty projektu<br>Adresy subjektu<br>Osoby subjektu<br>Účty subjektu<br>Financování<br>Přehled zdrojů financov                                                                                                    | ∧<br>vání | Automaticke                                        |           |            | Uložit            | Sto            | rno             |              |                  |
| Subjekty<br>Subjekty projektu<br>Adresy subjektu<br>Osoby subjektu<br>Účty subjektu<br>Přehled zdrojů financov<br>Finanční plán                                                                                                    | vání      | Automaticke                                        |           | 1          | Uložit            | Sto            | rno             |              |                  |
| subjekty projektu<br>Subjekty projektu<br>Adresy subjektu<br>Osoby subjektu<br>Účty subjektu<br>Financování<br>Přehled zdrojů financov<br>Finanční plán<br>Kategorie intervencí                                                                                                    | ×<br>vání | Automaticke                                        |           | 1          | Uložit            | Sto            | rno             |              |                  |
| Subjekty projektu<br>Subjekty projektu<br>Adresy subjektu<br>Osoby subjektu<br>Účty subjektu<br>Financování<br>Přehled zdrojů financov<br>Finanční plán<br>Kategorie intervencí<br>Veřejné zakázky                                                                                                    | ×<br>vání | Automaticke                                        |           |            | Uložit            | Sto            | rno             |              |                  |
| Subjekty projektu<br>Subjekty projektu<br>Adresy subjektu<br>Osoby subjektu<br>Účty subjektu<br>Přehled zdrojů financování<br>Přehled zdrojů financov<br>Finanční plán<br>Kategorie intervencí<br>Veřejné zakázky<br>Veřejné zakázky                                                                                                    | × vání    | Automaticke                                        |           |            | Uložit            | Sto            | rno             |              |                  |
| Subjekty projektu<br>Subjekty projektu<br>Adresy subjektu<br>Osoby subjektu<br>Účty subjektu<br>Přehled zdrojů financov<br>Finanční plán<br>Kategorie intervencí<br>Veřejné zakázky<br>Veřejné zakázky                                                                                                    | × vání    | Automaticke                                        |           |            | Uložit            | Sto            | rno             |              |                  |
| subjekty projektu<br>Subjekty projektu<br>Adresy subjektu<br>Osoby subjektu<br>Účty subjektu<br>Přehled zdrojů financov<br>Finanční plán<br>Kategorie intervencí<br>Veřejné zakázky<br>Hodnocení a odvolání<br>Veřejné zakázky - etapy                                                                                                    | × vání    | Automaticke                                        |           |            | Uložit            | Sto            | rno             |              |                  |
| Subjekty projektu<br>Subjekty projektu<br>Adresy subjektu<br>Osoby subjektu<br>Účty subjektu<br>Financování<br>Přehled zdrojů financov<br>Finanční plán<br>Kategorie intervencí<br>Veřejné zakázky<br>Veřejné zakázky<br>Hodnocení a odvolání<br>Veřejné zakázky - etapy<br>Údaje o smlouvě/dodat                                                            | *         | Automaticke                                        |           |            | Uložit            | Sto            | rno             |              |                  |
| Subjekty projektu<br>Subjekty projektu<br>Adresy subjektu<br>Osoby subjektu<br>Účty subjektu<br>Přehled zdrojů financov<br>Finanční plán<br>Kategorie intervencí<br>Veřejné zakázky<br>Veřejné zakázky<br>Hodnocení a odvolání<br>Veřejné zakázky - etapy<br>Údaje o smlouvě/dodat<br>Návrh/podnět na ÚOHS                                                   | ×ání      | Automaticke                                        |           |            | Uložit            | Sto            | rno             |              |                  |
| Subjekty projektu<br>Subjekty projektu<br>Osoby subjektu<br>Účty subjektu<br>Přehled zdrojů financov<br>Finanční plán<br>Kategorie intervencí<br>Veřejné zakázky<br>Veřejné zakázky<br>Hodnocení a odvolání<br>Veřejné zakázky - etapy<br>Údaje o smlouvě/dodat<br>Návrh/podnět na ÚOHS<br>Přilohy k VZ                                                      | *         | Automaticke                                        |           |            | Uložit            | Sto            | rno             |              |                  |
| Subjekty projektu<br>Subjekty projektu<br>Adresy subjektu<br>Osoby subjektu<br>Účty subjektu<br>Pinancování<br>Přehled zdrojů financov<br>Finanční plán<br>Kategorie intervencí<br>Veřejné zakázky<br>Veřejné zakázky<br>Veřejné zakázky - etapy<br>Údaje o smlouvě/dodat<br>Návrh/podnět na ÚOHS<br>Přilohy k VZ<br>Čestná prohlášení                       | *         | Automaticke                                        |           |            | Uložit            | Sto            | rno             |              |                  |
| Subjekty projektu<br>Subjekty projektu<br>Adresy subjektu<br>Osoby subjektu<br>Účty subjektu<br>Financování<br>Přehled zdrojů financov<br>Finanční plán<br>Kategorie intervencí<br>Veřejné zakázky<br>Veřejné zakázky<br>Veřejné zakázky - etapy<br>Údaje o smlouvě/dodat<br>Návrh/podnět na ÚOHS<br>Přilohyk VZ<br>Čestná prohlášení<br>Přiložené dokumenty | vání      | Automaticke                                        |           |            | Uložit            | Sto            | rno             |              |                  |

<sup>&</sup>lt;sup>2</sup> Konkrétní informace a texty jednotlivých výzev jsou zveřejněny na webových stránkách OPTP: <u>http://www.strukturalni-fondy.cz/cs/Microsites/op-technicka-pomoc/OPTP-2014-2020/Dokumenty</u>

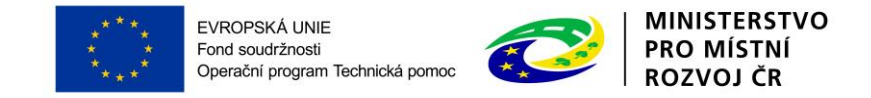

# **3 Z**ÁHLAVÍ ŽÁDOSTI O PODPORU

Záhlaví formuláře žádosti o podporu je přístupné z jakékoli záložky.

| IDENTIFIKACE OPERACE |           |                  |                  |          |            |        |
|----------------------|-----------|------------------|------------------|----------|------------|--------|
| PŘÍSTUP K PROJEKTU   | PLNÉ MOCI | <b>KOPÍROVAT</b> | X VYMAZAT ŽÁDOST | KONTROLA | FINALIZACE | 📑 тізк |
|                      |           |                  |                  |          |            |        |

## 3.1 PŘÍSTUP K PROJEKTU 🎁 PŘÍSTUP K PROJEKTU

Stisknutím tlačítka Přístup k projektu se zobrazí obrazovka, na které lze přidělit/odebrat role v rámci dané žádosti o podporu konkrétním uživatelům.

Uživatel, který žádost o podporu založil, je určen jako **Správce přístupů** a následně má právo přidělit/odebrat k dané žádosti dalším uživatelům příslušné role. Rozlišujeme role <u>čtenář</u> (data jsou zobrazena pouze k náhledu), <u>editor</u> (možnost zápisu změn) a <u>signatář</u> (podepisování předem definovaných úkonů v rámci dané žádosti).

 Chce-li uživatel <u>upravit přístupová práva osobě, která již je v modulu Přístup k projektu</u> <u>zanesena</u>, musí označit řádek s daným uživatelem (označený řádek má zelené písmo) a následně kliknout na "Změnit nastavení přístupu".

| PŘÍSTUP K PROJEKTU            |                     |          |          |              |                                 |                |              |                         |                            |                                  |
|-------------------------------|---------------------|----------|----------|--------------|---------------------------------|----------------|--------------|-------------------------|----------------------------|----------------------------------|
| Správci projektu              |                     |          |          |              |                                 |                |              |                         |                            |                                  |
| Uživatelské jméno             | Správce<br>přístupů | Editor   | Signatář | Čtenář       | Zástupce<br>správce<br>přístupů | Zmocněnec      | Pořadí       | Signa<br>regis<br>IS KP | atář bez<br>trace v<br>14+ | Jméno neregistrovaného signatáře |
| <b>Y</b>                      |                     |          |          |              |                                 |                |              | Y C                     | Ţ                          |                                  |
| DVPETLEN                      | 4                   | 4        |          |              |                                 |                |              |                         |                            |                                  |
| Ozn                           | ačený ř             | ádek (ze | lené pís | mo)          |                                 |                |              |                         |                            |                                  |
| Položek na strár              | nku 25 🔻            |          |          |              |                                 |                |              |                         |                            | Stránka 1 z 1, položky 1 až      |
| Nový záznam Sm                | azat záznam         |          |          |              |                                 |                |              |                         |                            |                                  |
| NÁZEV PROJEKTU CZ             |                     |          |          | SPRÁVCE PŘÍS | STUPŮ                           |                |              |                         |                            |                                  |
|                               |                     |          |          | DVPETLEN     |                                 |                |              |                         |                            | Historie                         |
| UŽIVATELSKÉ JMÉNO<br>DVPETLEN |                     |          |          | Editor       |                                 | Signatář       |              |                         | Čtenář                     | Zmocněnec                        |
|                               |                     |          |          | ✓ Správce    | e přístupů 🗆 🛛                  | Zástupce správ | vce přístupů | ì                       | Změ                        | nit nastavení přístupu           |

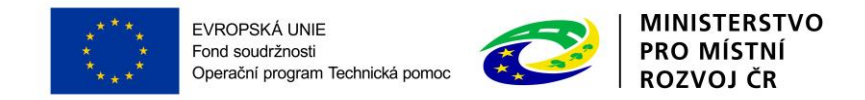

Následně zaškrtne/odškrtne pole s rolí, kterou chce danému uživateli přidat/odebrat.

| Navigace      | ZMĚNA PŘÍSTUPŮ                                                                                                    |
|---------------|----------------------------------------------------------------------------------------------------|
| Uložit a zpět | Měníme nastavení správci:       DVPETLEN         Editor       Signatář         Čtenář       Čtenář         Správce přístupů       Před spuštěním akce si ověřte, že nastavení změny přístupů odpovídá Vašim potřebám. |
|               | Změnit nastavení                                                                                                    |

2) Chce-li uživatel nastavit <u>nová přístupová práva k žádosti</u> dalším osobám, musí nejprve prostřednictvím tlačítka "Nový záznam" přidat prázdný formulář. V tomto formuláři zadá kód uživatelského jména, kterému chce přidělit přístup k žádosti.

# Pozor! Tato osoba musí již být v aplikaci MS2014+ zaregistrována. Pokud není, nebude možné údaje o osobě uložit.

Jelikož komunikace v prostředí MS2014+ probíhá elektronicky prostřednictvím depeší, doporučujeme pro zjednodušení komunikace, nalezení správného adresáta majícího vazbu na projekt a zajištění informovanosti všech relevantních osob žadatele/příjemce zřídit přístupy k projektu širšímu okruhu kontaktů. V případě příspěvkových organizací zřízených územně samosprávným celkem doporučujeme navíc přidat např. jako čtenáře projektu i zástupce zřizovatele (obce, kraje).

Poznámka: Výjimku tvoří role Signatář, kde je zaškrtnutím pole "Signatář bez registrace v IS KP14+" možné zadat signatáře bez přístupu do aplikace MS2014+

Nový uživatel může mít buď editační právo či jen povolení ke čtení žádosti. Po zadání uživatelského jména nového uživatele a editačních práv je nutné celou záložku uložit (tlačítko "Uložit").

|                                          | ****<br>*****<br>*****         | EVROPSKÁ UNIE<br>Fond soudržnosti<br>Operační program | Technická pomoc              | Z          | MINISTERSTVO<br>  PRO MÍSTNÍ<br>  ROZVOJ ČR |          |
|------------------------------------------|--------------------------------|-------------------------------------------------------|------------------------------|------------|---------------------------------------------|----------|
| Nový záznam                              | Smazat záznam                  | Uložit                                                | Storno                       |            |                                             |          |
| NÁZEV PROJEKTU CZ                        |                                |                                                       | SPRÁVCE PŘÍSTUPŮ<br>DVPETLEN |            |                                             | Historie |
| UŽIVATELSKÉ JMÉNO                        |                                |                                                       | Editor                       | 🗹 Signatář | PoŘADÍ<br>2 Čtenář                          |          |
| UŽIVATELSKÉ JMÉNO UŽIVATELE,<br>hpcerjan | , KTERÉMU CHCETE PŘIDĚLIT PŘÍS | TUP K ŽÁDOSTI                                         |                              |            |                                             |          |

Signatář bez registrace v IS KP14+

V případě, že sdílíte svou žádost, je nutné, aby další uživatel potvrdil, že žádost přijímá. V okně "Přístup k žádosti" ve sloupci "Odmítnutá žádost" vidíte stav žádosti. V případě, že uživatel se sdílením souhlasil, je ve sloupci zobrazena fajfka (ANO), v opačném případě je zobrazeno X (NE).

V dolní části obrazovky je seznam všech signatářů a přidělených dokumentů (žádost o podporu, žádost o platbu, žádost o změnu, zpráva o realizaci, informace o pokroku, zpráva o udržitelnosti), které mohou svým podpisem potvrdit. Seznam je možné měnit a editovat pouze uživatelem s rolí správce přístupů.

Zároveň je možné určit pořadí, ve kterém budou signatáři podepisovat jednotlivé dokumenty. V případě, že bude pouze jeden signatář, není nutné pořadí vyplňovat. Volba zda žádost podepisuje jeden, či více signatářů se provádí na záložce identifikace operace, číselník Způsob jednání.

#### Předání role "Správce přístupů" na jiného uživatele

Správce přístupů se aktuálně může svých práv vzdát tak, že označení ,Správce přístupů' předá na některého z editorů projektu. Správce projektu musí mít zároveň přiřazenou roli editor projektu.

Správce přístupů vybere záznam editora, kterého chce zvolit správcem přístupů a stiskne tlačítko ,Předat vlastnická práva tomuto správci<sup>4</sup>. Tímto je změněn správce přístupů. Dokud mu novým správcem přístupů není role editora odebrána, pak má původní správce přístupů na žádosti o podporu/projektu v MS2014+ roli editora.

#### Přidělení role "Zástupce správce přístupů" jinému uživateli

Na projektu mohou figurovat až dva uživatelé s rolí Správce přístupů. Prvním správcem přístupů je automaticky určen uživatel, který žádost o podporu založil. Ten má následně právo zvolit svého zástupce. Tento "druhý" Správce přístupů má stejná práva, která z této role plynou, může přidělit/odebrat k dané žádosti/projektu dalším uživatelům příslušné role (editor, čtenář, signatář). Správce přístupu může svého zástupce správce přístupů odebrat. Zástupce správce přístupu ale nemůže odebrat správce přístupu.

Správce přístupů vybere příslušného uživatele s rolí editora zaškrtnutím checkboxu "Zástupce správce přístupů" určí daného uživatele jako svého zástupce.

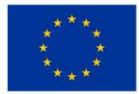

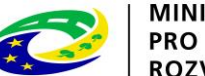

MINISTERSTVO PRO MÍSTNÍ ROZVOJ ČR

### 3.2 PLNÉ MOCI 🔛 PLNÉ MOCI

V systému MS2014+ je zapracována funkcionalita umožňující zmocniteli pověřit podepsáním vybraných úloh zmocněnce.

Stisknutím tlačítka "Plné moci" se zobrazí obrazovka, na které lze zadat plnou moc například k podpisu projektové žádosti v IS KP14+.

Uživatel založí novou plnou moc tlačítkem "Nový záznam".

V poli "**Typ plné moci**" lze vybrat buď <u>elektronickou</u> plnou moc, která se použije v situaci, kdy oba účastníci (zmocnitel i zmocněnec) jsou zaregistrovaní v IS KP14+, anebo <u>papírovou</u> plnou moc, kdy v IS KP14+ je registrován pouze zmocněnec. Papírovou plnou moc již elektronicky nepodepisuje zmocnitel, podpis připojí pouze zmocněnec. Zmocněnec musí mít přiřazenou roli signatář. <u>Papírová</u> <u>plná moc musí být ověřena notářem.</u>

Dále je nutné na záložce Plné moci vybrat typ dokumentu, k jejímuž podpisu zmocnitel zmocněnce pověřuje (např. žádost o podporu, žádost o změnu, žádost o platbu, informace o pokroku v realizaci projektu, zpráva o realizaci, zpráva o udržitelnosti). Výběr se provádí tlačítkem Vybrat předmět zmocnění. Stisknutím tlačítka shift a označením všech záznamů (zeleně) se přiřadí více úloh najednou.

Plná moc se váže na uživatelské jméno zmocněnce a systém kontroluje správnost přiřazení signatáře na danou úlohu a platnost plné moci při podepisování jednotlivých úloh v rámci žádosti

| Nový záznam Smazat záznam | Uložit   | Storno      |            |
|---------------------------|----------|-------------|------------|
| Plná moc                  |          |             |            |
| C TYP PLNÉ MOCI           |          |             |            |
|                           |          |             |            |
| Pořízení plné moci        |          |             |            |
| ZMOCNITEL                 |          |             |            |
| S ZMOCNĚNEC               |          | PLATNOST OD | D PLATÍ DO |
| B PLNÁ MOC                |          | 3. 9. 2015  |            |
| Ŷ                         | Připojit |             |            |

Nakonec uživatel plnou moc uloží ("Uložit").

Poznámka: Plnou moc je následně možné odvolat (tlačítko "Odvolání plné moci").

V ISKP14+ je možné vložit na záložku Plné moci více plných mocí, ale provedení zplnomocnění v ISKP14+ k jednomu úkonu lze provést pouze jednomu signatáři. Níže jsou uvedené příklady přidělení plné moci oprávněnému signatáři:

Na záložce Identifikace operace vybrat v číselníku způsob jednání: "Podepisuje jeden signatář".

| **** | EVROPSKÁ UNIE<br>Fond soudržnosti<br>Operační program Technická pomoc |  | MINISTERSTVO<br>PRO MÍSTNÍ<br>ROZVOJ ČR |
|------|-----------------------------------------------------------------------|--|-----------------------------------------|
|------|-----------------------------------------------------------------------|--|-----------------------------------------|

| IDENTIFIKACE OPERACE                                                                                                    |                                                                                                    |                                                                                                    |
|----------------------------------------------------------------------------------------------------|----------------------------------------------------------------------------------------------------|----------------------------------------------------------------------------------------------------|
| 🗰 PŘÍSTUP K PROJEKTU 🎽 PLNÉ MOCI 🗇 KOPÍROVAT 🖨 TISK                                                                         |                                                                                                    |                                                                                                    |
| zkrácený název projektu<br>Seminář - výzva 1<br>Název projektu cz<br>Seminář pro žadatele - výzva č. 1                      | REGISTRAČNÍ ČÍSLO PROJEKTU<br>CZ.08.1.125/0.0/0.0/15_005/000<br>IDENTIFIKACE ŽÁDOSTI (HASH) V<br>OyOc7P | 00029<br>IFERZE<br>0001                                                                                       |
| STAV<br>Finalizována<br>PROCES<br>SPRÁVCE PŘÍSTUPŮ                                                                          | Žádost o podporu<br>datum založení<br>7. září 2015 12:38:02<br>datum podpisu<br>7. září 2015 16:40:37   | DATUM FINALIZACE<br>2. listopadu 2015 9:59:06<br>DATUM PODÁNÍ AKTUÁLNÍ VERZE ŽÁDOSTI<br>7. září 2015 16:40:37 |
| HPCERJAN AAPOSLEDY ZMĚNIL KREPAV 8. prosince 2015 9:51:25 TYP PODÁNÍ Automatické E ZPÚSOB JEDNÁNI Podepisuje jeden signatář | кого žáposti<br>Žádost o podporu<br>Přehled obra<br>Vrácené obra                                        | azovek<br>azovky                                                                                              |

V záložce Přístup k projektu je pak nutné nastavit práva Správcům projektu dle pověření k podpisu/editaci atd. Mezi správci projektu musí v případě plánovaného zplnomocnění další osoby k podpisu prostřednictvím papírové plné moci ze strany zmocnitele neregistrovaného v ISKP14+ figurovat Signatář bez registrace v ISK14+P (v našem příkladu níže - zmocnitel – Karel Statutár) a registrovaný uživatel, kterému bude zplnomocnění přiděleno (zmocněnec - HPCERJAN), viz níže. V případě, že zmocnitel i zmocněnec jsou registrováni v ISKP, tak není nutné zakládat Signatáře bez registrace v ISKP14+.

| Uživatelské jméno                                                                              | Správce<br>přístupů         | Editor | Signatář             | Čtenář                   | Zástupce<br>správce<br>přístupů | Zmocněnec | Pořadí   | Signatář bez<br>registrace v<br>IS KP14+ | Jméno neregistrovaného signatáře            |
|------------------------------------------------------------------------------------------------|-----------------------------|--------|----------------------|--------------------------|---------------------------------|-----------|----------|------------------------------------------|---------------------------------------------|
| Y                                                                                              |                             |        |                      |                          |                                 |           | <b>T</b> |                                          |                                             |
| HPCERJAN                                                                                       | 1                           | 4      | _                    |                          |                                 | 4         |          |                                          |                                             |
|                                                                                                |                             |        | 1                    |                          |                                 |           |          | 1                                        | Karel Statutár                              |
| IJNACKLA                                                                                       |                             | -      |                      |                          |                                 |           |          |                                          |                                             |
|                                                                                                |                             |        |                      |                          |                                 |           |          |                                          |                                             |
| M A 1 P Položek na str                                                                         | ánku 25 🔻                   |        | III-3 <sup>1</sup> 4 |                          | Otama                           |           |          |                                          | Stránka 1 z 1, položky 1 až 3 z             |
| I I ► ► Položek na str<br>Nový záznam Sr                                                       | ánku 25 🔹<br>nazat záznan   |        | Uložit               |                          | Storno                          | •         |          |                                          | Stránka 1 z 1, položky 1 až 3 z             |
| M     I     F     Položek na str       Nový záznam     Sr       Název Projektu cz              | ánku 25 💌<br>nazat záznan   |        | Uložit               | SPRÁVCE PÁľS             | Storno<br>stupů                 | •         |          |                                          | Stránka 1 z 1, položky 1 až 3 z             |
| Id     Image: Nový záznam     Sr       Název PROJEKTU cz     Seminář pro žadatele - výzva č. 1 | ánku 25 💌 🕅<br>mazat záznan |        | Uložit               | správce pěls<br>HPCERJAN | Storno<br>stupů                 | •         |          |                                          | Stránka 1 z 1, položky 1 až 3 z<br>Historie |

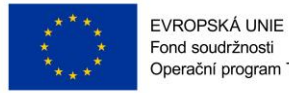

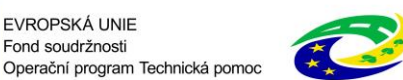

Na záložce Plné moci je pak nutné po stisknutí tlačítka Nový záznam vyplnit níže uvedená pole - Typ plné moci: Papírová, Zmocnitel neregistrovaný v ISKP14+ (případně zmocnitel – pokud je registrovaný v ISKP14+) – nabídne se záznam ze záložky Přístup k projektu a dále Zmocněnec – HPCERJAN.

| PLNÉ MOCI                     |                           |                                       |                                |          |              |                |                      |
|-------------------------------|---------------------------|---------------------------------------|--------------------------------|----------|--------------|----------------|----------------------|
| Typ/typ odvolání<br>plné moci | Zmocnitel                 | Zmocnitel neregistrovaný v IS KP14    | + Zmocněnec                    | Platnost | Platnost od  | Platí do       | Zanikla              |
| <b>Y</b>                      | <b>T</b>                  | · · · · · · · · · · · · · · · · · · · | 7                              | YOY      | <b>T</b>     | <b>Y</b>       |                      |
| Papírová                      |                           | Karel Statutár                        | HPCERJAN                       | 4        | 10. 12. 2015 |                |                      |
|                               |                           |                                       |                                |          |              |                |                      |
|                               |                           |                                       |                                |          |              |                |                      |
|                               |                           |                                       |                                |          |              |                |                      |
|                               |                           |                                       |                                |          |              |                |                      |
|                               |                           |                                       |                                |          |              |                |                      |
|                               |                           |                                       |                                |          |              |                |                      |
|                               |                           |                                       |                                |          |              |                |                      |
| <                             |                           |                                       |                                |          |              |                | >                    |
|                               | ▶ Položek na stránku 25 👻 |                                       |                                |          |              | Stránka 1 z 1, | , položky 1 až 1 z 1 |
| Nový záz                      | nam Smazat záznam         | Uložit                                | Storno                         |          |              |                |                      |
| Plná m                        | oc                        |                                       |                                |          |              |                |                      |
| Typ plné moci                 |                           |                                       |                                |          |              |                |                      |
| Depíreut                      |                           |                                       |                                |          |              |                |                      |
| Papirova                      |                           |                                       |                                |          |              | _              |                      |
| Pořízení plné                 | moci                      |                                       |                                |          |              |                |                      |
| ZMOCNITEL                     |                           |                                       | ITEL NEREGISTROVANY V IS KP14+ |          |              | 7              |                      |
| ZMOCNÉNEC                     |                           | Kare                                  | n Statutar                     |          |              | 3              |                      |
| HPCERJAN                      |                           | 10. 1                                 | 2. 2015                        | <b></b>  |              |                |                      |
| PLNA MOC                      | • •                       | MÍSTO                                 | ULOŽENÍ DOKUMENTU              |          |              |                |                      |
| ¥ Přijaté de                  | epese.jpg P               | Otevřit                               |                                |          |              |                |                      |
| PLNA MOC<br>Přijaté de        | epeše.jpg P               | Tipojit Otevřít                       | ULOŽENÍ DOKUMENTU              |          |              |                |                      |

Přes tlačítko Vybrat předmět zmocnění, pak uživatel vybere, které úlohy projektu jsou předmětem zmocnění.

| Úloha projektu - předmět zmocnění        |               |
|------------------------------------------|---------------|
|                                          |               |
| Informace o pokroku v realizaci projektu |               |
| Rozhodnutí o poskytnutí dotace           |               |
| Žádost o podporu                         |               |
| Žádost o platbu                          |               |
| Zpráva o realizaci                       |               |
| Zpráva o udržitelnosti                   |               |
| Žádost o změnu                           |               |
| id d 1 🕨 Þi Položek na stránku 23        | ▼ Stránka 1 z |
| Smazat záznam                            |               |
| Vybrat předmět zmocnění                  |               |

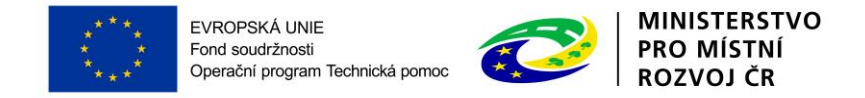

Po uložení plné moci je pak nutné, aby se zmocněnec přihlásil do ISKP14+ a na záložce Plné moci podepsal el. podpisem její přijetí (výběr podpisu se zobrazí po kliknutí na pečeť vedle vloženého souboru s plnou mocí).

V případě, že žádost o podporu podepisují dva či více signatáři je postup následující:

Na záložce Identifikace operace vybrat v číselníku způsob jednání: "Podepisují všichni signatáři".

| Image: State of the state of the state o |                                                                                                    |                                                                                                    |
|----------------------------------------------------------------------------------------------------|----------------------------------------------------------------------------------------------------|----------------------------------------------------------------------------------------------------|
| ZKRÁCENÝ NÁZEV PROJEKTU                                                                                                    |                                                                                                    |                                                                                                    |
| Kopie: Kopie: Zkouška - více signatářů<br>NÁZEV PROJEKTU CZ<br>zkouška                                                                                                    | REGISTRAČNÍ ČÍSLO PROJEKTU<br>CZ.08.1.125/0.0/0.0/15_005<br>IDENTIFIKACE ŽÁDOSTI (HASH)<br>008IoP             | /0000048<br>VERZE<br>0001                                                                                               |
| STAV<br>Žádost o podporu zaregistrována<br>PROCES<br>Zaregistrování žádosti o podporu<br>Zobrazení stavů                                                                                                    | Žádost o podporu<br>DATUM ZALOŽENÍ<br>10. prosince 2015 15:14:3<br>DATUM PODPISU<br>10. prosince 2015 15:28:5 | DATUM FINALIZACE<br>6 10. prosince 2015 15:27:36<br>DATUM PODÁNÍ AKTUÁLNÍ VERZE ŽÁDOSTI<br>9 10. prosince 2015 15:29:00 |
| SPRAVCE PRISTUPU<br>HPCERJAN                                                                                                    |                                                                                                    |                                                                                                    |
| NAPOSLEDY ZMĚNIL     DATUM A ČAS POSLEDNÍ ZMĚNY       HJNACKLA     10. prosince 2015 15:29:02       TYP PODÁNÍ     IDENTIFIKACE ZDROJOVÉHO PROJEKTU       Automatické     IE       ZPUSOB JEDNANI     IE                                                                                                    | κοι.ο žáposτι<br>Žádost o podporu<br>Přehled                                                                  | obrazovek                                                                                                    |

V záložce Přístup k projektu nastavit práva Správcům projektu dle pověření k podpisu/editaci/pořadí podpisu žádosti atd. Mezi správci projektu musí v případě plánovaného zplnomocnění další osoby k podpisu figurovat Signatář bez registrace v ISKP14+ (zmocnitel – v našem příkladu Karla Šlechtová) a registrovaný uživatel, kterému bude zplnomocnění přiděleno (zmocněnec - HJNACKLA), viz níže. V modelovém příkladu je přiřazen další signatář (HPCERJAN), který bude podepisovat žádost o podporu a dokumenty, které se týkají realizace projektu (žádost o změnu, zprávu o realizaci, žádost o platbu atd.). V poli pořadí je pak v případě, že podepisují všichni signatáři nastavit pořadí, v jakém budou vkládány elektronické podpisy k příslušné úloze.

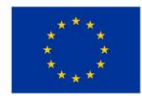

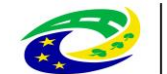

MINISTERSTVO PRO MÍSTNÍ ROZVOJ ČR

| PŘÍSTUP K PROJEKTU                                      |                     |        |          |                          |                                          |               |              |                                          |                                   |
|---------------------------------------------------------|---------------------|--------|----------|--------------------------|------------------------------------------|---------------|--------------|------------------------------------------|-----------------------------------|
| Správci projektu                                        |                     |        |          |                          |                                          |               |              |                                          |                                   |
| Uživatelské jméno                                       | Správce<br>přístupů | Editor | Signatář | Čtenář                   | Zástupce<br>správce<br>přístupů          | Zmocněnec     | Pořadí       | Signatář bez<br>registrace v<br>IS KP14+ | Jméno neregistrovaného signatáře  |
| <b>Y</b>                                                | Ο Υ                 |        |          | Ο Υ                      | Ο Υ                                      |               | <b>T</b>     | Ο Υ                                      | <b>T</b>                          |
| HPCERJAN                                                | 1                   | 1      | 1        |                          |                                          |               | 1            |                                          |                                   |
|                                                         |                     |        | 1        |                          |                                          |               | 2            | 4                                        | Karla Šlechtová                   |
| HJNACKLA                                                |                     | 1      |          |                          |                                          | 1             |              |                                          |                                   |
| I ▲ 1 ► ► Položek na strán                              | nku 25 👻            |        |          |                          |                                          |               |              |                                          | Stránka 1 z 1, položky 1 až 3 z 3 |
| Nový záznam Sm                                          | azat záznam         |        | Uložit   |                          | Storno                                   |               |              |                                          |                                   |
| název projektu cz<br>zkouška                            |                     |        |          | SPRÁVCE PŘÍS<br>HPCERJAN | stupů<br>I                               |               |              |                                          | Historie                          |
| UŽIVATELSKÉ JMÉNO                                       |                     |        |          | Editor                   | <b>⊻</b> 5                               | lignatář      | POŘADÍ<br>2  | 🗌 Čtenář                                 | Zmocněnec                         |
| ✓ Signatář bez registrace v IS KP14+       12. 10. 1979 |                     |        |          |                          | přístupů 🔲 Z<br>Istrovaného sig<br>htová | ástupce správ | rce přístupů | Změi                                     | nit nastavení přístupu            |

Toto nastavení je nutné provést v dolní části záložky Přístup k projektu (Signatáři).

| Signatáři              |            |                                  |                   |                         |             |          |          |
|------------------------|------------|----------------------------------|-------------------|-------------------------|-------------|----------|----------|
| Úloha                  | Signatář 🔻 | Jméno neregistrovaného signatáře | Datum<br>narození | Podepisuje<br>zmocněnec | Zmocněnec 👻 | Pořadí   | Podepsal |
| <b>T</b>               | <b>T</b>   | <b>T</b>                         | <b>T</b>          |                         | <b>Y</b>    | <b>T</b> |          |
| Informace o pokroku v  | HPCERJAN   |                                  |                   |                         |             | 1        |          |
| Žádost o platbu        | HPCERJAN   |                                  |                   |                         |             | 1        |          |
| Zpráva o realizaci     | HPCERJAN   |                                  |                   |                         |             | 1        |          |
| Žádost o změnu         | HPCERJAN   |                                  |                   |                         |             | 1        |          |
| Rozhodnutí o poskytnu  | HPCERJAN   |                                  |                   |                         |             | 1        |          |
| Žádost o podporu       | HPCERJAN   |                                  |                   |                         |             | 1        | 1        |
| Zpráva o udržitelnosti | HPCERJAN   |                                  |                   |                         |             | 1        |          |
| Žádost o podporu       |            | Karla Šlechtová                  | 12. 10. 1979      |                         | HJNACKLA    | 2        | 1        |

Na záložce Plné moci je pak nutné po stisknutí tlačítka nový záznam vyplnit níže uvedená pole (Typ plné moci: Papírová, Zmocnitel neregistrovaný v ISKP14+ – nabídne se záznam ze záložky Přístup k projektu a Zmocněnec – HJNACKLA).

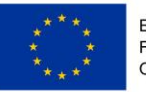

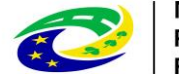

MINISTERSTVO PRO MÍSTNÍ ROZVOJ ČR

| PLNÉ MOCI                                                  |                                              |                                     |                                            |          |              |                |                         |
|------------------------------------------------------------|----------------------------------------------|-------------------------------------|--------------------------------------------|----------|--------------|----------------|-------------------------|
| Typ/typ odvolání<br>plné moci                              | Zmocnitel                                    | Zmocnitel neregistrovaný v IS KP14+ | Zmocněnec                                  | Platnost | Platnost od  | Platí do       | Zanikla                 |
| · · · · · · · · · · · · · · · · · · ·                      | <b>T</b>                                     | <b></b>                             | · ·                                        | 7 D Y    | <b>Y</b>     | <b>T</b>       |                         |
| Papírová                                                   |                                              | Karla Šlechtová                     | HJNACKLA                                   | 1        | 10. 12. 2015 |                |                         |
| Nový zázt       Plná mo       Typ plné moci       Papírová | Položek na stránku 25 →<br>nam Smazat záznam | Uložit                              | Storno                                     |          |              | Stránka 1 z 1, | ▶<br>položky 1 až 1 z 1 |
| Porizeni pine i                                            | moci                                         |                                     |                                            |          |              |                |                         |
| ZMOCNITEL                                                  |                                              | ZMOCN                               | TEL NEREGISTROVANÝ V IS KP14+<br>Šlechtová |          |              | a              |                         |
| ZMOCNĚNEC                                                  |                                              |                                     | STOD PLATÍ DO                              |          |              | •              |                         |
| HJNACKLA                                                   |                                              | □ 10.12                             | 2. 2015                                    | Ĩ        | 1            |                |                         |
| PLNÁ MOC                                                   |                                              | MÍSTO U                             | JLOŽENÍ DOKUMENTU                          |          |              |                |                         |
| Y Pina moc                                                 | adocx Pr                                     |                                     |                                            |          |              |                |                         |
|                                                            |                                              |                                     | Odvolání plné moci                         |          |              |                |                         |
| Úloha projektu - předr                                     | nět zmocnění                                 |                                     |                                            |          |              |                | Y                       |

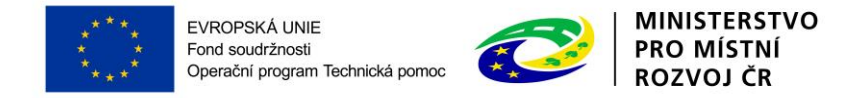

Přes tlačítko Vybrat předmět zmocnění, pak uživatel vybere, které úlohy projektu jsou předmětem zmocnění.

| Úloha projektu - předmět zmocnění |                                   |
|-----------------------------------|-----------------------------------|
|                                   | Y                                 |
| Žádost o podporu                  |                                   |
|                                   |                                   |
|                                   |                                   |
|                                   |                                   |
|                                   |                                   |
|                                   |                                   |
|                                   |                                   |
|                                   |                                   |
|                                   |                                   |
|                                   |                                   |
|                                   |                                   |
| I I Položek na stránku 25 V       | Stránka 1 z 1, položky 1 až 1 z 1 |
| Smazat záznam                     |                                   |
| Vybrat předmět zmocnění           |                                   |
|                                   |                                   |

Po uložení plné moci je pak nutné, aby se zmocněnec přihlásil do ISKP14+ a na záložce Plné moci podepsal elektronickým podpisem její přijetí (výběr podpisu se zobrazí po kliknutí na pečeť vedle vloženého souboru s plnou mocí). Plná moc, která je směřována k druhému signatáři je rovněž vložena do ISKP14+ na záložce Plné moci (bez formálního přidělení pouze jako příloha).

## 3.3 KOPÍROVAT

Pomocí tlačítka Kopírovat je možné zkopírovat danou žádost o podporu.

Kliknutím na tlačítko "Kopírovat" a po potvrzení kontrolní otázky je žádost zkopírována a zpřístupněna v seznamu projektů pod názvem *Kopie: Název původního projektu*. Tuto žádost je možné následně editovat.

Poznámka: Žádosti je možné kopírovat pouze v rámci dané výzvy.

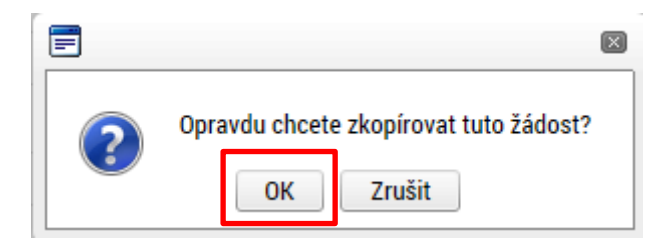

Výsledek operace:

ISUM-493061: Žádost bude kopírována. O dokončení budete informováni. Poté žádost naleznete mezi svými projekty.

Lze vytisknout přes Kontextovou nabídku (Pravé tlačítko myši)

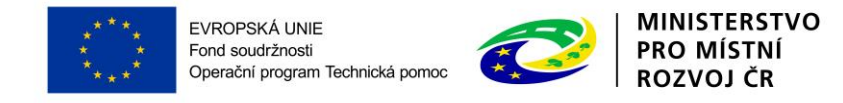

## 3.4 VYMAZAT ŽÁDOST 🗙 VYMAZAT ŽÁDOST

Tlačítko Vymazat žádost slouží k odstranění žádosti. Žádost o podporu lze vymazat pouze, je-li ve stavu "rozpracována". Je-li žádost již ve stavu "finalizována", je nutné nejprve provést Storno finalizace žádosti o podporu a až následně žádost smazat.

Stiskem tlačítka Vymazat žádost a po následném potvrzení dojde k vymazání žádosti.

| = |                                                 | X |
|---|-------------------------------------------------|---|
| ? | Opravdu chcete tuto žádost smazat?<br>OK Zrušit |   |

! Pozor: Krok smazání žádosti o podporu je nevratný!

### 3.5 KONTROLA 🗸 KONTROLA

Tlačítko Kontrola slouží k ověření, zda jsou vyplněny všechny požadované údaje. Systém automaticky dle předem definovaných kontrol ŘO ověří, zda jsou všechna povinná data vyplněna a žádost je možné finalizovat. Pokud nejsou všechna data vyplněna, zobrazí se odkaz na danou záložku, kde je možné příslušná data doplnit. Kontrolu si můžete průběžně kdykoliv spustit během procesu vyplňování formuláře žádosti o podporu.

Výsledek kontroly:

| KONTROLA                                                                                                    |            |                  |          |            |      |  |  |  |  |
|----------------------------------------------------------------------------------------------------|------------|------------------|----------|------------|------|--|--|--|--|
| <b>PŘÍSTUP K PROJEKTU</b>                                                                                                    | ROMUNIKACE | ¥ VYMAZAT ŽÁDOST | KONTROLA | FINALIZACE | TISK |  |  |  |  |
| Výsledek operace:<br>ISUM-317266: <u>Umístění</u> - Musí existovat alespoň jeden záznam Místa realizace k projektu<br>ISUM-317266: <u>Přehled zdrojů financování</u> - Musí být korektně vyplněny zdroje financování (pomocí tl. Rozpad financí příp. ručně).<br>ISUM-317266: <u>Finanční plán</u> - Finanční plán musí obsahovat alespoň jeden záznam.<br>ISUM-314216: <u>Identifikace operace</u> - Není vyplněn povinný atribut Způsob jednání.<br>ISUM-387122: <u>Indikátory</u> - Není vyplněn povinný atribut Datum cílové hodnoty.<br>ISUM-387122: <u>Indikátory</u> - Není vyplněn povinný atribut Datum výchozí hodnoty.<br>ISUM-317266: <u>Subjekty projektu</u> - Musí existovat žadatel.<br>ISUM-322372: Operace musí mít vyplněného alespoň jednoho signatáře.<br>ISUM-317266: <u>Přiložené dokumenty</u> - Musí být zadána alespoň jedna příloha.<br>Lze vytisknout přes Kontextovou nabídku (Pravé tlačítko myši) |            |                  |          |            |      |  |  |  |  |
|                                                                                                    |            |                  | Z        | pět        |      |  |  |  |  |

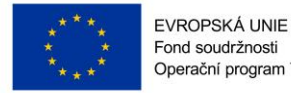

MINISTERSTVO PRO MÍSTNÍ ROZVO I ČR

### 3.6 FINALIZACE 🔒 FINALIZACE

Stiskem tlačítka Finalizace se žádost uzamkne a je připravena k podpisu prostřednictvím kvalifikovaného elektronického podpisu. I během procesu finalizace jsou spuštěny předem definované kontroly vyplnění všech povinných údajů formuláře žádosti o podporu. Tedy i v případě, kdy zapomenete kontrolu provést stiskem tlačítka Kontrola, při finalizaci ji automaticky provede systém.

Není tedy možné finalizovat nekompletní žádost.

Po stisku tlačítka Finalizace se objeví upozornění, zda chcete opravdu finalizaci provést. Provedením finalizace dojde k uzamčení všech záznamů a jejich editace je nadále znemožněna.

Stiskem tlačítka "OK" je finalizace dokončena, stiskem tlačítka Zrušit je finalizace stornována.

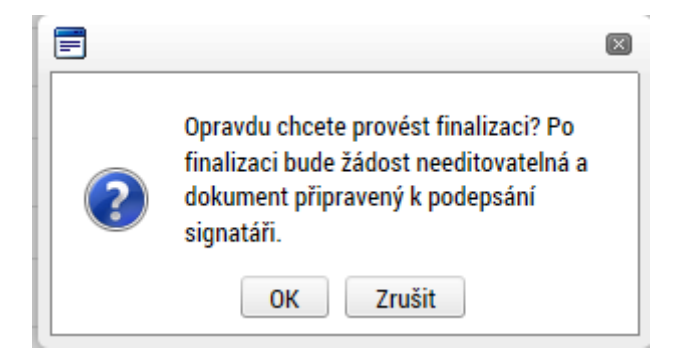

Po výběru možnosti Pokračovat je na žádosti provedena finalizace. Stiskem tlačítka Zpět se dostanete zpátky na žádost.

#### Storno finalizace

STORNO FINALIZACE

Finalizaci lze před podpisem žádosti o podporu **stornovat** stiskem tlačítka **Storno finalizace**. Žádost lze následně opět editovat a opravit zadané údaje.

STORNO FINALIZACE

 DŮVOD VRÁCENÍ ŽÁDOSTI O PODPORU
 0/2000
 Otevřit v novém okně

 Image: Storno finalizace
 Storno finalizace
 Storno finalizace

Při stornu finalizace žadatel tento krok zdůvodní.

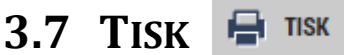

Stiskem tlačítka "Tisk" je možné vyexportovat tiskovou variantu žádosti o podporu.
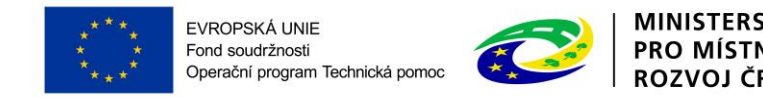

# 4 Levé menu formuláře žádosti o podporu

### 4.1 ZÁLOŽKA IDENTIFIKACE OPERACE

Do záložky Identifikace operace vyplňte příslušná základní data vztahující se k žádosti o podporu.

Mezi data zadávané v této záložce patří i určení Způsobu jednání, tj. zda žádost podepisuje jeden signatář nebo všichni signatáři přiřazení k projektu – toto se nastavuje v rámci pole **Způsob jednání**. Dále je důležité vybrat **typ podání** žádosti o podporu. Při automatickém podání je žádost odeslána na řídící orgán (ŘO) automaticky po podpisu signatářem nebo posledním signatářem v řadě (v případě volby podpisu všemi signatáři). Při ručním podání je žádost odeslána na ŘO až po stisknutí tlačítka "Podat" po podpisu žádosti o podporu signatářem.

Uživatel vyplňuje následující pole:

**Zkrácený název projektu** - vyplňte vlastní uživatelské označení žádosti, které se nebude nikam předávat, slouží pro lepší orientaci při práci se žádostmi.

Typ podání – automaticky / ručně (viz výše)

Způsob jednání – podepisuje jeden signatář /podepisují všichni signatáři

Následující pole se doplní automaticky:

Název projektu CZ – vyplní se název projektu, který je uveden na záložce Projekt.

**Identifikace žádosti** (HASH) – automaticky generovaný textový řetězec, kterým je žádost opatřena při založení žádosti. Tento klíč je unikátní.

Verze - založí se po vyplnění žádosti a její finalizaci. Po stornu a nové finalizaci se číslo verze změní.

**Registrační číslo projektu** - generovaný textový a číselný řetězec, který je v době založení žádosti prázdný. Vyplní se až v okamžiku elektronického podání žádosti o podporu.

Datum založení - datum a čas založení žádosti o podporu.

Datum finalizace - datum, kdy došlo k finalizaci žádosti o podporu.

Datum podpisu – datum, kdy byla žádost o podporu podepsána.

Datum podání – datum, kdy byla žádost o podporu podána.

Správce přístupů - uživatelské jméno správce přístupu k žádosti o podporu.

Stav - informace o tom, ve které fázi zpracování se žádost o podporu právě nachází.

Datum a čas poslední změny - datum a čas, kdy byl záznam žádosti o podporu naposledy změněn.

Naposledy změnil – uživatelské jméno uživatele, který změnil záznam jako poslední.

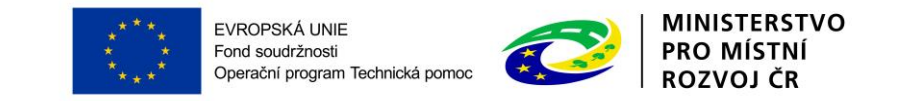

| IDENTIFIKACE OPERACE                                                                                               |                                                                                                    |
|----------------------------------------------------------------------------------------------------|----------------------------------------------------------------------------------------------------|
| 👘 PŘÍSTUP K PROJEKTU 🎽 PLNÉ MOCI 🗇 KOPÍROVAT 🛠 VYMAZAT ŽÁDOST ✔ KONTROLJ                                           | 🔒 FINALIZACE 🚔 TISK                                                                                                    |
| B zkrácený název projektu<br>Projekt - uživatelská příručka IS KP14+<br>název projektu cz                          | REGISTRAČNÍ ČÍSLO PROJEKTU<br>IDENTIFIKACE ŽÁDOSTI (HASH) VERZE                                                                                |
| STAV Rozpracována PROCES Zobrazení stavů SPRÁVCE PŘístupů                                                          | UXITIKWP       Žádost o podporu       DATUM ZALOŽENÍ       DATUM FINALIZACE       3. září 2015 9:41:30       DATUM PODPISU       DATUM PODPISU |
| DVPETLEN AAPOSLEDY ZMĚNIL DVPETLEN A ČAS POSLEDNÍ ZMĚNY Z. září 2015 9:41:31 TYP PODÁNÍ Automatické ZPÚSOB JEDNÁNÍ | коло žáposti<br>Žádost o podporu<br>Přehled obrazovek                                                                                          |
| Uložit St                                                                                                    | огпо                                                                                                    |

### 4.2 ZÁLOŽKA PROJEKT

Na záložce Projekt žadatel vyplňuje informace o projektu, ke kterému se žádost vztahuje.

Editace pole <u>Anotace projektu</u> je možná jak ze záložky Projekt, tak i ze záložky Popis projektu, kam je obsah textového pole automaticky po uložení záznamu přenášen.

Číslo programu – údaj se doplní automaticky. Číslo operačního programu, do kterého je žádost o podporu podána.

**Název programu** - údaj se doplní automaticky. Název operačního programu, do kterého je žádost o podporu podána.

Číslo výzvy - údaj se doplní automaticky. Číslo výzvy operačního programu, ve které je žádost o podporu předkládána.

**Název výzvy** - údaj se doplní automaticky. Název výzvy operačního programu, do které patří žádost o podporu.

**<u>Název projektu CZ</u>** – uveďte název projektu. Název projektu by měl být stručný a výstižný.

Název projektu EN – uveďte překlad názvu projektu v anglickém jazyce.

<u>Anotace projektu</u> – popište stručně obsah projektu, proč je nutné projekt realizovat, pro koho je projekt určen, čeho chce projekt dosáhnout, jakým způsobem chcete dosáhnout cílů projektu, realizované aktivity v délce maximálně 500 znaků. Tlačítko "Otevřít v novém okně" umožňuje toto pole otevřít ve větším měřítku pro lepší práci s textem.

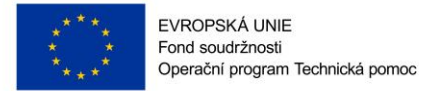

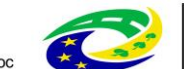

MINISTERSTVO PRO MÍSTNÍ ROZVOJ ČR

#### Fyzická realizace projektu

**Předpokládané datum zahájení** – žadatel vybere z kalendáře předpokládané datum zahájení fyzické realizace projektu. Předpokládané datum zahájení je povinné, pokud není vyplněno skutečné datum zahájení.

<u>Předpokládané datum ukončení</u> – žadatel vybere z kalendáře předpokládané datum ukončení fyzické realizace projektu. Toto datum musí být vždy mladší než předpokládané nebo skutečné datum zahájení fyzické realizace projektu. Datum ukončení realizace projektu je zároveň shodné s datem ukončení poslední etapy projektu.

<u>Skutečné datum zahájení</u> – žadatel vybere z kalendáře skutečné datum zahájení fyzické realizace projektu, pokud je již známé.

**Předpokládaná doba trvání (v měsících)** - údaj se doplní automaticky po vyplnění předpokládaného data zahájení a předpokládaného data ukončení realizace projektu. Doba je vyjádřená počtem měsíců, po které bude projekt realizován.

**! Upozornění:** Realizace projektu může být zahájena před podáním žádosti o podporu, výdaje jsou způsobilé od 1. 1. 2014. Realizace projektu však nesmí být ke dni podání žádosti ukončena. Maximální délka projektu je stanovena v rámci podmínek dané výzvy (obvykle maximální délka realizace projektu nesmí přesáhnout 3 roky od registrace projektu)

#### Příjmy projektu

V rámci OPTP nejsou povoleny příjmy projektu.

V poli Jiné peněžní příjmy vyberte hodnotu "Projekt nevytváří jiné peněžní příjmy".

V poli **Příjmy dle čl. 61 obecného nařízení** vyberte hodnotu "<u>Projekt nevytváří příjmy dle</u> <u>článku 61</u>".

#### **Doplňkové informace** (zaškrtávací pole)

Uživatel zaškrtne pole, která se vztahují k jeho projektu.

**Realizace zadávacích řízení na projektu** – uživatel políčko zaškrtne v případě, že v rámci projektu budou zadávány zakázky dle zákona č. 137/2006 Sb., o veřejných zakázkách, ve znění pozdějších předpisů, nebo dle Metodického pokynu pro oblast zadávání zakázek pro programové období 2014-2020.

Liniová stavba – nezaškrtávejte.

Další podpory ve vztahu k projektu z jiných veřejných zdrojů – nezaškrtávejte.

Veřejná podpora – nezaškrtávejte.

Společný akční plán – nezaškrtávejte.

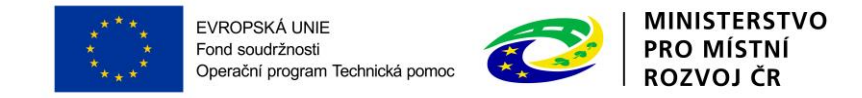

Partnerství veřejného a soukromého sektoru – nezaškrtávejte.

CBA – nezaškrtávejte.

Projekt je zcela nebo zčásti provádět sociálními partnery nebo NNO – nezaškrtávejte.

**<u>Režim financování</u>** – uživatel vybere režim financování projektu, který je nastaven na výzvě. U výzvy č. 1 a výzvy č. 2 vybere <u>Ex-post financování</u>, u výzvy č. 3 vybere z možností <u>Ex-ante a nebo</u> <u>ex-post</u> financování. Příjemci budou proplaceny výdaje až po schválení předložené žádosti o platbu za etapu.

Po vyplnění uživatel uloží záložku ("uložit").

| Přístve s resource v vistov Proceskou<br>La modokau<br>La modokau<br>Pristova a vydání učivatelské přiručka<br>Pristova a vydání učivatelské přiručka<br>Pristova stala<br>Pristova stala<br>Pristo                                                                                                    | JJEKT                                                                                                    |                                                                     |                                                                                                    |                                                                                     |                      |         |                   |
|----------------------------------------------------------------------------------------------------|----------------------------------------------------------------------------------------------------|---------------------------------------------------------------------|----------------------------------------------------------------------------------------------------|-------------------------------------------------------------------------------------|----------------------|---------|-------------------|
| DPROZINAJU       NÁZEV PROZINAJU         DPROZINAJU       Operačni program Technická pomoc         DV VYVY       NáZEV PROZINU SE         L15.005       OPTP - Výzva č. 1 (Červencová výzva OPTP)         účar v Prozinku SE KP14+       O vázrv Prozinku SE         Vizietelska příručka SE KP14+       O vázrv Prozinku SE         Vizietelska příručka SE KP14+       O vázrv Prozinku SE         Vizietelska příručka SE KP14+       O vázrv Prozinku SE         Vizietelska příručka SE KP14+       O vázrv Prozinku SE         Vizietelska příručka SE KP14+       O vázrv Prozinku SE         Vizietelska příručka SE KP14+       O vázrv Prozinku SE         Vizietelska příručka SE KP14+       O vázrv Prozinka SE         Vizietelska příručka SE KP14+       O vázrv Prozinka SE         Vizietelska příručka SE KP14+       O vázrv Prozinka SE         Vizietelska příručka SE KP14+       O vázrv Prozinka SE         Vizietelska příručka SE KP14+       O vázrv Prozinka SE         Vizietelska příručka SE KP14+       O vázrv Prozinka SE         Vizietelska příručka SE KP14+       O vázrv Prozinka SE         Vajeňk nezvlaváci       O vázrv Prozinka SE         Vajeňk nezvlaváčki na projektu       O přejek nezvlaváčki příručka SE         Vajeňkové informace       O vizňová SE         I kater Pr                                                                                                    | PŘÍSTUP K PROJEKTU 🎦 PLNÉ MOCI 🗇 KOPÍROVAT 🗙                                                                                                    | VYMAZAT ŽÁDOST                                                      | KONTROLA                                                                                                    | FINALIZACE                                                                          | 🖶 тізк               |         |                   |
| Operačni program Technická pomoc      vizov      vizov      v                                                                                                    | O PROGRAMU                                                                                                    |                                                                     |                                                                                                    |                                                                                     |                      |         |                   |
| ovřezní jižev vřezní         15.005       OPTP - Výzva č. 1 (červencová výzva OPTP)         Ázev Prozeznu cz       Il vízzv Prozeznu pa         Valetská příručka IS KP14+       User manual IS KP14+         vstatská příručka IS KP14+       User manual IS KP14+         vstatské příručka       Sisto overát vso         vstatské příručka       Sisto overát vso         vstatské příručka       Přeznova Josef avrav vstváví pa         vstatské příručka reslizce projeku       Přeznova Josef avrav vstvává pa         vstatské příručka reslizce projeku       Přeznova Josef avrav vstvává pa         10. 2015       Image vstatské příručka       Sister vstváří pa         10. 2015       Image vstatské příručka       Přeznova Josef avrav vstvává pa         10. 2015       Image vstatské příručka       Přeznova Josef avrav vstvárí přijmy de článku 61         10. 2015       Image vstatské příručka       Přeznova Josef avrav vstváří přijmy de článku 61         vstatské přířučka resytváří přijmy       Přejské nevytváří přijmy de článku 61       Přejské nevytváří přijmy de článku 61         příkové informace       Patnerství veřejného a soukromého sektoru       Patnerství veřejného a soukromého sektoru       Integrovaný         10 lali podpora       Projekt je zcela nebo zčásti prováčen sociálními partnery nebo NNO       Sporejícký       Sporejícký                                                                                                    | Operační program Technická pomo                                                                                                    | 00                                                                  |                                                                                                    |                                                                                     |                      |         |                   |
| 13.000 (pr. 1 P Vyčač. 1 (Letvelkova výža d Prí P)<br>viadelská příručka IS KP14+<br>User manual IS KP14+<br>User manual IS KP14+<br>User                                                                                                    | 0 VÝZVY NÁZEV VÝZVY                                                                                                    |                                                                     |                                                                                                    |                                                                                     |                      |         |                   |
| Atter Produkti Oz       User manual IS KP14+         User manual IS KP14+       User manual IS KP14+         NOTACE PROJEKU       39/500         vziva a vydání uživatelské příručky.       39/500         vziva a vydání uživatelské příručky.       39/500         vziva a vydání uživatelské příručky.       39/500         vziva a vydání uživatelské příručky.       39/500         vziva a vydání uživatelské příručky.       39/500         vziva zavázaní přístvo zavázaní       Přezorou Jouvé Dona ravúní (v vzislicion)         10. 2015       10. 2016       30. 9. 2016         artežké dostov zavázaní       10. 2015       10. 2015         rijimy projektu       10. 2015       10. 2015         uzer Prozekt nevytváří příjmy       10. Přezorou Jouvé Dost nevýtváří příjmy dle článku 61         vziekt nevytváří přijmy       10. Přejekt nevytváří příjmy dle článku 61         pořekt nevytváří přijmy       11. Přezorou Projekt nevytváří příjmy dle článku 61         pořekt nevytváří přijmy       11. Přezorou Projekt nevytváří příjm dle článku 61         pořekt nevytváří přijmy       11. Přezorou Projekt nevytváří příjm dle článku 61         pořekt nevytváří přežové projektu z jiných věřejných zdrojů       CBA         10. Přejekt je zaměřen na orgány veřejné správy a veřejné služby na celostání, regionální nebo místní úrovni žaha ravecvává       Syne                                                                                                    | UPTP - Vyzva c. T (Cervencova vyz                                                                                                    | va up i p)                                                          |                                                                                                    |                                                                                     |                      |         |                   |
| vzická realizace projektu       29/500 Otevřit voz         vzická realizace projektu       e riezproz. Josné o totov zváklasí         vzická realizace projektu       e riezproz. Josné o totov zváklasí         10. 2015       30. 9. 2016         initrové d struz zváklasí       e riezproz. Josné o totov zváklasí         rijny projektu       e riezproz. Josné o totov zváklasí         utrčké d struz zváklasí       e riezproz. Josné o totov zváklasí         rijny projektu       e riežproz. Josné o totovál proz.         utrčké d struz zváklasí       e riezproz. Josné o totovál proz.         politňové informace       Projekt nevytváří příjmy dle článku 61         politňové informace       Společný akční plán         ) Liniová stavba       Patnerství veřejného a soukromého sektoru         ) Další podpory ve vztahu k projektu z jiných veřejných zdrojů       C BA         ) Veřejná podpora       Projekt je zcela nebo zčásti prováděn sociálními partnery nebo NNO         ) Projekt je zaměřen na orgány veřejné správy a veřejné služby na celostátní, regionální nebo místní úrovni žztu ruvnoválí                                                                                                    | AZEV PROJEKTU CZ<br>ivatelská příručka IS KP14+                                                                                                    |                                                                     | User manual IS                                                                                                    | KP14+                                                                               |                      |         |                   |
| vinka rokućku       supški u uživatelské přiručky.         vzická realizace projektu       riezprosu. Joané patrum uxončení         priezprosu. Joané patrum zaviduní       miezprosu. Joané patrum zaviduní (v učsicico)         10. 2015       30. 9. 2016         110. 2015       30. 9. 2016         110. 2015       30. 9. 2016         110. 2015       10. 2015         110. 2015       10. 2016         110. 2015       10. 2016         110. 2015       10. 2016         110. 2015       10. 2016         110. 2015       10. 2016         110. 2015       10. 2016         110. 2015       10. 2016         110. 2015       10. 2016         110. 2015       10. 2016         110. 2016       10. 2016         110. 2017       10. 2016         110. 2017       10. 2016         110. 2017       10. 2016         110. 2017       10. 2016         110. 2017       10. 2016         110. 2017       10. 2016         110. 2017       10. 2016         110. 2017       10. 2016         110. 2017       10. 2016         110. 2017       10. 2016         110. 2017       10. 2016     <                                                                                                    |                                                                                                    |                                                                     |                                                                                                    |                                                                                     |                      |         | 20/500 01         |
| yzická realizace projektu<br><u>rřeprouc Joané bartwi zavkýcení</u> <u>10. 2015</u><br><u>10. 2015</u><br><u>10. 2015</u><br><u>10. 2016</u><br><u>10. 2016</u> | rava a vydání uživatelské příručky.                                                                                                    |                                                                     |                                                                                                    |                                                                                     |                      |         |                   |
| řijmy projektu         Jnké pexiěžní příjmy         rojekt nevytváří jiné peněžní příjmy         Projekt nevytváří příjmy dle článku 61         oplňkové informace         ) Realizace zadávacích řízení na projektu         ) Realizace zadávacích řízení na projektu         ) Další podpory ve vztahu k projektu z jiných veřejných zdrojů         ) Další podpora         ) Projekt je zaměřen na orgány veřejné správy a veřejné služby na celostátní, regionální nebo místní úrovni         žim FINANCOVÁNÍ                                                                                                    | yzická realizace projektu<br>Pěrprpní ánané natum zaká jení <b>s</b> Pěrprpní ánané natum ukomčení                                                                                                    |                                                                     |                                                                                                    |                                                                                     |                      |         |                   |
| Doplňkové informace       Atribut operace         2       Realizace zadávacích řízení na projektu       Společný akční plán         1       Liniová stavba       Partnerství veřejného a soukromého sektoru       Integrovaný         1       Další podpory ve vztahu k projektu z jiných veřejných zdrojů       CBA       Synergický         1       Projekt je zcela nebo zčásti prováděn sociálními partnery nebo NNO       Synergický         2       Projekt je zaměřen na orgány veřejné správy a veřejné služby na celostátní, regionální nebo místní úrovni       Liniová                                                                                                    | I. 10. 2015 🔤 30. 9. 2016 🖽<br>KUTEČNÉ DATUM ZAHÁJENÍ<br>🖽                                                                                                    | PŘEDPOKLÁDAN.                                                       | Á DOBA TRVÁNÍ (V MĚSÍ                                                                                                    | і́сн)                                                                               |                      |         |                   |
| Realizace zadávacích řízení na projektu Společný akční plán Image: Společný akční plán Image: Společní plán Image: Společní plán Image: Společní plán Image: Společní plán Image: Společní plán Image: Společní plán Image: Společní plán Image: Společní plán Image Image: Společní plán Image: Společní plán Image: Společní plán Image: Společní plán Image: Společní plán Image: Společní plán Image: Společní plán Image: Společní                                                                                                    | I. 10. 2015 III 30. 9. 2016 III<br>KUTEČNÉ DATUM ZAHÁJENÍ<br>III<br>Přijmy projektu<br>Přijmy projektu<br>Přojekt nevytváří jiné peněžní příjmy                                                                                                    |                                                                     | Á DOBA TRVÁNÍ (V MĚSÍ<br>ÍJMY DLE ČL. 61 OBECN<br>ekt nevytváří příjmy                                                                                             | ich)<br>Ho Nařízení<br>dle článku 61                                                |                      |         |                   |
| Liniová stavba Partnerství veřejného a soukromého sektoru Imagorovaní   Další podpory ve vztahu k projektu z jiných veřejných zdrojů CBA Imagorovaní   Veřejná podpora Projekt je zcela nebo zčásti prováděn sociálními partnery nebo NNO Imagorovaní   Projekt je zaměřen na orgány veřejné správy a veřejné služby na celostátní, regionální nebo místní úrovni Imagorovaní                                                                                                    | . 10. 2015     III     30. 9. 2016     IIII       KUTEČNÉ DATUM ZAHÁJENÍ     IIII     IIII     IIII       Přijmy projektu     IIII     IIIIIIIIIIIIIIIIIIIIIIIIIIIIIIIIIIII                                                                                                    | PŘEDPOKLÁDAN                                                        | Á DOBA TRVÁNÍ (V MĚSÍ<br>ÍJMY DLE ČL. 61 OBECN<br>ekt nevytváří příjmy                                                                                             | ich)<br>Ho Nařízení<br>dle článku 61                                                |                      |         | - Atribut operace |
| Další podpory ve vztahu k projektu z jiných veřejných zdrojů       CBA       Symergický         Veřejná podpora       Projekt je zcela nebo zčásti prováděn sociálními partnery nebo NNO          Projekt je zaměřen na orgány veřejné správy a veřejné služby na celostátní, regionální nebo místní úrovni           EIM FINANCOVÁNÍ       EIM                                                                                                    | . 10. 2015 🗊 30. 9. 2016 🗊<br>(UTEČNÉ DATUM ZAHÁJENÍ<br>(III)<br>(III)<br>(IIII)<br>(IIII)<br>(I | i PŘEDPOKLÁDAN<br>Předpokládan<br>Přoj                              | Á DOBA TRVÁNÍ (V MĚSÍ<br>ÍJMY DLE ČL. 61 OBECN<br>ekt nevytváří příjmy                                                                                             | ich)<br>Ho Nařízení<br>dle článku 61                                                |                      |         | Atribut operace   |
| Veřejná podpora       Projekt je zcela nebo zčásti prováděn sociálními partnery nebo NNO         Projekt je zaměřen na orgány veřejné správy a veřejné služby na celostátní, regionální nebo místní úrovni         EŽIM FINANCOVÁNÍ                                                                                                    | . 10. 2015       III       30. 9. 2016       IIII         RUTEČNÉ DATUM ZAHÁJENÍ       IIII       IIII       IIIII         Přijmy projektu       IIII É PENĚŽNÍ PŘÍJMY (JPP)         Projekt nevytváří jiné peněžní příjmy       Oplňkové informace         2) Realizace zadávacích řízení na projektu         2) Liniová stavba                                                                                                    | i PŘEDPOKLÁDAN<br>Přoj                                              | Á DOBA TRVÁNÍ (V MĚSÍ<br>ÍJMY DLE ČL. 61 OBECN<br>ekt nevytváří příjmy<br>Sný akční plán<br>erství veřejného a so                                                  | icH)<br>HO NAŘÍZENÍ<br>dle článku 61<br>ukromého sektor                             |                      |         | Atribut operace   |
| Projekt je zaměřen na orgány veřejné správy a veřejné služby na celostátní, regionální nebo místní úrovni<br>EŽIM FINANCOVÁNÍ                                                                                                    | I. 10. 2015       III       30. 9. 2016       III         KUTEČNÉ DATUM ZAHÁJENÍ       III       III       III         Příjmy projektu       III       III       IIII         Přijekt nevytváří jiné peněžní příjmy       Doplňkové informace       IIIIIIIIIIIIIIIIIIIIIIIIIIIIIIIIIIII                                                                                                    | i PŘEDPOKLÁDAN<br>Proj                                              | Á DOBA TRVÁNÍ (V MĚSÍ<br>ÍJMY DLE ČL. 61 OBECN<br>ekt nevytváří příjmy<br>čný akční plán<br>erství veřejného a so                                                  | icH)<br>HO NAŘÍZENÍ<br>dle článku 61<br>ukromého sektor                             |                      |         | Atribut operace   |
| EŽIM FINANCOVÁNÍ                                                                                                    | I. 10. 2015       III       30. 9. 2016       III         KUTEČNÉ DATUM ZAHÁJENÍ       III       III       IIII         Přijmy projektu       IIII       IIII       IIIII         Přijekt nevytváří jiné peněžní příjmy       Doplňkové informace       IIIIIIIIIIIIIIIIIIIIIIIIIIIIIIIIIIII                                                                                                    | i PŘEDPOKLÁDAN<br>Před<br>Proj<br>Společ<br>Partne<br>CBA<br>Projek | Á DOBA TRVÁNÍ (V MĚSÍ<br>ÍJMY DLE ČL. 61 OBECN<br>ekt nevytváří příjmy<br>čný akční plán<br>erství veřejného a so<br>t je zcela nebo zčás                          | icн)<br>но майгемі<br>dle článku 61<br>ukromého sektor<br>ti prováděn sociál        | J<br>ními partnery n | ebo NNO | Atribut operace   |
|                                                                                                    | 1. 10. 2015       III       30. 9. 2016       III         RUTEČNÉ DATUM ZAHÁJENÍ         III       III       III         2 <sup>7</sup> Tjimy projektu       III       IIII         IIIIÉ PENĚŽNÍ PŘÍJMY (JPP)       POjekt nevytváří jiné peněžní přijmy         Joplňkové informace       IIIII         2) Realizace zadávacích řízení na projektu       Iiniová stavba         1) Další podpory ve vztahu k projektu z jiných veřejných zdrojů       Veřejná podpora         2) Veřejná podpora       IIIIÍ                                                                                                    | i PŘEDPOKLÁDAM                                                      | Á DOBA TRVÁNÍ (V MĚSÍ<br>ÍJMY DLE ČL. 61 OBECN<br>ekt nevytváří příjmy<br>čný akční plán<br>erství veřejného a so<br>ti je zcela nebo zčás<br>ní nebo místní úrovi | icH)<br>HO NAŘÍZENÍ<br>dle článku 61<br>ukromého sektori<br>ti prováděn sociál      | J<br>ními partnery n | ebo NNO | Atribut operace   |
|                                                                                                    | 1. 10. 2015       Image: Solution of the second second secon                                                                                                    | i PŘEDPOKLÁDAM                                                      | Á DOBA TRVÁNÍ (V MĚSÍ<br>ÍJMY DLE ČL. 61 OBECN<br>ekt nevytváří příjmy<br>śný akční plán<br>erství veřejného a so<br>ti je zcela nebo zčás<br>ní nebo místní úrovi | icH)<br>HO NAŘÍZENÍ<br>dle článku 61<br>ukromého sektori<br>ti prováděn sociál<br>i | J<br>ními partnery n | ebo NNO | Atribut operace   |

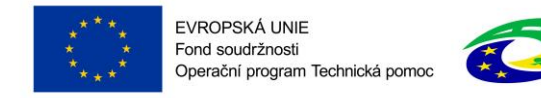

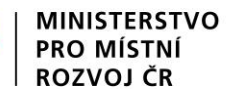

# 4.3 ZÁLOŽKA POPIS PROJEKTU

V rámci této záložky žadatel vyplní vše týkající se žádosti o podporu. Údaje v poli **Anotace projektu** se načítají automaticky ze záložky Projekt.

Tlačítko "Otevřít v novém okně" umožňuje pracovat s textem na celé obrazovce. Současně je v tomto okně možnost kontroly pravopisu. Záložku je nutné po vyplnění uložit (tlačítko "Uložit") a zavřít (tlačítko "Zavřít").

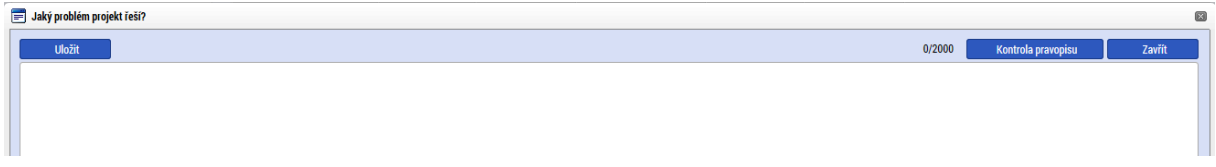

### Jaký problém projekt řeší?

Popište současný stav a problémy, jaké chcete v rámci projektu vyřešit.

### Jaké jsou příčiny problému?

Popište příčiny problémů.

### Co je cílem projektu?

Popište cíle projektu.

### Jaká změna/y jsou v důsledku projektu očekávána/y?

Popište, jaké zásadní změny projekt přináší a jaký se očekává přínos po realizaci těch změn.

### Jaké aktivity v projektu budou realizovány?

Vypište a popište aktivity projektu v návaznosti na jeho cíle.

### Popis realizačního týmu projektu

Popište úlohy a role jednotlivých členů projektového týmu.

### Jak bude zajištěno šíření výstupů projektu?

Nevyplňujte

### V čem je navržené řešení inovativní?

Nevyplňujte

#### Jaká existují rizika projektu

Vypište a popište rizika projektu.

### Klíčová slova

Nevyplňujte

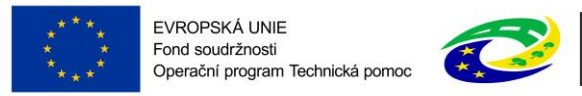

#### MINISTERSTVO PRO MÍSTNÍ ROZVOJ ČR

# 4.4 ZÁLOŽKA SPECIFICKÉ CÍLE

Na záložce Specifické cíle vyberte výběrem z číselníků v poli "Název" specifický cíl určený výzvou.

| Výzva č. 1 - vyberte pouze jeden ze specifických | cílů: |
|--------------------------------------------------|-------|
|--------------------------------------------------|-------|

| Kód SC       | Název SC                                                                     |
|--------------|------------------------------------------------------------------------------|
| 08.1.125.1.1 | Vytvořit podmínky pro naplnění cílů Dohody o partnerství a koordinace řízení |
| 08.1.125.1.2 | Zajistit informovanost o ESIF u cílových skupin                              |
| 08.1.125.1.4 | Vytvořit podmínky pro účinnou kontrolu a audit ESIF                          |

Výzva č. 2 – vyberte specifický cíl:

| Kód SC       | Název SC                                                               |
|--------------|------------------------------------------------------------------------|
| 08.1.125.2.1 | Zabezpečení jednotného monitorovacího systému na základě vysoké úrovně |
|              | elektronizace dat                                                      |

Výzva č. 3 – vyberte specifický cíl:

| Kód SC       | Název SC                                                            |
|--------------|---------------------------------------------------------------------|
| 08.1.125.1.3 | Podpořit kapacity pro implementaci ESIF na nižší než národní úrovni |

### Pole Procentní podíl – vyplňte hodnotu "100"

Uložte záložku tlačítkem "Uložit".

<u>Upozornění</u>: Po uložení se objeví informativní okno – viz obrázek. Pro pokračování klikněte na "OK".

| 📰 Ozná | mení                                                                                                    | × |
|--------|----------------------------------------------------------------------------------------------------|---|
|        | ISUM-381258: Součet procent vybraných<br>specifických cílů i jejich kategorií regionu je 100.<br>Související data budou přepočítána. |   |
|        | ОК                                                                                                    |   |

| Číslo Název                                                                       | Procentní podíl Název proc | gramu Název prioritní osy Název | v investiční priority Název opatření | Název tematické           |
|-----------------------------------------------------------------------------------|----------------------------|---------------------------------|--------------------------------------|---------------------------|
| <b>T</b>                                                                          | ΥΥΥ                        | Y Y                             | Y                                    | Υ                         |
| lenalezeny žádné záznamy k zobrazer                                               | ท์                         |                                 |                                      |                           |
|                                                                                   |                            |                                 |                                      |                           |
| Id d 1 ► ►I Položek                                                               | : na stránku 25 👻          |                                 | Stránka                              | 1 z 1, položky 0 až 0 z 0 |
|                                                                                   |                            |                                 |                                      |                           |
| Nový záznam                                                                       | Smazat záznam Uložit       | Storno                          |                                      |                           |
| ČÍSLO PROGRAMU                                                                    | NÁZEV PROGRAMU             |                                 |                                      |                           |
|                                                                                   |                            |                                 |                                      |                           |
| ČÍSLO PRIORITNÍ OSY                                                               | NÁZEV PRIORITNÍ OSY        |                                 |                                      |                           |
|                                                                                   |                            |                                 | Vył                                  | perte náze                |
|                                                                                   |                            |                                 |                                      |                           |
| ČÍSLO OPATŘENÍ                                                                    | NÁZEV OPATŘENÍ             |                                 |                                      |                           |
|                                                                                   |                            |                                 |                                      |                           |
|                                                                                   | Νάζεν τεματιοχέμο σίι ε    |                                 |                                      |                           |
| ČÍSLO TEMATICKÉHO CÍLE                                                            | RAZEV TEMATICKENO GILE     |                                 |                                      |                           |
| ČÍSLO TEMATICKÉHO CÍLE                                                            |                            |                                 |                                      |                           |
| ČÍSLO TEMATICKÉHO CÍLE<br>Číslo                                                   |                            |                                 |                                      |                           |
| číslo tematického cíle<br>číslo<br>3 procentní podíl                              | INALEY I DIMINICALIO VILL  |                                 |                                      |                           |
| ČÍSLO TEMATICKÉHO CÍLE<br>ČÍSLO<br>ČÍSLO<br>3 PROCENTNÍ PODÍL                     |                            |                                 |                                      |                           |
| ČÍSLO TEMATICKÉHO CÍLE<br>ČÍSLO<br>ČÍSLO<br>PROCENTNÍ PODÍL<br>Kategorie regionu: |                            |                                 |                                      |                           |

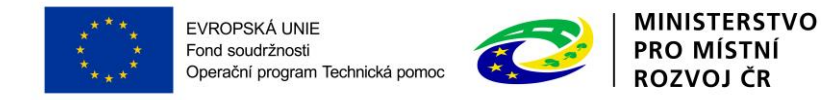

Po výběru specifického cíle jsou ostatní bíle podbarvená pole automaticky doplněna systémem.

Na základě zadání tohoto podílu proběhnou automatické rozpady v oblasti finančního plánu, indikátorů a kategorie intervencí.

### 4.5 ZÁLOŽKA ETAPY PROJEKTU

Projekt OPTP musí být rozdělen do etap (podmínky rozdělení projektu do etapy jsou stanoveny v rámci dané výzvy a v rámci Pravidel pro žadatele a příjemce). Etapy na sebe musí časově navazovat a nesmí se překrývat.

Údaje na této záložce musí být vyplněny v souladu s údaji na záložce Projekt. První etapa nesmí začínat dříve, než začíná realizace celého projektu, poslední etapa nesmí končit později, než končí realizace celého projektu.

| ETAPY PROJEKTU                                                                                                    |                                                       |   |                              |                                   |  |  |  |  |
|----------------------------------------------------------------------------------------------------|-------------------------------------------------------|---|------------------------------|-----------------------------------|--|--|--|--|
| <b>PŘÍSTUP K PROJEKT</b>                                                                                                    | U 🎦 PLNÉ MOCI 🗍 KOPÍROVAT 🛠 VYMAZAT ŽÁDOST ✔ KONTROLA | 8 | FINALIZACE                   |                                   |  |  |  |  |
| Pořadí etapy                                                                                                    | Název etapy                                           |   | Předpokládané datum zahájení | Předpokládané datum ukončení      |  |  |  |  |
| <b>T</b>                                                                                                    |                                                       | Y | <b>Y</b>                     | <b>T</b>                          |  |  |  |  |
| 1                                                                                                    | 1. etapa                                              |   | 1. 10. 2015                  | 31. 3. 2016                       |  |  |  |  |
| 2                                                                                                    | 2. etapa                                              |   | 1. 4. 2016                   | 30. 9. 2016                       |  |  |  |  |
|                                                                                                    | Export standardní                                     |   |                              |                                   |  |  |  |  |
|                                                                                                    | Položek na stránku 25 🔻                               |   |                              | Stránka 1 z 1, položky 1 až 2 z 2 |  |  |  |  |
| Nový záznam                                                                                                    | Smazat záznam Uložit Storno                           |   |                              |                                   |  |  |  |  |
| POŘADÍ ETAPY 2 2. etapa                                                                                                    |                                                       |   |                              |                                   |  |  |  |  |
| Předpokládané datum zahájení     Předpokládané datum ukončení     Předpokládaná doba trvání (v měsících)     30. 9. 2016     1. 4. 2016     1. 4. 2016     1. 4. 2016 |                                                       |   |                              |                                   |  |  |  |  |
| POPIS ETAPY                                                                                                    |                                                       |   |                              | 28/2000 Otevřít v novém okně      |  |  |  |  |
| Vydání uživatelské př                                                                                                    | ručky.                                                |   |                              |                                   |  |  |  |  |

Pořadí etapy - údaj se doplní automaticky po vyplnění povinných údajů a jejich uložení.

<u>Název etapy</u> – žadatel uvede název etapy projektu.

**Předpokládané datum zahájení** – žadatel uvede datum zahájení realizace etapy. Datum zahájení první etapy musí být shodné s datem zahájení projektu.

Skutečné datum zahájení – žadatel uvede skutečný datum zahájení realizace etapy.

<u>Předpokládané datum ukončení</u> – žadatel uvede datum ukončení realizace etapy. Datum ukončení poslední etapy musí být shodné s datem ukončení realizace projektu.

**Předpokládaná doba trvání (v měsících)** - údaj se doplní automaticky po vyplnění povinných údajů a jejich uložení.

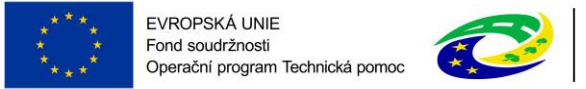

**Popis etapy** – žadatel uvede stručnou charakteristiku etapy (realizované aktivity v etapě, předpoklady a rizika etapy).

Po vyplnění všech povinných polí k dané etapě je nezbytné údaje uložit prostřednictvím tlačítka <u>"Uložit</u>". Chcete-li zadat údaje pro další etapu, použijte tlačítko <u>"Nový záznam</u>". Zadané informace se načítají do tabulky v horní části záložky.

# 4.6 ZÁLOŽKA INDIKÁTORY

Podrobný popis indikátorů včetně jejich rozčlenění do jednotlivých specifických cílů naleznete v <u>Příloze č. 8 Pravidel pro žadatele a příjemce – Metodika indikátorů OPTP</u>.

Pro každý projekt musí žadatel vybrat minimálně jeden výstupový hlavní indikátor.

Poznámka: Všechny indikátory popsané v rámci Přílohy č. 8 PŽP jsou hlavní.

V rámci SC 08.1.125.<u>1.1<sup>3</sup></u> a SC 08.1.125.<u>1.3</u> je možné také využít **interní indikátor 81101 Počet tuzemských a zahraničních pracovních cest.** Tento indikátor musí být na projektu doplněn jedním z hlavních indikátorů, v žádném případě tento indikátor nesmí být na projektu jediný.

Toto neplatí pro projekty SC 08.1.125.<u>1.4</u>. V rámci tohoto specifického cíle je indikátor **81101** definován jako hlavní, tudíž může být jediným indikátorem projektu.

|                                            | INDIKÁTO          | DRY                                                                                                    |                                                                                                    |                                                                                                    |                                                                                                    |                                                                  |                                                                                       |                                                                                  |                                                                                                    |                                           |                                                                             |                  |
|--------------------------------------------|-------------------|----------------------------------------------------------------------------------------------------|----------------------------------------------------------------------------------------------------|----------------------------------------------------------------------------------------------------|----------------------------------------------------------------------------------------------------|------------------------------------------------------------------|---------------------------------------------------------------------------------------|----------------------------------------------------------------------------------|----------------------------------------------------------------------------------------------------|-------------------------------------------|-----------------------------------------------------------------------------|------------------|
|                                            | 📫 PŘÍS            | TUP K PROJEKTU                                                                                                    | PLNÉ MOCI                                                                                                    | KOPÍROVAT                                                                                                    | X VYMAZAT ŽÁDOST                                                                                                    | ~                                                                | KONTROLA                                                                              | finaliz                                                                          | ACE 📑 TISK                                                                                                    |                                           |                                                                             |                  |
|                                            | Měřitelné         | indikátory                                                                                                    |                                                                                                    |                                                                                                    |                                                                                                    |                                                                  |                                                                                       |                                                                                  |                                                                                                    |                                           |                                                                             |                  |
|                                            | Zde přetáhne      | éte hlavičku sloupce,                                                                                                    | podle kterého má být p                                                                                                    | provedeno třídění                                                                                                    |                                                                                                    |                                                                  |                                                                                       |                                                                                  |                                                                                                    |                                           |                                                                             |                  |
|                                            | Kód indikát       | Dru                                                                                                    | Název indikátoru                                                                                                    |                                                                                                    |                                                                                                    | V                                                                | /ýchozí hodnota                                                                       |                                                                                  | Cílová hodnota                                                                                                 | _                                         | Datum cílové hodnoty                                                        |                  |
|                                            |                   |                                                                                                    | Υ                                                                                                    |                                                                                                    |                                                                                                    | ] 🛛 🗌                                                            |                                                                                       | <b>•</b>                                                                         |                                                                                                    |                                           |                                                                             |                  |
|                                            | 80500             |                                                                                                    | Počet napsaný                                                                                                    | ch a zveřejněných a                                                                                                    | nalytických a strategickýc                                                                                                    | <b>1</b>                                                         |                                                                                       |                                                                                  |                                                                                                    | 1,000                                     | 30. 9. 2016                                                                 |                  |
|                                            | 1.4               |                                                                                                    |                                                                                                    |                                                                                                    |                                                                                                    |                                                                  |                                                                                       | •                                                                                |                                                                                                    | •                                         |                                                                             |                  |
| Vyberte z cis                              | епіки             | Indikatoi                                                                                                    |                                                                                                    |                                                                                                    | Ехро                                                                                                    | rt stand                                                         | dardní                                                                                |                                                                                  |                                                                                                    |                                           |                                                                             |                  |
|                                            |                   | 1 ▶ ▶ Po<br>Dvý záznam                                                                                                    | ložek na stránku 25<br>Smazat zá                                                                                                    | ▼<br>znam                                                                                                    | Uložit                                                                                                    | Sto                                                              | orno                                                                                  |                                                                                  | Vy                                                                                                    | plňt                                      | e pole                                                                      | , položky 1 až 1 |
| 2                                          | KÓD IND     80500 | IKÁTORU                                                                                                    | název indikátor<br>Počet napsan                                                                                                    | u<br>ých a zveřejněných                                                                                                    | analytických a strategic                                                                                                    | ych dat                                                          | kumentů (vč.                                                                          | evaluačních)                                                                     |                                                                                                    |                                           | NPR/ENVI                                                                    |                  |
|                                            | <b>výchozí</b> н  | ODNOTA                                                                                                    | <b>DATUM VÝCHOZÍ HO</b>                                                                                                    | DNOTY                                                                                                    | CÍLOVÁ HODNOTA                                                                                                    | 🖪 DATU                                                           | UM CÍLOVÉ HODN                                                                        | IOTY                                                                             | MĚRNÁ JEDNOTKA                                                                                                 |                                           | TYP INDIKÁTORU                                                              |                  |
|                                            |                   |                                                                                                    |                                                                                                    |                                                                                                    | 1,000                                                                                                    | <mark>30. 9</mark> .                                             | . 2016                                                                                | Ē                                                                                | Dokumenty                                                                                                    |                                           | Výstup                                                                      |                  |
|                                            | DEFINICE II       | NDIKÁTORU                                                                                                    |                                                                                                    | _                                                                                                    |                                                                                                    |                                                                  |                                                                                       |                                                                                  |                                                                                                    | 924                                       | 1/9000 Otevřít v nov                                                        | ém okně          |
| Popište stano<br>výchozí/cílové<br>hodnoty | Počet po<br>OVENÍ | psaných a zveře<br>/ za finanční poc<br>? znamená vytv<br>i částečně zveře<br>cz/ a nebo www<br>by byl dokumen<br>každý výstup si | iněných analýz, eva<br>lpory ESI fondů.<br>oření obsahu mate<br>jněné na centrálníc<br>, strukturalni-fondy<br>t započítán do indil<br>amostatně. Započít | iluací (interních i e:<br>riálu (tj. nejedná se<br>h stránkách releva<br>.cz/Knihovna-evali<br>kátoru jako jedna ji<br>ávají se dokument | xterních), koncepcí, strate<br>e o počet kopií, které byly<br>ntnich fondů, na stránkác<br>uaci) a NEBO jsou dohled<br>ednotka, je třeba, aby byl<br>v vytvořené interně i exte | gií, stud<br>vytisknu<br>h příjem<br>itelné po<br>ak naps<br>ně. | dií, závěrečný<br>uty). ?Zveřejn<br>nce, popř. na j<br>omocí obvykl<br>saný, tak zveř | ch zpráv z vý<br>ěný? znamer<br>jiných úložišt<br>ých internetc<br>ejněný. V pří | zkumů a obdobných<br>ná, že jsou zveřejněn<br>ních k tomu určených<br>vých vyhledávačů.<br>padě více samostatn | dokum<br>é/či z d<br>n (např.<br>ných výs | entů, které byly<br>ůvodu citlivých<br>http://www.databaz<br>stupů je možno | e-               |
|                                            |                   |                                                                                                    |                                                                                                    |                                                                                                    |                                                                                                    |                                                                  |                                                                                       |                                                                                  |                                                                                                    | 121                                       | 1/2000 Otevřít v nov                                                        | ém okně          |
| 3                                          | Cílová ho         | odnota byla stan                                                                                                    | ovena na základě ci                                                                                                    | ílů a aktivit projekt                                                                                                    | u, který předpokládá vytvo                                                                                                    | oření jed                                                        | dné uživatelsk                                                                        | ké příručky.                                                                     |                                                                                                    | 12                                        | Sector Fill                                                                 | S. ORIC          |

<sup>3</sup> SC 08.1.125.1.1 Vytvořit podmínky pro naplnění cílů Dohody o partnerství a koordinace řízení SC 08.1.125.1.3 Podpořit kapacity pro implementaci ESIF na nižší než národní úrovni SC 08.1.125.1.4 Vytvořit podmínky pro účinnou kontrolu a audit ESIF

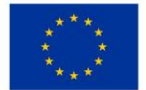

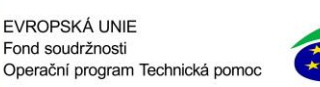

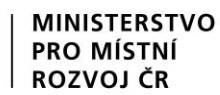

<u>Kód indikátoru</u> – vyberte z nabídky indikátory, které se zavážete za projekt naplnit a plánovanou (cílovou) hodnotu udržet po dobu udržitelnosti projektu.

Název indikátoru - doplní se automaticky po vybrání názvu indikátoru.

Měrná jednotka - doplní se automaticky po vybrání názvu indikátoru.

<u>Výchozí hodnota</u> – vyplňuje se v případě výběru výsledkových indikátorů.

<u>Cílová hodnota</u> – uveďte hodnotu indikátoru, které bude dosaženo v důsledku realizace projektu.

Datum výchozí hodnoty – vyplňuje se v případě výběru výsledkových indikátorů.

Datum cílové hodnoty – uveďte datum plánovaného dosažení cílové hodnoty indikátoru.

Definice indikátoru – doplní se automaticky po vybrání názvu indikátoru.

**Popis hodnoty –** doplňte stručný popis stanovení cílové/výchozí hodnoty indikátoru.

Po vyplnění všech povinných polí k danému indikátoru je nezbytné údaje uložit prostřednictvím tlačítka <u>"Uložit</u>". Chcete-li zadat údaje pro další indikátor, použije tlačítko <u>"Nový záznam</u>". Zadané informace se načítají do tabulky v horní části záložky.

## 4.7 ZÁLOŽKA HORIZONTÁLNÍ PRINCIPY

V rámci této záložky ke každému typu horizontálního <u>principu vyberte z číselníku</u> vliv projektu na horizontální princip a vložte <u>popis a zdůvodnění</u> vlivu projektu na tento princip. Proveďte pro každý řádek Typu horizontálního principu zvlášť a každý řádek uložte stiskem tlačítka Uložit.

V rámci projektů OPTP doporučujeme nejčastěji vybírat položku "Neutrální k horizontálnímu principu", není-li tomu v rámci daného projektu jinak.

| HORIZONTÁLNÍ PRINCIPY                                    |                     |            |                  |                                      |                                              |                                         |        |                      |
|----------------------------------------------------------|---------------------|------------|------------------|--------------------------------------|----------------------------------------------|-----------------------------------------|--------|----------------------|
| 👬 PŘÍSTUP K PROJEKTU                                     | PLNÉ MOCI           | KOPÍROVAT  | X VYMAZAT ŽÁDOST | V KONTROLA                           | FINALIZACE                                   | TISK                                    |        |                      |
| Typ horizontálního principu                              |                     |            |                  | Vliv projektu na h                   | orizontální princip                          |                                         |        |                      |
| Rovné příležitosti a nediskrin                           | ninace              |            |                  | Neutrální k hori                     | izontálnímu principu                         | I                                       |        |                      |
| Udržitelný rozvoj (environme                             | ntální indikátory)  |            |                  | Neutrální k hori                     | izontálnímu principu                         | l i i i i i i i i i i i i i i i i i i i |        |                      |
| Rovné příležitosti mužů a žer                            | 1                   |            |                  | Neutrální k hori                     | izontálnímu principu                         | I                                       |        |                      |
| typ horizontálního principu<br>Rovné příležitosti mužů a | žen                 |            |                  | VLIV PROJEKTU N<br>Neutrální k horiz | NA HORIZONTÁLNÍ PRINC<br>Zontálnímu principu | CIP<br>I                                |        |                      |
| POPIS A ZDŮVODNĚNÍ VLIVU PRO                             | JEKTU NA HORIZONTÁL | NÍ PRINCIP |                  |                                      |                                              |                                         | 0/2000 | Otevřít v novém okně |
|                                                          |                     |            |                  |                                      |                                              |                                         |        |                      |
|                                                          |                     |            |                  |                                      |                                              |                                         |        |                      |
|                                                          |                     |            |                  |                                      |                                              |                                         |        |                      |

Pole Projekt zaměřen na udržitelnou zaměstnanost žen a udržitelný postup žen v zaměstnání – nezaškrtávejte.

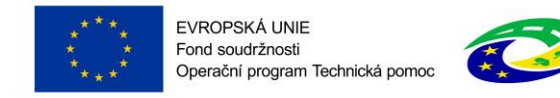

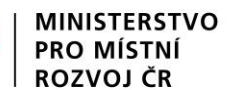

## 4.8 ZÁLOŽKA UMÍSTĚNÍ

V rámci záložky Umístění je nutné určit, kde bude projekt realizován ("**Místo realizace**") a na jaká území bude mít realizace projektu dopad ("**Dopad projektu**"). Způsob zadávání je v obou případech stejný.

<u>Poznámka</u>: V případě, že místem dopadu projektu je celá ČR, doporučujeme využít tlačítko "Kraj" a vybrat všechny kraje České republiky.

| UMÍSTĚNÍ               |                                     |               |                              |                                |                       |               |                                   |
|------------------------|-------------------------------------|---------------|------------------------------|--------------------------------|-----------------------|---------------|-----------------------------------|
| 👫 PŘÍSTUP K PR         | OJEKTU 🎽 PLNÉ MOCI                  |               | OVAT 🗶 VYMAZAT ŽÁL           | OOST 💉 KONTROLA                | FINALIZACE            | H TISK        |                                   |
| Místo realizace        |                                     |               | '                            |                                |                       |               |                                   |
| Kód územní<br>jednotky | Název územní jednotky               |               | Úroveň                       | Spadá pod                      |                       | Kód CHKO / NP | Název CHKO / NP                   |
| <b>Y</b>               |                                     | <b>•</b>      | <b>Y</b>                     |                                | Y                     | <b>Y</b>      | Υ.                                |
| Nenalezeny žádné zázi  | namy k zobrazení                    |               |                              |                                |                       |               |                                   |
|                        | ▶I Položek na stránku 25 💌          |               |                              |                                |                       |               | Stránka 1 z 1, položky 0 až 0 z 0 |
| Smazat zá              | znam                                |               |                              |                                |                       |               |                                   |
| United at 20           |                                     |               |                              |                                |                       |               |                                   |
| Na základě výběru z    | áznamu Místa realizace projektu jso | u automaticky | vytvořeny záznamy typu Typ ú | zemí a Lokalizace na záložce K | (ategorie intervencí. |               |                                   |
|                        |                                     |               |                              |                                |                       |               |                                   |
| Kraj                   | Okres                               | ORF           | Obec                         | ZUJ                            | СНК                   | 0             | NP                                |
|                        |                                     |               |                              |                                |                       |               |                                   |
|                        |                                     |               |                              |                                |                       |               |                                   |
| Dopad projektu         |                                     |               |                              |                                |                       |               |                                   |
| Kód územní<br>jednotky | Název územní jednotky               |               | Úroveň                       | Spadá pod                      |                       | Kód CHKO / NP | Název CHKO / NP                   |
| Y                      |                                     | Y             | Y                            |                                | Ţ                     | Y             | Y                                 |
| Nenalezeny žádné zázi  | namy k zobrazení                    |               |                              | ·                              |                       |               |                                   |
|                        | ▶I Položek na stránku 25 🔻          | •             |                              |                                |                       |               | Stránka 1 z 1, položky 0 až 0 z 0 |
|                        |                                     |               |                              |                                |                       |               |                                   |
| Smazat zá              | znam                                |               |                              |                                |                       |               |                                   |
|                        |                                     |               |                              |                                |                       |               |                                   |
|                        |                                     |               |                              |                                |                       |               |                                   |
| Kraj                   | Okres                               | ORF           | Obec                         | ZUJ                            | СНК                   | 0             | NP                                |
| Kraj<br>Zobr           | Okres                               | ORF           | Obec                         | ZUJ                            | СНК                   | 0             | NP                                |

Pro zadání **Místa realizace** vybereme tlačítko řádovostní úrovně, která je nejvhodnější pro nastavení daného území (např. kraj, okres, obec, ...). Kliknutím na dané tlačítko se dostaneme na obrazovku číselníků.

|               |   |             |                      |                 |                 |   |           |                                         | ,                  |                        |          |
|---------------|---|-------------|----------------------|-----------------|-----------------|---|-----------|-----------------------------------------|--------------------|------------------------|----------|
| Navigace      | ^ | MÍSTO REA   | LIZACE - KRAJ        |                 |                 |   |           |                                         | realizace          | (resp.                 |          |
| Uložit a zpět |   | Místo reali | izace                |                 |                 |   |           |                                         | dopadu)            |                        |          |
|               |   | Kód kraje   | Název kraje          | Region          | Stát            |   | Kód kraje | Název kraje                             | Region             | Stát                   |          |
|               |   |             | Υ                    | Y               |                 | Y | <b>T</b>  | T I I I I I I I I I I I I I I I I I I I | <b>T</b>           |                        | <b>Y</b> |
|               |   | CZ031       | Jihočeský kraj       | Jihozápad       | Česká republika |   | CZ010     | Hlavní město Praha                      | Praha              | Česká republika        |          |
|               |   | CZ064       | Jihomoravský kraj    | Jihovýchod      | Česká republika |   |           | Položek na stránk                       | <b>Ku 25 ▼</b> Str | ránka 1 z 1, položky 1 | až 1 z 1 |
| Víconácobný   | 7 | CZ041       | Karlovarský kraj     | Severozápad     | Česká republika |   |           |                                         |                    |                        |          |
| VICEIIaSODITY |   | CZ063       | Kraj Vysočina        | Jihovýchod      | Česká republika |   |           |                                         |                    |                        |          |
| výběr pomocí  |   | CZ052       | Královéhradecký kraj | Severovýchod    | Česká republika |   |           |                                         |                    |                        |          |
|               |   | CZ051       | Liberecký kraj       | Severovýchod    | Česká republika |   |           |                                         |                    |                        |          |
| klávesy Ctrl  |   | CZ080       | Moravskoslezský kraj | Moravskoslezsko | Česká republika |   |           |                                         |                    |                        |          |
|               |   | CZ071       | Olomoucký kraj       | Střední Morava  | Česká republika |   | _         |                                         |                    |                        | 1        |
|               |   | CZ053       | Pardubický kraj      | Severovýchod    | Česká republika |   | 1 🥧       | Šinka                                   | nro nři            | iřazení                |          |
|               |   | CZ032       | Plzeňský kraj        | Jihozápad       | Česká republika |   |           | Sipita                                  | pro pr             | in uzerin              |          |
|               |   | CZ020       | Středočeský kraj     | Střední Čechy   | Česká republika | • |           | záznam                                  | u jako             | místa                  |          |
|               |   |             |                      |                 |                 |   |           | realizad                                | a (raca de         | anadu)                 |          |
|               |   |             |                      |                 |                 |   |           | realizad                                | e (resp. ut        | Jpauu)                 |          |
|               |   |             |                      |                 |                 |   |           | projekti                                | L                  |                        |          |
|               |   |             |                      |                 |                 |   |           |                                         | -                  |                        | 1        |

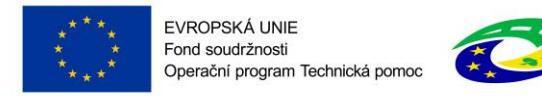

Na obrazovce číselníků v levé části okna vybereme řádky, které určují naše území. Klikem pravého tlačítka označíme vybraný řádek – zvýrazní se zeleně (stiskem klávesy Ctrl můžeme označit více řádků najednou). Prostřednictvím šipek mezi pravou a levou částí obrazovky přesuneme vybrané řádky na pravou stranu – tj. na pravé straně obrazovky následně vidíme námi vybrané území.

Kliknutím na "Uložit a zpět" náš výběr uložíme a vrátíme se na záložku Umístění.

Chybně přiřazený záznam je možno z místa realizace vyřadit.

| MÍSTO REALIZACE - OBEC   |                           |                          |                           |                               |                       |        |                              |      |          |            |           |
|--------------------------|---------------------------|--------------------------|---------------------------|-------------------------------|-----------------------|--------|------------------------------|------|----------|------------|-----------|
| Místo realizace projektu |                           |                          |                           |                               |                       |        |                              |      |          |            |           |
| Kód obce                 | Název obce                | ORP                      | Okres                     | Кгај                          | Region                |        | Stát                         |      | Kód obce | Název obce | •         |
| <b>Y</b>                 | Olomouc 🐺                 | <b>T</b>                 | <b>T</b>                  | <b>T</b>                      |                       | Y      | <b>T</b>                     |      | <b>Y</b> |            | Y         |
| Nenalezeny žád           | né záznamy k zobrazení    |                          |                           |                               |                       |        |                              |      | 500496   | Olomouc    |           |
|                          | ▶ ▶ Položek na            | stránku 25 🔻             |                           |                               |                       | Stránk | ka 1 z 1, položky 0 až 0 z 0 |      | K 4 1    |            | Položek n |
| <                        |                           |                          |                           |                               |                       |        |                              |      |          |            | >         |
|                          |                           |                          |                           |                               |                       |        |                              |      |          |            |           |
|                          |                           |                          |                           | a w                           |                       |        |                              | •    |          |            |           |
| Zaznam je po pi          | resunuti automaticky uloż | en. Po vyberu zaznamu ur | ovne Obec se dostanete na | a zalozku Umisteni pomoci tla | citka 'Ulozit a zpet' |        | Šinka r                      | ro   | wřazo    | ní         |           |
|                          | Sipka pro vyrazeni        |                          |                           |                               |                       |        |                              |      |          |            |           |
|                          |                           |                          |                           |                               |                       |        | záznam                       | าน   | z mís    | ta         |           |
|                          |                           |                          |                           |                               |                       |        | realizad                     | ce r | orojektu | ı          |           |
|                          |                           |                          |                           |                               |                       |        |                              |      | ,        |            |           |

Pro zadání **Dopadu projektu** opakujeme stejný postup jako v případě Místa realizace.

### 4.9 ZÁLOŽKA CÍLOVÁ SKUPINA

Vyberte a popište cílovou skupinu, na kterou směřují výsledky projektu. Tuto cílovou skupinu projektu vymezte a uveďte, jaké jsou pro ni hlavní přínosy a jaký má prospěch z realizovaného projektu. Přes tlačítko "Nový záznam" je možné vybrat více cílových skupin.

| CÍLOVÁ SKUPINA                                                                            |                                                                                           |  |  |  |  |  |  |
|-------------------------------------------------------------------------------------------|-------------------------------------------------------------------------------------------|--|--|--|--|--|--|
| 🗰 PŘÍSTUP K PROJEKTU 🎦 PLNÉ MOCI 🗇 KOPÍROVAT 🛠 VYMAZAT ŽÁDOST                             | ✔ KONTROLA 🔒 FINALIZACE 🚔 TISK                                                            |  |  |  |  |  |  |
| Cílová skupina                                                                            | Popis cílové skupiny                                                                      |  |  |  |  |  |  |
| Implementační struktura ESIF                                                              | Uživatelé IS KP14+, kteří se potřebují naučit, jak v IS KP14+ co nejefektivněji pracovat. |  |  |  |  |  |  |
| Export standardní                                                                         |                                                                                           |  |  |  |  |  |  |
| Nový záznam Smazat záznam Uložit                                                          | Storno                                                                                    |  |  |  |  |  |  |
| e cílová skupina<br>Inniamantační struktura ESIE                                          |                                                                                           |  |  |  |  |  |  |
|                                                                                           |                                                                                           |  |  |  |  |  |  |
| POPIS CÍLOVÉ SKUPINY                                                                      | 89/2000 Otevřít v novém okně                                                              |  |  |  |  |  |  |
| Uživatelé IS KP14+, kteří se potřebují naučit, jak v IS KP14+ co nejefektivněji pracovat. |                                                                                           |  |  |  |  |  |  |

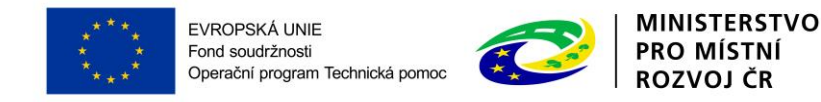

## 4.10 ZÁLOŽKA SUBJEKTY PROJEKTU

Pole **Typ subjektu** - vyplňte údaje o subjektech, které se k projektu vztahují: žadatel/příjemce, dodavatel, partner zapojený do realizace operace. V případě, že je žadatelem Příspěvková organizace zřízená územně samosprávným celkem, tak vyplňte i subjekt Zřizovatele, včetně bankovního účtu zřizovatele.

Pole **Kód státu** je předvyplněno – CZE/Česká republika (lze změnit výběrem z číselníku).

IČ – uveďte identifikační číslo žadatele.

Poté prostřednictvím <u>tlačítka "Validace"</u> proveďte validaci. Po úspěšné validaci se objeví potvrzení, že se podařilo úspěšně převzít data ze systému IZSR. Toto okno je třeba uzavřít přes <u>tlačítko "Zpět"</u> a zkontrolovat údaje doplněné na záložce Subjekty projektu, které se automaticky doplní (např. název subjektu, právní forma atd.).

Výsledek operace:

ISUM-308856: Validace IČ byla úspěšně provedena. Pokud jste změnili IČ, zkontrolujte si prosím údaje o osobách a adresách.

Lze vytisknout přes Kontextovou nabídku (Pravé tlačítko myši)

Zpět

|            |                      |                   |              |           | ***       | ***          | For   | nd soudržnosti<br>erační program Tech | nická pomoc              | **                 |                          | PRO<br>ROZ | MÍSTNÍ<br>VOJ ČR         |                |          |
|------------|----------------------|-------------------|--------------|-----------|-----------|--------------|-------|---------------------------------------|--------------------------|--------------------|--------------------------|------------|--------------------------|----------------|----------|
|            | SUBJEKTY             | PRO               | JEKTU        |           |           |              |       |                                       |                          |                    |                          |            |                          |                |          |
|            | 📫 Přístu             | JP K PF           | OJEKTU       | ど Р       | LNÉ MOCI  | <b>KOPÍR</b> | OVAT  | 🗙 VYMAZAT ŽÁDO                        | ST 💉 KONTROL             | A 🔒                | FINALIZACE               | ₽ T        | SK                       |                |          |
|            | IČ                   |                   | IČ zahranič  | ní        | RČ        |              | Ná    | zev subjektu                          |                          | Jméno              |                          |            | Příjmení                 | Typ subjekt    | tu       |
|            |                      | Ţ                 |              | Y         |           | Y            |       |                                       | Y                        |                    |                          | Ţ          | Y                        |                | T        |
|            | 66002222             |                   |              |           |           |              | Mi    | nisterstvo pro místní ro              | zvoj                     |                    |                          |            |                          | Žadatel/pi     | říjem    |
|            |                      |                   |              |           |           |              |       | E                                     | kport standardní         |                    |                          |            |                          |                |          |
|            |                      |                   | ▶ Polo       | žek na st | ránku 25  | •            |       |                                       |                          |                    |                          |            | Stránka 1                | z 1, položky 1 | až 1 z 1 |
|            | Nov                  | rý záz            | nam          |           | Uložit    |              |       | Storno                                |                          |                    |                          |            |                          |                |          |
|            | TYP SUBJE            | KTU               |              |           | UIULI     |              |       |                                       |                          |                    |                          |            |                          |                |          |
|            | Žadatel/             | příjen            | nce          |           |           |              |       |                                       | Smazat zázna             | m                  | Kopie                    | do prof    | ilu Kopie do žád         | osti           |          |
| [          | KÓD STÁ<br>CZE   Čes | áти<br>ská re     | publika      |           |           |              |       |                                       |                          |                    | HESLO ROS                |            | Ověření hesla            | ROS            |          |
|            | Validov              | vaný s            | ubjekt - IČ  |           |           |              |       |                                       |                          |                    |                          |            |                          |                |          |
|            |                      |                   |              |           |           |              |       | DATUM VA                              |                          |                    | DIČ                      | / VAT ID   |                          |                |          |
|            | 660022               | 222               | _            |           |           | , V          | alida | 3. zari 2                             | 015 18:07:59             |                    |                          |            |                          |                |          |
|            | NÁZEV SU             | BJEKTU            | oro místní i |           |           |              |       | PRÁVNÍ FO                             | RMA<br>pôpí cložko státu |                    |                          |            |                          |                |          |
| Zaškrtnout | DATUM VZ             | NIKU              | promistin    | 0200j     |           | POČET ZAMĚS  | TNAN  | ců Boční obe                          | AT (FUR)                 | BILANČI<br>ROČNÍ R | NÍ SUMA<br>Iozvahy (Eur) |            | VELIKOST PODNIKU         |                |          |
| cervenym   |                      |                   |              |           |           |              |       |                                       |                          |                    |                          |            | Velký podnik             |                |          |
| křížkem    | KÓD INSTI            | TUCION            | ÁLNÍHO SEKT  | ORU       |           |              |       |                                       |                          |                    |                          |            |                          |                |          |
|            |                      |                   |              |           |           |              |       |                                       |                          |                    |                          |            |                          |                |          |
|            | TYP PLA<br>Nejsem    | átce de<br>plátce | ин<br>m DPH  |           |           |              |       |                                       |                          |                    |                          | ≣          | Je subjekt právnickou os | obou?          |          |
|            | 💙 🗵 Zahrr            | nout s            | ubjekt do d  | efinice   | jednoho p | odniku       |       |                                       |                          |                    |                          |            |                          |                |          |

EVROPSKÁ UNIE

MINISTERSTVO

**<u>Typ plátce DPH</u>** – zvolte jednu ze tří hodnot.

Zahrnout subjekt do definice jednoho podniku – zaškrtněte zaškrtávací pole červeným křížkem 🔀

V dolní části obrazovky je pak zobrazen seznam statutárních zástupců, který se automaticky vyplní na základě provedené validace. Tento seznam není propojen se záložkou osoby žadatele, kde se zadává statutární zástupce žadatele.

Postup opakujte pro všechny typy subjektů vyskytující se na projektu.

### 4.10.1 Funkce Kopie do profilu

Stiskem tlačítka <u>Kopie do profilu</u> lze jednoduše kopírovat informace o příslušném subjektu pro možnosti využití v další žádosti bez nutnosti znovu vkládat data.

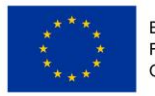

EVROPSKÁ UNIE Fond soudržnosti Operační program Technická pomoc

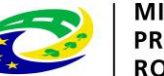

MINISTERSTVO PRO MÍSTNÍ ROZVOJ ČR

| SUBJEKTY PROJEKTU                                                                 |                                       |            |               |               |                                                                  |                        |                                   |              |                  |              |
|-----------------------------------------------------------------------------------|---------------------------------------|------------|---------------|---------------|------------------------------------------------------------------|------------------------|-----------------------------------|--------------|------------------|--------------|
| 👫 PŘÍSTUP K PR                                                                    | ROJEKTU 📃 🗨                           | KOMUNIKACE | X VYMAZ       | AT ŽÁDOST     | V KONTROLA                                                       | 🔒 FINALIZA             | CE 📑 TISK                         |              |                  |              |
| IČ                                                                                | IČ zahraniční                         | RČ         |               | Název subjekt | Vázev subjektu                                                   |                        |                                   |              | Příjmení         | Typ subjektu |
| <b>•</b>                                                                          | · · · · · · · · · · · · · · · · · · · |            | Y             |               |                                                                  | Y                      |                                   | Y            | <b>Y</b>         | <b>Y</b>     |
| 25892533                                                                          |                                       |            |               | TESCO SW a    | . <b>S</b> .                                                     |                        |                                   |              |                  |              |
| Export standardní                                                                 |                                       |            |               |               |                                                                  |                        |                                   |              |                  |              |
| H     1     H     Položek na stránku     25     Stránka 1 z 1, položky 1 až 1 z 1 |                                       |            |               |               |                                                                  |                        |                                   |              |                  |              |
| Nový záznam Smazat záznam Uložit Storno                                           |                                       |            |               |               |                                                                  |                        |                                   |              |                  |              |
| <ul> <li>ко́р státu</li> <li>CZE   Česká repu</li> <li>Fyzická osob</li> </ul>    | I kóp stáru   CZE   Česká republika   |            |               |               |                                                                  |                        |                                   |              |                  |              |
| Validovaný s                                                                      | ubjekt - IČ                           |            |               |               |                                                                  |                        |                                   |              |                  |              |
| E IČ<br>25892533<br>Název subjektu<br>TESCO SW a.s                                | S.                                    |            | Vali          | dace          | DATUM VALIDACE<br>23. listopadu<br>PRÁVNÍ FORMA<br>Akciová spole | 2014 22:38:21<br>čnost |                                   | DIČ / VAT ID |                  |              |
| datum vzniku<br>16. října 2001<br>kód institucion                                 | ÁLNÍHO SEKTORU                        | P          | POČET ZAMĚSTN | ANCŮ          | ROČNÍ OBRAT (EU                                                  | R)                     | BILANČNÍ SUMA<br>Ročni rozvahy (e | UR)          | VELIKOST PODNIKU |              |

Do <u>pole "Název"</u> nového profilu uživatele vyplňte název subjektu, jehož údaje si chce uložit pro pozdější využití a stiskne <u>tlačítko "Použít"</u>.

| PROFIL UŽIVATELE      |                      |        |         |  |  |
|-----------------------|----------------------|--------|---------|--|--|
| PROFIL UŽIV           | ATELE                |        |         |  |  |
| NÁZEV NOVÉ<br>TescoSW | HO PROFILU UŽIVATELE |        |         |  |  |
|                       |                      |        |         |  |  |
|                       |                      | Použít | Spustit |  |  |
|                       |                      |        |         |  |  |

Systém potvrdí, že akce proběhla úspěšně.

| ľ | 🔳 Oznámení | í                                   | × |
|---|------------|-------------------------------------|---|
|   | <b></b>    | ISUM-415284: Akce proběhla úspěšně. |   |
|   |            | ОК                                  |   |

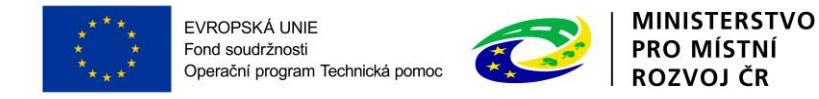

### 4.10.2 Funkce Kopie do žádosti

Pokud chcete v budoucnu uložené údaje o subjektu znovu využít, např. při zakládání další žádosti o podporu, můžete data o příslušném subjektu, která má uložená ve svém profilu vyvolat stiskem <u>tlačítka "Kopie do žádosti"</u>.

| SUBJEKTY PROJ                                                                    | IEKTU                                                                                                    |                  |                                     |                      |                     |                  |                       |  |
|----------------------------------------------------------------------------------|----------------------------------------------------------------------------------------------------|------------------|-------------------------------------|----------------------|---------------------|------------------|-----------------------|--|
| 📫 PŘÍSTUP K PR                                                                   | OJEKTU 🔍 KO                                                                                                    | OMUNIKACE 🗶 VYMA | ZAT ŽÁDOST 💉 KONTROLA               | 🔒 FINALIZACE         | TISK                |                  |                       |  |
| IČ                                                                               | IČ zahraniční                                                                                                    | RČ               | Název subjektu                      | Jméno                |                     | Příjmení         | Typ subjektu          |  |
| <b>•</b>                                                                         | <b>T</b>                                                                                                    | Y                |                                     | <b>Y</b>             | Y                   | Y                | T                     |  |
| 25892533                                                                         |                                                                                                    |                  | TESCO SW a.s.                       |                      |                     |                  |                       |  |
| Export standardní                                                                |                                                                                                    |                  |                                     |                      |                     |                  |                       |  |
|                                                                                  | ▶I Položek na str                                                                                                    | ánku 25 🔻        |                                     |                      |                     | Stránka 1 z      | 1, položky 1 až 1 z 1 |  |
| Nový zázr                                                                        | nam Sm                                                                                                    | nazat záznam     | Uložit                              | Storno               |                     |                  |                       |  |
| <ul> <li>в ко́р státu</li> <li>CZE   Česká repu</li> <li>Fyzická osob</li> </ul> | R Kób státu     HESLO ROS       CZE   Česká republika     III       Ověření hesla ROS     Kopie do profilu       Kopie do žádosti |                  |                                     |                      |                     |                  |                       |  |
| Validovaný su                                                                    | ıbjekt - IČ                                                                                                    |                  |                                     |                      |                     |                  |                       |  |
| ič 25892533 Název subjektu                                                       |                                                                                                    | Val              | idace 23. listopadu<br>PRÁVNÍ FORMA | е<br>и 2014 22:38:21 | DIČ / VAT ID        |                  |                       |  |
| DATUM VZNIKU<br>16. října 2001                                                   | 5.                                                                                                    | POČET ZAMĚST     | NANCŮ ROČNÍ OBRAT (E                | UR) BILANČNÍ ROZ     | SUMA<br>ZVAHY (EUR) | VELIKOST PODNIKU |                       |  |
| KÓD INSTITUCION                                                                  | ÁLNÍHO SEKTORU                                                                                                    |                  | <b>E</b>                            |                      |                     |                  |                       |  |

Z číselníku přes <u>tlačítko "Profil"</u> uživatele vyberte svůj profil.

| PROFIL UŽIVATELE |        |         |                   |
|------------------|--------|---------|-------------------|
| PROFIL UŽIVATELE |        |         |                   |
|                  |        |         |                   |
|                  |        |         | Výběr z číselníku |
|                  |        |         | vyber z eisenniku |
|                  |        |         |                   |
|                  |        |         |                   |
|                  | Použít | Spustit |                   |
|                  |        |         |                   |
|                  |        |         |                   |

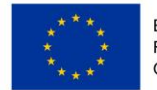

EVROPSKÁ UNIE Fond soudržnosti Operační program Technická pomoc

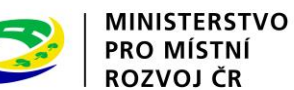

\*

 Vpše Profilu uživatele
 Image: Constraint of the second of the second of th

Následně se vám zpřístupní pole pro výběr názvu subjektu, kde výběrem z číselníku provedete volbu příslušného subjektu.

| PROFIL UŽIVATELE            |                |   |                   |
|-----------------------------|----------------|---|-------------------|
| profil uživatele<br>TescoSW |                |   |                   |
| VÝBĚR SUBJEKTU              |                | Ξ |                   |
|                             |                |   | Výběr z číselníku |
|                             |                |   |                   |
|                             | Použít Spustit |   |                   |

| 🗐 Výběr subjektu |          |       |          |  |  |  |  |  |
|------------------|----------|-------|----------|--|--|--|--|--|
|                  |          |       |          |  |  |  |  |  |
| Název subjektu   |          |       |          |  |  |  |  |  |
| Název subjektu   |          | Jméno | Příjmení |  |  |  |  |  |
|                  | <b>Y</b> | ŢŢ    | Y        |  |  |  |  |  |
| TESCO SW a.s.    |          |       |          |  |  |  |  |  |
|                  |          |       |          |  |  |  |  |  |
|                  |          |       |          |  |  |  |  |  |
|                  |          |       |          |  |  |  |  |  |
|                  |          |       |          |  |  |  |  |  |
|                  |          |       |          |  |  |  |  |  |
|                  |          |       |          |  |  |  |  |  |
|                  |          |       |          |  |  |  |  |  |
|                  |          |       |          |  |  |  |  |  |
|                  |          |       |          |  |  |  |  |  |
|                  |          |       |          |  |  |  |  |  |

Tlačítkem použít následně potvrďte akci a data jsou úspěšně zkopírována do žádosti o podporu bez nutnosti znovu vkládat IČO.

|                                 | EVROPSKÁ UNIE<br>Fond soudržnosti<br>Operační program Technická po | omoc 🤃  | MINISTERSTVO<br>PRO MÍSTNÍ<br>ROZVOJ ČR |
|---------------------------------|--------------------------------------------------------------------|---------|-----------------------------------------|
| PROFIL UŽIVATELE                |                                                                    |         |                                         |
| PROFIL UŽIVATELE<br>TescoSW     |                                                                    |         | 3                                       |
| výběr subjektu<br>TESCO SW a.s. |                                                                    |         | 3                                       |
|                                 |                                                                    |         |                                         |
|                                 |                                                                    |         |                                         |
|                                 | Použít                                                             | Spustit |                                         |

### 4.11 ZÁLOŽKA ADRESY SUBJEKTU

Oficiální adresa žadatele je načtena automaticky při správném zadání žadatele a jeho úspěšné validaci na záložce Subjekty projektu. Adresu pro doručení je třeba doplnit prostřednictvím tlačítka <u>"Nový záznam</u>". V případě, že se oficiální adresa shoduje s adresou pro doručení, provede se pouze přiřazení typu adresy v dolní části obrazovky.

Obec – žadatel vybere název obce.

**PSČ** – žadatel vybere adresu, PSČ se následně doplní (doporučujeme pro vyhledání adresy využít filtry).

Název kraje - údaj se doplní automaticky po vybrání názvu obce.

Název okresu - údaj se doplní automaticky po vybrání názvu obce.

Část obce - údaj se doplní automaticky po vybrání adresy v poli "PSČ".

Městská část - údaj se doplní automaticky po vybrání adresy v poli "PSČ".

Ulice – údaj se doplní automaticky po vybrání adresy v poli "PSČ".

Číslo orientační – údaj se doplní automaticky po vybrání adresy v poli "PSČ"

Číslo popisné – údaj se doplní automaticky po vybrání adresy v poli "PSČ"

**Datum validace** - údaj se doplní automaticky. Objeví se datum a čas, kdy byla validace provedena.

**WWW** – vyplnění údaje není povinné. Uveďte internetové stránky žadatele.

**<u>Typ adresy</u>** – uživatel vybere (přesun na pravou stranu obrazovky pomocí šipky), zda se zadané údaje vztahují k adrese pro doručování a k oficiální adrese.

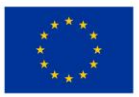

EVROPSKÁ UNIE Fond soudržnosti Operační program Technická pomoc

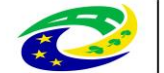

MINISTERSTVO PRO MÍSTNÍ ROZVOJ ČR

| DRESY SUBJEKTU       |                                  |                  |                |                            |             |                   | -                                   |                                   |
|----------------------|----------------------------------|------------------|----------------|----------------------------|-------------|-------------------|-------------------------------------|-----------------------------------|
| PRISTUP K PROJE      | KTU 🔛 PLN                        | É MOCI 🗍 KOF     | PIROVAT        | X VYMAZAT ŽÁDOST           | KONTROLA    | <b>FINALIZACE</b> | H TISK                              |                                   |
| ıbjekt               |                                  |                  |                |                            |             |                   |                                     |                                   |
| 1                    | Č zahraniční                     | RČ               |                | Název subjektu             |             |                   | Jméno                               | Příjmení                          |
| <b>Y</b>             |                                  | Y                | Y              |                            |             | Y                 |                                     | <b>Y</b>                          |
| 02222                |                                  |                  |                | Ministerstvo pro místní ro | ozvoj       |                   |                                     |                                   |
| <b>₹1</b> ► H        | Položek na strár                 | nku 25 🔻         |                |                            |             |                   |                                     | Stránka 1 z 1, položky 1 až 1 z   |
|                      |                                  |                  |                |                            |             |                   |                                     |                                   |
| tall adresy          |                                  | -                |                |                            |             |                   |                                     |                                   |
| zev Okresu           | Nazev OR                         | P<br>Věcto Droho | Nazev ob       | e                          | Ulice       | rá námžatí        | Auresa uvedena textove              | Typ adresy                        |
|                      |                                  |                  | and            |                            | otaronicata |                   | - La office to the function of 502  | Indicod offoldini (duread a       |
| Český subjekt        |                                  |                  |                |                            |             |                   |                                     |                                   |
| OBEC                 |                                  |                  | NÁZEV          | OKRESU                     |             | NÁZE              | / KRAJE                             |                                   |
| aha                  |                                  | Ξ                | Hlav           | ní město Praha             |             | Hlav              | ní město Praha                      |                                   |
| PSČ                  |                                  |                  | MĚSTS          | KÁ ČÁST                    |             | NÁZE              | / ORP                               |                                   |
| 10 00                |                                  | =                | Prah           | a 1                        |             | Hlav              | ní město Praha                      |                                   |
| ST OBCE              |                                  |                  | ULICE          |                            |             | číslo             | ORIENTAČNÍ ČÍSLO POPIS<br>EVIDENČNÍ | NÉ/ KÓD DRUHU ČÍSLA<br>Domovniho  |
| taré Město           |                                  |                  | Star           | oměstské náměstí           |             | 6                 | 932                                 | 1                                 |
| w                    |                                  |                  |                |                            |             | DATU              | M VALIDACE                          |                                   |
|                      |                                  |                  |                |                            |             | 3. zá             | áří 2015 18:07:59                   |                                   |
|                      |                                  |                  |                |                            |             |                   |                                     |                                   |
|                      |                                  |                  |                |                            |             |                   |                                     |                                   |
| yp adresy            |                                  |                  |                |                            |             |                   |                                     |                                   |
| ód                   | Název CZ                         |                  |                |                            | ód          | Název CZ          |                                     |                                   |
|                      |                                  |                  |                | Y                          |             | Υ                 |                                     |                                   |
| alezeny žádné záznar | my k zobrazení<br>Roložek se str | ránku 25 💌       |                | A                          |             | Adresa ofic       | iální (adresa sídla organizad       | se)                               |
|                      | Polozek na str                   | Strá             | 1ka 1 z 1. pol | D                          |             | Adresa pro        | doručení                            | N N                               |
|                      |                                  | Jua              | 2121, por      | ·····                      |             | Položek na st     | ránku 25 🔻                          | Stratka 1 z 1, položky 1 až 2 z 2 |
|                      |                                  |                  |                | 1                          |             |                   |                                     |                                   |
|                      |                                  |                  |                | 1                          |             |                   |                                     |                                   |
|                      |                                  |                  |                | 1                          |             |                   | Typy ad                             | resy náležející k a               |
|                      |                                  |                  | Šin            | ky pro přesup              | typu adr    | esv               | 1117 000                            | , -, -, -                         |
|                      |                                  |                  | 1 5.6          |                            | ., pa au    | ,                 |                                     |                                   |

Ke každému typu adresy je možno přiřadit přes pole "Nový záznam" jinou adresu. Po vložení adresy uživatel uloží ("Uložit").

### 4.12 ZÁLOŽKA OSOBY SUBJEKTU

Do této záložky se uvádějí kontaktní osoby žadatele projektu a dodavatele VŘ.

Zaškrtnutím checkboxu potvrďte, zda se jedná o kontaktní osobu nebo statutárního zástupce žadatele. Je možné zaškrtnout oba checkboxy. Stiskem tlačítka Uložit žadatel údaje uloží. U kontaktní osoby dodavatele se informace, zda se jedná o kontaktní osobu nebo statutárního zástupce neuvádí.

**Výběr subjektu** – v horní tabulce vyberte subjekt, ke kterému chcete přiřadit osobu subjektu.

Vyplňte údaje o osobě žadatele:

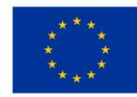

EVROPSKÁ UNIE Fond soudržnosti Operační program Technická pomoc

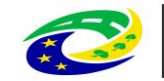

MINISTERSTVO PRO MÍSTNÍ ROZVOJ ČR

#### <u>Jméno</u>

#### <u>Příjmení</u>

Titul před – vyplnění údaje není povinné.

Titul za – vyplnění údaje není povinné.

Telefon – telefonní číslo je nutné uvádět bez mezer.

**Mobil** – telefonní číslo je nutné uvádět bez mezer.

E-mail – zadejte emailovou adresu

| OSOBY SUBJEKTU                                             |                   |                         |                        |            |                        |                                   |  |  |  |  |  |  |  |
|------------------------------------------------------------|-------------------|-------------------------|------------------------|------------|------------------------|-----------------------------------|--|--|--|--|--|--|--|
| 👫 PŘÍSTUP K PROJEKTU 🎽 PLNÉ I                              | мосі 🗍 корі́гоvat | T 🗙 VYMAZAT Ž           | ÁDOST 💉 KONTROLA       | finalizace | 🖶 тізк                 |                                   |  |  |  |  |  |  |  |
| Subjekt                                                    | Subjekt           |                         |                        |            |                        |                                   |  |  |  |  |  |  |  |
| IČ IČ zahraniční                                           | RČ                | Název subjektu          |                        |            | Jméno                  | Příjmení                          |  |  |  |  |  |  |  |
| <u> </u>                                                   |                   | Y [                     |                        | <b>•</b>   | <b>Y</b>               | Υ                                 |  |  |  |  |  |  |  |
| 66002222                                                   |                   | Ministerstvo p          | ro místní rozvoj       |            |                        |                                   |  |  |  |  |  |  |  |
| H I F Položek na stránku                                   | 25 💌              |                         |                        |            |                        | Stránka 1 z 1, položky 1 až 1 z 1 |  |  |  |  |  |  |  |
| Osoba                                                      |                   |                         |                        |            |                        |                                   |  |  |  |  |  |  |  |
| Jméno                                                      |                   | Příjmení                |                        |            | Hlavní kontaktní osoba | Statutární zástupce               |  |  |  |  |  |  |  |
|                                                            | Y                 |                         |                        | Υ          |                        | □ ₹                               |  |  |  |  |  |  |  |
| Karel                                                      |                   | Novák                   |                        |            | 1                      |                                   |  |  |  |  |  |  |  |
| Jana                                                       |                   | Procházková             |                        |            |                        | 4                                 |  |  |  |  |  |  |  |
| H 1 H Položek na stránku                                   | u 25 💌            |                         |                        |            |                        | Stránka 1 z 1, položky 1 až 2 z 2 |  |  |  |  |  |  |  |
| Nový záznam Sma:                                           | zat záznam        | Uložit                  | Storno                 |            |                        |                                   |  |  |  |  |  |  |  |
| TITUL PŘED JMÉNEM 1 JMÉNO<br>Ing. Jana                     |                   | Příjmení<br>Procházková |                        |            | TUL ZA JMÉNEM          |                                   |  |  |  |  |  |  |  |
| TELEFON                                                    | MOBIL             |                         | E EMAIL                |            |                        |                                   |  |  |  |  |  |  |  |
| 576333888                                                  | 728728728         |                         | jana.prochazkova@email | .cz        |                        |                                   |  |  |  |  |  |  |  |
| □ Hlavní kontaktní osoba 🕑 Statutární zástupce ← Checkboxy |                   |                         |                        |            |                        |                                   |  |  |  |  |  |  |  |

Po vyplnění všech povinných polí k osobě žadatele je nezbytné údaje uložit prostřednictvím tlačítka "Uložit". Chcete-li zadat údaje pro další osobu žadatele, použijte tlačítko "Nový záznam". Všechny uložené osoby se zobrazí v tabulce spolu s informací, zda se jedná o kontaktní osobu či statutárního zástupce. V žádosti <u>musí být uvedena</u> minimálně kontaktní osoba a statutární zástupce žadatele.

## 4.13 ZÁLOŽKA ÚČTY SUBJEKTU

Na záložce Účty subjektu zvolte ze seznamu subjekt <u>"žadatel</u>" a k němu následně doplňte účet. Stiskem tlačítka Uložit údaje uložíte. U ostatních subjektů se účet nevyplňuje, výjimkou je případ, kdy je žadatelem Příspěvková organizace zřízená územně samosprávným celkem (obcí/krajem). V takovém případě je na záložce Subjekty projektu nutné vyplnit subjekt Zřizovatele a na záložce Účty subjektu pak vyplnit i účet navázaný na subjekt Zřizovatele.

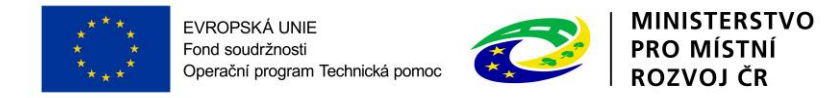

Povinná pole jsou "Název účtu", "Kód banky" (výběr z číselníku), "Měna účtu" (výběr z číselníku), "Stát" (výběr z číselníku), "Základní část ABO" a v případě existence předčíslí vyplňte také "Předčíslí ABO".

| ÚČTY SUBJEKTU     |                                                           |              |                |               |                |                      |           |          |                                  |
|-------------------|-----------------------------------------------------------|--------------|----------------|---------------|----------------|----------------------|-----------|----------|----------------------------------|
| 📫 PŘÍSTUP K PROJE | EKTU 🎽 PLNÉ MOCI 🗍                                        | KOPÍROVAT    | X VYMAZA       | T ŽÁDOST      | V KONTROLA     | finalizace           | 🖶 тізк    |          |                                  |
| Subjekt           |                                                           |              |                |               |                |                      |           |          |                                  |
| IČ I              | Č zahraniční RČ                                           |              | Název subjektu |               |                |                      | Jméno     | P        | říjmení                          |
| <b>Y</b>          | <b>Y</b>                                                  | <b>Y</b>     |                |               |                | Y                    |           | <b>Y</b> | Y                                |
| 66002222          |                                                           |              | Ministerstvo p | ro místní roz | zvoj           |                      |           |          |                                  |
|                   | Položek na stránku 🛛 25 🔹                                 |              |                |               |                |                      |           | St       | tránka 1 z 1, položky 1 až 1 z 1 |
|                   |                                                           |              |                |               |                |                      |           |          |                                  |
| Název účtu        | IBAN                                                      | Předčíslí AB | 0              | Základní čá   | st ABO         | Kód banky            | Měna účtu |          | Stát                             |
| Účet_příručka     |                                                           |              |                |               | 9 999 999 999  | Československá obch  | o CZK     |          | CZE                              |
|                   |                                                           |              |                | Expor         | t standardní   |                      |           |          |                                  |
| Nový záznai       | m Smazat záznam                                           |              | Uložit         |               | Storno         |                      |           |          |                                  |
|                   |                                                           |              |                |               |                | _                    |           |          |                                  |
| Účet příručka     |                                                           |              |                |               | 0300 LČeskos   | lovenská obchodní ba | inka a s  |          |                                  |
|                   |                                                           | D užna úž    |                |               |                |                      |           |          |                                  |
|                   |                                                           | CZK          | 10             |               | CZE   Česká re | publika              |           |          | =                                |
| PŘEDČÍSLÍ ABO     | ZÁKLADNÍ ČÁST ABO<br>999999999999999999999999999999999999 |              |                |               |                |                      |           |          |                                  |

### 4.14 ZÁLOŽKA ROZPOČET ROČNÍ

Pro aktivaci záložky Rozpočet je nutné mít vyplněné údaje na záložce Specifický cíl, určený typ subjektu žadatele na záložce Subjekty projektu a doplněný typ režimu financování na záložce Projekt.

Z předvyplněné nabídky struktury rozpočtu vybíráte pouze ty typy výdajů, které jsou relevantní pro projekt.

Do připraveného rozpočtu vyplňujte výdaje po letech do jednotlivých rozpočtových položek. Po kliknutí na jednotlivou položku rozpočtu vyplňujte do povinného pole "Částka celkem" nebo přes tlačítko "<u>Editovat vše</u>" částky nesoučtových položek rozpočtu (doporučujeme spíše využití tlačítka "Editovat vše"). Zadání částek uloží tlačítkem "Uložit", resp. "Uložit vše".

Sloupec Částka za 1. rok znamená, že se jedná o první kalendářní rok, v kterém započala fyzická realizace projektu. 2. rok je následující kalendářní rok atd. (tj. pokud fyzická realizace projektu začne v říjnu 2015, tak 1. rok je rok 2015, 2. rok 2016 atd.). Uživatel vyplňuje tedy jen tolik sloupců, v kolika kalendářních letech probíhá realizace jeho projektu.

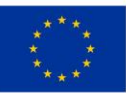

EVROPSKÁ UNIE Fond soudržnosti Operační program Technická pomoc

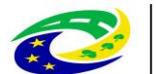

#### MINISTERSTVO PRO MÍSTNÍ ROZVOJ ČR

| 🏟 PŘÍSTUP K PROJEKTU 🔛 PLNÉ MOCI 🗇 KOPÍROVAT 🗶 VYMAZAT ŽÁDOST 🖌 KONTROLA 🔒 FINALIZACE 🖨 TISK                                                                                                    |               |  |  |  |  |  |  |  |  |  |  |
|----------------------------------------------------------------------------------------------------|---------------|--|--|--|--|--|--|--|--|--|--|
| Kód Název                                                                                                    |               |  |  |  |  |  |  |  |  |  |  |
| The second second secon | T             |  |  |  |  |  |  |  |  |  |  |
| OPTP_výzva 1 OSS OPTP - výzva č. 1 (P01, SC1,2,4, příjemce OSS)                                                                                                    |               |  |  |  |  |  |  |  |  |  |  |
| K K 1 Položek na stránku 25 👻 Stránka 1 z 1, polož                                                                                                    | cy 1 až 1 z 1 |  |  |  |  |  |  |  |  |  |  |
| Kód Název Částka za 1.rok Částka za 2.rok Částka za 3.rok Částka za 4.rok Částka za 5.rok Částka za 6.rok Částka za                                                                                                    | 7.rok Čá      |  |  |  |  |  |  |  |  |  |  |
| Y Y Y Y Y Y Y Y Y Y Y Y Y Y Y Y Y Y Y                                                                                                    | <b>Y</b>      |  |  |  |  |  |  |  |  |  |  |
| 1 Celkové výdaje 0,00 0,00 0,00 0,00 0,00 0,00 0,00                                                                                                    | 0,00          |  |  |  |  |  |  |  |  |  |  |
| 1.1         Celkové způsobilé výdaje         0,00         0,00         0,00         0,00         0,00                                                                                                    | 0,00          |  |  |  |  |  |  |  |  |  |  |
| 1.1.1         Celkové způsobilé výdaje - investiční         0,00         0,00         0,00         0,00         0,00         0,00         0,00         0,00         0,00         0,00         0,00         0,00         0,00         0,00         0,00         0,00         0,00         0,00         0,00         0,00         0,00         0,00         0,00         0,00         0,00         0,00         0,00         0,00         0,00         0,00         0,00         0,00         0,00         0,00         0,00         0,00         0,00         0,00         0,00         0,00         0,00         0,00         0,00         0,00         0,00         0,00         0,00         0,00         0,00         0,00         0,00         0,00         0,00         0,00         0,00         0,00         0,00         0,00         0,00         0,00         0,00         0,00         0,00         0,00         0,00         0,00         0,00         0,00         0,00         0,00         0,00         0,00         0,00         0,00         0,00         0,00         0,00         0,00         0,00         0,00         0,00         0,00         0,00         0,00         0,00         0,00         0,00         0,00         0,00                                                                                                    | 0,00          |  |  |  |  |  |  |  |  |  |  |
| 1.1.1.1         Pořízení dlouhodobého hmotného majetku         0,00         0,00         0,00         0,00         0,00         0,00         0,00         0,00         0,00         0,00         0,00         0,00         0,00         0,00         0,00         0,00         0,00         0,00         0,00         0,00         0,00         0,00         0,00         0,00         0,00         0,00         0,00         0,00         0,00         0,00         0,00         0,00         0,00         0,00         0,00         0,00         0,00         0,00         0,00         0,00         0,00         0,00         0,00         0,00         0,00         0,00         0,00         0,00         0,00         0,00         0,00         0,00         0,00         0,00         0,00         0,00         0,00         0,00         0,00         0,00         0,00         0,00         0,00         0,00         0,00         0,00         0,00         0,00         0,00         0,00         0,00         0,00         0,00         0,00         0,00         0,00         0,00         0,00         0,00         0,00         0,00         0,00         0,00         0,00         0,00         0,00         0,00         0,00         0,00 </td <td>0,00</td>                                                                                                    | 0,00          |  |  |  |  |  |  |  |  |  |  |
| 1.1.1.1         Stroje, přístroje a zařízení         0,00         0,00         0,00         0,00         0,00                                                                                                    | 0,00          |  |  |  |  |  |  |  |  |  |  |
| 1.1.1.1.2         Dopravní prostředky         0,00         0,00         0,00         0,00         0,00                                                                                                    | 0,00          |  |  |  |  |  |  |  |  |  |  |
| 1.1.1.1.3 Výpočetní technika 0,00 0,00 0,00 0,00 0,00 0,00                                                                                                    | 0,00          |  |  |  |  |  |  |  |  |  |  |
| 1.1.1.1.4         Nákup dlouhodobého hmotného majetku         0,00         0,00         0,00         0,00         0,00         0,00         0,00         0,00         0,00         0,00         0,00         0,00         0,00         0,00         0,00         0,00         0,00         0,00         0,00         0,00         0,00         0,00         0,00         0,00         0,00         0,00         0,00         0,00         0,00         0,00         0,00         0,00         0,00         0,00         0,00         0,00         0,00         0,00         0,00         0,00         0,00         0,00         0,00         0,00         0,00         0,00         0,00         0,00         0,00         0,00         0,00         0,00         0,00         0,00         0,00         0,00         0,00         0,00         0,00         0,00         0,00         0,00         0,00         0,00         0,00         0,00         0,00         0,00         0,00         0,00         0,00         0,00         0,00         0,00         0,00         0,00         0,00         0,00         0,00         0,00         0,00         0,00         0,00         0,00         0,00         0,00         0,00         0,00         0,00                                                                                                    | 0,00          |  |  |  |  |  |  |  |  |  |  |
| 1.1.1.2         Pořízení dlouhodobého nehmotného maj         0,00         0,00         0,00         0,00         0,00         0,00         0,00         0,00         0,00         0,00         0,00         0,00         0,00         0,00         0,00         0,00         0,00         0,00         0,00         0,00         0,00         0,00         0,00         0,00         0,00         0,00         0,00         0,00         0,00         0,00         0,00         0,00         0,00         0,00         0,00         0,00         0,00         0,00         0,00         0,00         0,00         0,00         0,00         0,00         0,00         0,00         0,00         0,00         0,00         0,00         0,00         0,00         0,00         0,00         0,00         0,00         0,00         0,00         0,00         0,00         0,00         0,00         0,00         0,00         0,00         0,00         0,00         0,00         0,00         0,00         0,00         0,00         0,00         0,00         0,00         0,00         0,00         0,00         0,00         0,00         0,00         0,00         0,00         0,00         0,00         0,00         0,00         0,00         0,00<                                                                                                    | 0,00          |  |  |  |  |  |  |  |  |  |  |
| <br>1.1.2.4 Nákup materiálu 0,00 0,00 0,00 0,00 0,00 0,00                                                                                                    | 0,00          |  |  |  |  |  |  |  |  |  |  |
| 1.1.2.4.1 Knihy, účební pomůcky a tisk 0,00 0,00 0,00 0,00 0,00 0,00                                                                                                    | 0,00          |  |  |  |  |  |  |  |  |  |  |
| 1.1.2.4.2 Pořízení drobného hmotného dlouhodobé 0,00 0,00 0,00 0,00 0,00 0,00                                                                                                    | 0,00          |  |  |  |  |  |  |  |  |  |  |
| 1.1.2.4.3 Nákup materiálu 0,00 0,00 0,00 0,00 0,00 0,00                                                                                                    | 0,00          |  |  |  |  |  |  |  |  |  |  |
| 1.2 Celkové nezpůsobilé výdaje 0,00 0,00 0,00 0,00 0,00 0,00                                                                                                    | 0,00          |  |  |  |  |  |  |  |  |  |  |
| 1.2.1 Celkové nezpůsobilé výdaje - investiční 0,00 0,00 0,00 0,00 0,00 0,00 0,00                                                                                                    | 0,00          |  |  |  |  |  |  |  |  |  |  |
| 1.2.2         Celkové nezpůsobilé výdaje - neinvestiční         0,00         0,00         0,00         0,00         0,00         0,00         0,00         0,00         0,00         0,00         0,00         0,00         0,00         0,00         0,00         0,00         0,00         0,00         0,00         0,00         0,00         0,00         0,00         0,00         0,00         0,00         0,00         0,00         0,00         0,00         0,00         0,00         0,00         0,00         0,00         0,00         0,00         0,00         0,00         0,00         0,00         0,00         0,00         0,00         0,00         0,00         0,00         0,00         0,00         0,00         0,00         0,00         0,00         0,00         0,00         0,00         0,00         0,00         0,00         0,00         0,00         0,00         0,00         0,00         0,00         0,00         0,00         0,00         0,00         0,00         0,00         0,00         0,00         0,00         0,00         0,00         0,00         0,00         0,00         0,00         0,00         0,00         0,00         0,00         0,00         0,00         0,00         0,00         0,00<                                                                                                    | 0,00          |  |  |  |  |  |  |  |  |  |  |
| <                                                                                                    | >             |  |  |  |  |  |  |  |  |  |  |
|                                                                                                    | -             |  |  |  |  |  |  |  |  |  |  |
| Export standardní Editovat vše                                                                                                    |               |  |  |  |  |  |  |  |  |  |  |
| Nový záznam Smazat záznam                                                                                                    |               |  |  |  |  |  |  |  |  |  |  |
| KÓD NÁZEV                                                                                                    |               |  |  |  |  |  |  |  |  |  |  |
| 1 Celkové výdaje                                                                                                    |               |  |  |  |  |  |  |  |  |  |  |
| ČÁSTKA ZA 1.ROK ČÁSTKA ZA 2.ROK ČÁSTKA ZA 3.ROK ČÁSTKA ZA 4.ROK ČÁSTKA ZA 5.ROK                                                                                                    |               |  |  |  |  |  |  |  |  |  |  |
|                                                                                                    |               |  |  |  |  |  |  |  |  |  |  |
| ČÁSTKA ZA 6.ROK ČÁSTKA ZA 7.ROK ČÁSTKA ZA 8.ROK ČÁSTKA ZA 9.ROK ČÁSTKA ZA 10.ROK                                                                                                    |               |  |  |  |  |  |  |  |  |  |  |
|                                                                                                    |               |  |  |  |  |  |  |  |  |  |  |
| 0.00 0.00 1                                                                                                    |               |  |  |  |  |  |  |  |  |  |  |

Po kliknutí na "Editovat vše" se zaktivní některé buňky tabulky, které je následně možné editovat. Po kliknutí na "Uložit vše" poté dojde k automatickému nápočtu na nadřazené položky daných řádků.

| Kód       | Název                                  | Částka za 1.rok | Částka za 2.rok | Částka za 3.rok |
|-----------|----------------------------------------|-----------------|-----------------|-----------------|
| Y         | Y                                      | Y               | Y               | Y               |
| 1         | Celkové výdaje                         | 0,00            | 0,00            | 0,00            |
| 1.1       | Celkové způsobilé výdaje               | 0,00            | 0,00            | 0,00            |
| 1.1.1     | Celkové způsobilé výdaje - investiční  | 0,00            | 0,00            | 0,00            |
| 1.1.1.1   | Pořízení dlouhodobého hmotného majetku | 0,00            | 0,00            | 0,00            |
| 1.1.1.1.1 | Stroje, přístroje a zařízení           | 100 000,00      | 100 000,00      | 0,00            |
| 1.1.1.1.2 | Dopravní prostředky                    | 0,00            | 0,00            | 0,00            |
| 1.1.1.1.3 | Výpočetní technika                     | 0,00            | 0,00            | 0,00            |

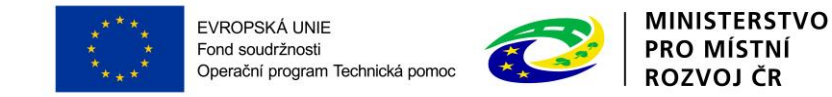

#### Přidání nového řádku rozpočtu

V rámci rozpočtu je také možné přidávat nové podpoložky/řádky. Nový řádek lze přidat na řádek, který má ve sloupci "Potomek" zobrazenu zelenou fajfku 💉 (pro zobrazení tohoto sloupce posuňte posuvníkem pod rozpočtem tak, aby se zobrazily i sloupce v pravé části tabulky rozpočtu).

Uživatel označí kliknutím daný řádek (písmo řádku zezelená), pod který chce přidat řádek nový a klikne na tlačítko "Nový záznam". Uživatel vyplní pole "Název" a částky v jednotlivých letech. Poté klikne na "Uložit". Nově založený řádek se přiřadí do rozpočtu a údaje z něj se napočtou na řádky vyšších úrovní. Poté lze řádek editovat stejně jako ostatní řádky. Řádek je možné odstranit pomocí tlačítka "Smazat záznam".

<u>Poznámka</u>: Nový řádek nelze přidat ve chvíli, kdy je rozpočet ve fázi editace po kliknutí na tlačítko "Editovat vše".

| Nový záznam                 | Smazat záznam                     | Uložit          | Storno          |                  |
|-----------------------------|-----------------------------------|-----------------|-----------------|------------------|
| кóр                         | Název<br>Nákup drobného materiálu |                 |                 |                  |
| částka za 1.rok<br>1 000,00 | částka za 2.rok<br>2 000,00       | ČÁSTKA ZA 3.ROK | ČÁSTKA ZA 4.ROK | ČÁSTKA ZA 5.ROK  |
| ČÁSTKA ZA 6.ROK             | ČÁSTKA ZA 7.ROK                   | ČÁSTKA ZA 8.ROK | ČÁSTKA ZA 9.ROK | ČÁSTKA ZA 10.ROK |
| ČÁSTKA CELKEM               | PROCENTO POTOM                    | iek Úroveň      | ]               |                  |

## 4.15 ZÁLOŽKA PŘEHLED ZDROJŮ FINANCOVÁNÍ

Vyplněný rozpočet na žádosti o podporu je podkladem pro Přehled zdrojů financování. Rozpad na jednotlivé zdroje financování provádí systém automaticky po stisknutí tlačítka <u>"Rozpad financování</u>". Poté uživatel stiskne <u>"Uložit</u>". Zdrojová částka pro rozpad se zjišťuje z celkových způsobilých výdajů uvedených v rozpočtu žádosti o podporu. Uživatel na záložce nevyplňuje žádná pole.

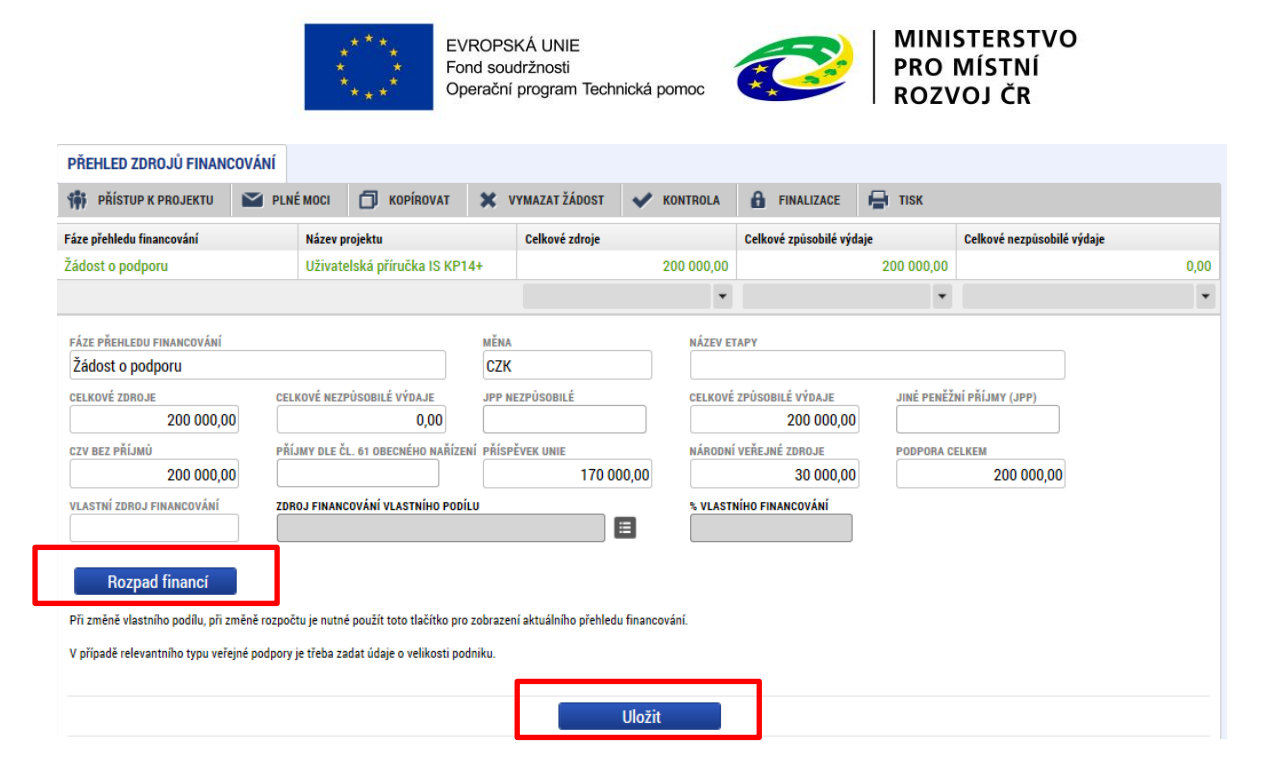

### 4.16 ZÁLOŽKA FINANČNÍ PLÁN

Záložka finanční plán se zobrazuje různě podle toho, zda na záložce Projekt vyberete ex-post nebo exante financování:

#### 1) Ex-post financování

Založte tolik finančních plánů, kolik má projekt etap. Přes tlačítko <u>"Nový záznam</u>" je nutné zadat finanční plán předkládání žádostí o platbu. Vyplňte požadovanou částku v poli <u>"Vyúčtování – plán</u>". Vyberte také etapu, ke které se daný řádek finančního plánu vztahuje. Dále zadejte částku, kterou potřebuje proplatit rozdělenou na investice/neinvestice (Pole "Vyúčtování – investice" / "Vyúčtování – neinvestice").

| Součtový  |                   |                              |                           |                                    |                |                    |                         |                   |                           |                             |                                      |
|-----------|-------------------|------------------------------|---------------------------|------------------------------------|----------------|--------------------|-------------------------|-------------------|---------------------------|-----------------------------|--------------------------------------|
| řádek     | FINANČI           | NÍ PLÁN                      |                           |                                    |                |                    |                         |                   |                           |                             |                                      |
|           | 📫 PŘÍS            | STUP K PROJEKTU 🛛 🔛          | PLNÉ MOCI                 |                                    | лат 🗙 VYM      | AZAT ŽÁDOST        | KONTROLA                | FINALIZACE        | 🖶 тізк                    |                             |                                      |
|           | Součtový<br>řádek | Pořadí finančního plánu      | Datum předlo              | žení                               | Záloha - plán  | Záloha - Investice | Záloha -<br>Neinvestice | Vyúčtování - plán | Vyúčtování -<br>Investice | Vyúčtování -<br>Neinvestice | Vyúčtování - plán očištěné<br>příjmy |
| · · · · · |                   | 1                            | 15. 4. 2016               |                                    | 0,00           |                    |                         | 100 000,00        | 100 000,00                | 0,00                        | 0,                                   |
|           |                   | 2                            | 14. 10. 201               | 6                                  | 0,00           |                    |                         | 100 000,00        | 100 000,00                | 0,00                        | 0,                                   |
|           | <b>1</b>          | 3                            |                           |                                    | 0,00           | 0,00               | 0,00                    | 200 000,00        | 200 000,00                | 0,00                        | 0,                                   |
|           | <                 |                              |                           |                                    |                |                    |                         |                   |                           |                             | >                                    |
|           |                   |                              |                           |                                    | •              | *                  | *                       | •                 | •                         | •                           |                                      |
|           | N                 | lový záznam                  | Smazat záz                | nam                                | Uložit         |                    | Storno                  |                   |                           |                             |                                      |
|           | Údaje             |                              |                           |                                    |                |                    |                         |                   |                           |                             |                                      |
|           | POŘADÍ FI<br>2    | inančního plánu 🛛 🖬 🛛<br>14. | ATUM PŘEDLOŽE<br>10. 2016 |                                    | apa<br>  2   2 |                    | Závěrečná pla           | tba               |                           |                             |                                      |
|           |                   |                              |                           | IČTOVÁNÍ - PLÁN<br>Vyůčtování - In | 100 0          | 00,00              |                         |                   |                           |                             |                                      |
|           |                   |                              |                           | VYÚČTOVÁNÍ - NE                    | 100 0          | 0,00               |                         |                   |                           |                             |                                      |
|           |                   | Kontrola shody d             | ástek finand              | ćního plánu a                      | i rozpočtu     |                    |                         |                   | ١                         | /erze                       |                                      |

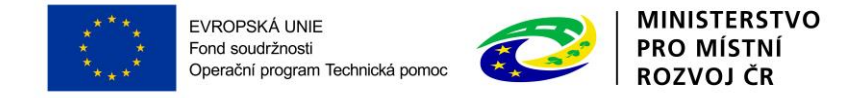

! Upozornění: V rámci tabulky finančního plánu se zobrazuje tzv. součtový řádek (označen zelenou fajfkou 
 / ). Tento řádek nijak neupravujte!

Suma částek na záložce Finanční plán musí souhlasit s částkou na rozpočtu projektu. Kontrolu je možné provést pomocí tlačítka "Kontrola shody částek finančního plánu a rozpočtu".

#### Výsledek operace:

ISUM-487652: Částky finančního plánu a rozpočtu jsou v souladu.

Lze vytisknout přes Kontextovou nabídku (Pravé tlačítko myši)

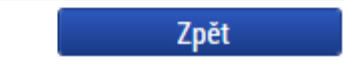

Kromě celkové sumy částek na finančním plánu a rozpočtu projektu je nutné překontrolovat, zda souhlasí sumární částka za investiční/neinvestiční výdaje uvedená v rozpočtu a finančním plánu.

#### 2) Ex-ante financování

Přes tlačítko <u>"Nový záznam</u>" je nutné zadat řádek finančního plánu předkládání žádostí o platbu. V případě <u>první zálohové platby</u> zaškrtněte checkbox "Zálohová platba". Vyplňte požadovanou částku v poli <u>"Záloha - investice</u>" a "Záloha - neinvestice". Vyberte také etapu (v tomto případě první etapu), ke které se daný řádek finančního plánu vztahuje. Každý řádek je potřeba Uložit.

| FINANČI           | NÍ PLÁN         |             |                              |                |                         |         |                 |                   |            |                          |      |                              |                  |
|-------------------|-----------------|-------------|------------------------------|----------------|-------------------------|---------|-----------------|-------------------|------------|--------------------------|------|------------------------------|------------------|
| 🎁 PŘÍS            | TUP K PROJEK    | τυ 🔛        | PLNÉ MOCI                    | KOPÍR          | X TAVC                  | VYMAZAT | ŽÁDOST          | 🗸 колт            | ROLA       | FINALIZA                 | CE   | I TISK                       |                  |
| Součtový<br>řádek | Pořadí finanči  | ního plánu  | Datum před                   | ožení          | Záloha - plán           | Zál     | oha - Investice | Záloha<br>Neinves | -<br>stice | Vyúčtování -             | plán | Vyúčtování -<br>Investice    | Vyúčto<br>Neinve |
| Nenalezeny i      | źádné záznamy   | k zobrazení |                              |                |                         |         |                 |                   |            |                          |      |                              |                  |
|                   |                 |             |                              |                |                         | •       |                 | ·                 | •          |                          | •    |                              | •                |
| N                 | ový záznam      |             | Smazat zá                    | znam           | Ulož                    | it      |                 | Storno            |            |                          |      |                              |                  |
| Údaje             |                 |             |                              |                |                         |         |                 |                   |            |                          |      |                              |                  |
| POŘADÍ FI         | NANČNÍHO PLÁN   | 10 1<br>20  | datum předlož<br>). 10. 2015 |                | TAPA<br>    1   etapa 1 |         |                 | 🗆 Závě            | rečná plat | tba 🗹 Zálo<br>Zálohová r | hová | platba<br>neobsahuje vyúčtov | rání             |
| ZÁLOHA -          | PLÁN            |             | V1                           | ÚČTOVÁNÍ - PLÁ | N                       |         |                 |                   |            |                          |      |                              |                  |
| E ZÁLOH/          | A - INVESTICE   |             | 0.00                         | ÚČTOVÁNÍ - INV | ESTICE                  |         |                 |                   |            |                          |      |                              |                  |
| E ZÁLOH/          | A - NEINVESTICE | 50          | 000,00                       | ÚČTOVÁNÍ - NEI | NVESTICE                |         |                 |                   |            |                          |      |                              |                  |
|                   | Kontro          | la shody    | částek finar                 | čního plánu    | a rozpočtu              |         |                 |                   |            |                          |      |                              |                  |

Tlačítkem "Nový záznam" žadatel založí další řádek finančního plánu. Při zadání dalších řádku finančního plánu již checkbox "Zálohová platba" necháváme prázdný. Obrazovka finančního plánu poté vypadá následovně:

Součtový řádek

| FINANČNÍ H<br>PŘÍSTU<br>Součtový<br>řádek  | PLÁN<br>P K PROJEKTU |                   |                              |                                 |            |            |                  |     |                         |                                    |                                 |                         |
|--------------------------------------------|----------------------|-------------------|------------------------------|---------------------------------|------------|------------|------------------|-----|-------------------------|------------------------------------|---------------------------------|-------------------------|
| PŘÍSTU       Součtový řádek                | P K PROJEKTU         | $\sim$            |                              |                                 |            |            |                  |     |                         |                                    |                                 |                         |
| Součtový<br>řádek P                        |                      | Ľ                 | PLNÉ MOCI                    | 🗇 кор                           | ÍROVAT     | X VYM      | AZAT ŽÁDOST      | ~   | KONTROLA                | FINALIZACE                         | H TISK                          |                         |
|                                            | ořadí finančního pl  | ánu               | Datum pře                    | dložení                         | Záloha     | a - plán   | Záloha - Investi | ice | Záloha -<br>Neinvestice | Vyúčtování - plán                  | Vyúčtování -<br>Investice       | Vyúčtovár<br>Neinvestic |
|                                            |                      | 1                 | 20. 10. 2                    | 015                             |            | 50 000,00  | 0,               | 00  | 50 000,00               | 0,00                               |                                 |                         |
|                                            |                      | 2                 | 20. 2. 20                    | 16                              |            | 40 000,00  | 30 000,          | 00  | 10 000,00               | 50 000,00                          | 0,00                            | 50                      |
| <b>v</b>                                   |                      | 3                 |                              |                                 |            | 90 000,00  | 30 000,          | 00  | 60 000,00               | 50 000,00                          | 0,00                            | 50                      |
| <                                          |                      |                   |                              |                                 |            |            |                  |     |                         |                                    |                                 |                         |
| Údaje<br>POŘADÍ FINAN<br>2<br>ZÁLOHA - PLÍ | NČNÍHO PLÁNU         | <b>D</b> A<br>20. | <u>TUM PŘEDLO</u><br>2. 2016 | IŽENÍ<br>IIII<br>VYÚČTOVÁNÍ - P | ETAPA      |            |                  | V   | Závěrečná plat          | ba 🗆 Zálohová<br>Zálohová platba r | platba<br>neobsahuje vyúčtování |                         |
|                                            |                      | 40 00             | 00,00                        |                                 |            | 50 00      | 00,00            | Г   |                         |                                    |                                 |                         |
| I ZÁLOHA - I                               | INVESTICE            | 30 00             | 00,00                        | VYÚČTOVÁNÍ                      | - INVESTIC | E          | 0,00             |     | Pokud so<br>platbu, sv  | e jedná<br>stém ii auto            | o závěre<br>omaticky oz         | čnou<br>značí           |
| E ZÁLOHA - I                               | NEINVESTICE          | 10 00             | 00,00                        | VYÚČTOVÁNÍ                      | - NEINVES  | TICE 50 00 | 00,00            | L   | [·····, ·, ·,           | j                                  |                                 |                         |

Žadatel vyplní "Datum předložení" a následně částku záloh pro investice a neivestice pro příští etapu a zároveň vyúčtování (dělené na investice a neinvestice) za předcházející ukončenou etapu. Uloží.

Takto zadá všechny řádky finančního plánu dle naplánovaných etap.

! Upozornění: V rámci tabulky finančního plánu se zobrazuje tzv. součtový řádek (označen zelenou fajfkou 
 / ). Tento řádek nijak neupravujte!

Suma částek na záložce Finanční plán musí souhlasit s částkou na rozpočtu projektu. Kontrolu je možné provést pomocí tlačítka "Kontrola shody částek finančního plánu a rozpočtu".

#### Výsledek operace:

ISUM-487652: Částky finančního plánu a rozpočtu jsou v souladu.

Lze vytisknout přes Kontextovou nabídku (Pravé tlačítko myši)

Zpět

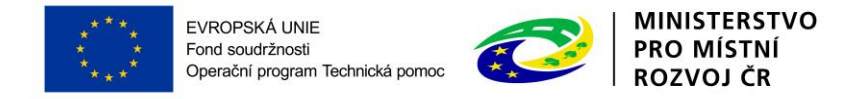

## 4.17 ZÁLOŽKA KATEGORIE INTERVENCÍ

**Oblast intervence** - vyplňte daný specifický cíl vybraný v rámci záložky Specifické cíle (Pole "Název specifického cíle". V poli "Název" Vyberte danou oblast intervence dle zaměření projektu a vyplňte procenta tak, aby konečný součet byl 100 %. Uložte.

| Oblast interv | vence                                                             |                                                            |                 |                             |
|---------------|-------------------------------------------------------------------|------------------------------------------------------------|-----------------|-----------------------------|
| Kód           | Název                                                             | Název specifického cíle                                    | Procentní podíl | Indikativní alokace         |
| <b>T</b>      | Y                                                                 | ŢŢ                                                         | <b>T</b>        | <b>T</b>                    |
| 121           | Příprava, provádění, monitorování a kontrola                      | Vytvořit podmínky pro naplnění cílů Dohody o partnerství a | 100,00          | 170 000,00                  |
|               |                                                                   |                                                            | -               | -                           |
| H 4 1         | ▶ ▶ Položek na stránku 25 ▼                                       |                                                            | Stránka         | a 1 z 1, položky 1 až 1 z 1 |
| Nový          | ý záznam Smazat záznam Uložit                                     | Storno                                                     |                 |                             |
| NÁZEV SPEC    | CIFICKÉHO CÍLE                                                    | _                                                          |                 |                             |
| Vytvořit pod  | dmínky pro naplnění cílů Dohody o partnerství a koordinace řízení |                                                            |                 |                             |
| NÁZEV         |                                                                   | PROCENTNÍ PODÍL INDIKATIVNÍ ALOKACE                        | KOEFICIENT      | KLIMATICKÉ ZMĚNY            |
| Příprava, pr  | ovádění, monitorování a kontrola                                  | <b>100</b> 170                                             | 000,00          | 0,00                        |
| PODSKUPINA    | SKUPINA                                                           |                                                            |                 |                             |
|               | Technická pomoc                                                   |                                                            |                 |                             |

#### Vedlejší téma ESF – nevyplňujte.

| Vedlejší tém    | a ESF              |                       |        |   |                         |                     |                 |                             |
|-----------------|--------------------|-----------------------|--------|---|-------------------------|---------------------|-----------------|-----------------------------|
| Kód             | Název              |                       |        |   | Název specifického cíle |                     | Procentní podíl | Indikativní alokace         |
| <b>Y</b>        |                    |                       |        | Y |                         | <b>Y</b>            | <b>T</b>        | <b>T</b>                    |
| Nenalezeny žádn | é záznamy k zobraz | zení                  |        |   |                         |                     |                 |                             |
|                 |                    |                       |        |   |                         |                     | •               | *                           |
| I               | ▶ ▶ Polož          | iek na stránku 🛛 25 🔻 |        |   |                         |                     | Stránka         | a 1 z 1, položky 0 až 0 z 0 |
| Nový            | záznam             | Smazat záznam         | Uložit |   | Storno                  |                     |                 |                             |
| NÁZEV SPECIFI   | ICKÉHO CÍLE        |                       |        |   |                         |                     |                 |                             |
|                 |                    |                       |        |   |                         |                     |                 |                             |
|                 |                    |                       |        |   |                         | INDIKATIVNÍ ALOKACE | KOEFICIENT      | KLIMATICKÉ ZMĚNY            |
|                 |                    |                       |        |   |                         |                     |                 |                             |

Forma financování – vyberte hodnotu "Nevratný grant". Uložte.

| Forma financování       |                         |  |                 |        |                                   |                                   |  |  |  |  |  |  |
|-------------------------|-------------------------|--|-----------------|--------|-----------------------------------|-----------------------------------|--|--|--|--|--|--|
| Kód                     | Název                   |  |                 |        | Procentní podíl                   | Indikativní alokace               |  |  |  |  |  |  |
| <b>T</b>                |                         |  |                 | Y      | <b>T</b>                          | <b>Y</b>                          |  |  |  |  |  |  |
| 01                      | Nevratný grant          |  |                 |        | 100,00                            | 170 000,00                        |  |  |  |  |  |  |
|                         |                         |  |                 |        | *                                 | •                                 |  |  |  |  |  |  |
|                         | Položek na stránku 25 🔻 |  |                 |        |                                   | Stránka 1 z 1, položky 1 až 1 z 1 |  |  |  |  |  |  |
| Nový zázna              | am Smazat záznam Uložit |  | Storno          |        |                                   |                                   |  |  |  |  |  |  |
| NÁZEV<br>Nevratný grant |                         |  | PROCENTNÍ PODÍL | 100,00 | INDIKATIVNÍ ALOKACE<br>170 000,00 |                                   |  |  |  |  |  |  |

Ekonomická aktivita – vyberte hodnotu "Veřejná správa". Uložte.

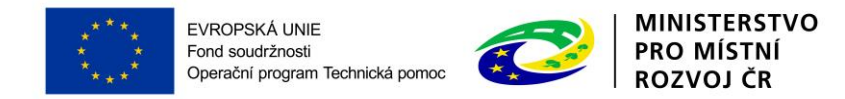

| Ekonomická aktivit      | ta                      |                 |                     |          |                     |                                   |
|-------------------------|-------------------------|-----------------|---------------------|----------|---------------------|-----------------------------------|
| Kód                     | Název                   | Procentní podíl | Indikativní alokace |          |                     |                                   |
|                         |                         |                 |                     | <b>Y</b> | <b>Y</b>            | <b>T</b>                          |
| 18                      | Veřejná správa          |                 |                     |          | 100,00              | 170 000,00                        |
|                         |                         |                 |                     |          | •                   | <b>*</b>                          |
|                         | Položek na stránku 25 👻 |                 |                     |          |                     | Stránka 1 z 1, položky 1 až 1 z 1 |
| Nový zázna              | am Smazat záznam        | Uložit          | Storno              |          |                     |                                   |
| NÁZEV<br>Veřejná správa |                         |                 | PROCENTNÍ PODÍL     | 100,00   | INDIKATIVNÍ ALOKACE |                                   |

#### Mechanismus územního plnění – vyberte hodnotu "Nepoužije se". Uložte.

Mechanismus územního plnění Kód Název Procentní podíl Indikativní alokace ] 🛛 [ Y Y Y 07 100,00 Nepoužije se 170 000,00 ٠ • Položek na stránku 25 🔻 Stránka 1 z 1, položky 1 až 1 z 1 Nový záznam Smazat záznam Uloži B NÁZEV PROCENTNÍ PODÍL INDIKATIVNÍ ALOKACE Nepoužije se 100,00 170 000,00

**Lokalizace** – údaj se vyplní automaticky podle vyplnění záložky Umístění z Místa realizace. Doplňte procentuální podíl. V případě jednoho záznamu bude procentuální podíl roven 100 %. Uložte.

| Lokalizace                 |                         |   |                                   |                                   |
|----------------------------|-------------------------|---|-----------------------------------|-----------------------------------|
| Kód                        | Název                   |   | Procentní podíl                   | Indikativní alokace               |
| <b>T</b>                   |                         | T | <b>T</b>                          | <b>Y</b>                          |
| CZ010                      | Hlavní město Praha      |   | 100,00                            | 170 000,00                        |
|                            |                         |   | •                                 | •                                 |
|                            | Položek na stránku 25 🔻 |   |                                   | Stránka 1 z 1, položky 1 až 1 z 1 |
| NÁZEV<br>Hlavní město Pral | a PROCENTNÍ PODÍL       |   | INDIKATIVNÍ ALOKACE<br>170 000,00 |                                   |
| NUTS2                      | NUTS1                   |   |                                   |                                   |
| Praha                      | Česká republika         |   |                                   |                                   |
|                            | Uložit Storno           |   |                                   |                                   |

**Typ území** – údaj se vyplní automaticky po vyplnění záložky Umístění. Procentuální podíl vyplňte 100 %. Uložte.

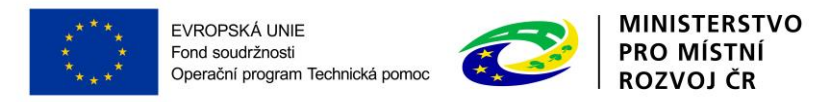

| Typ území                 |                                                          |                                   |                                   |
|---------------------------|----------------------------------------------------------|-----------------------------------|-----------------------------------|
| Kód                       | Název                                                    | Procentní podíl                   | Indikativní alokace               |
| <b>T</b>                  | Ţ                                                        | <b>T</b>                          | <b>T</b>                          |
| 1                         | Velké městské oblasti (hustě obydlené > 50 000 obyvatel) | 100,00                            | 170 000,00                        |
|                           |                                                          | •                                 | -                                 |
|                           | Položek na stránku 25 👻                                  |                                   | Stránka 1 z 1, položky 1 až 1 z 1 |
| NÁZEV<br>Velké městské ob | lasti (hustě obydlené > 50 000 obyvatel) 100             | INDIKATIVNÍ ALOKACE<br>170 000,00 |                                   |
|                           | Uložit Storno                                            |                                   |                                   |

### 4.18 Skupina záložek Veřejné zakázky

Pokud je na záložce Projekt zaškrtnuta realizace zadávacích/výběrových řízení na projektu, jsou k zadávání údajů o zakázkách zpřístupněny tyto záložky:

- Veřejné zakázky
- Hodnocení a odvolání
- Veřejné zakázky etapy
- Údaje o smlouvě a dodatku
- Návrh/podnět na ÚOHS
- Přílohy k VZ

Uveďte informace o všech zadávacích a výběrových řízeních, která se vztahují k realizaci projektu. Nezadávejte výběrové řízení, které je celé na nezpůsobilé výdaje.

### 4.18.1 Záložka Veřejné zakázky

Na záložku Veřejné zakázky se vyplňují základní údaje o zakázce v závislosti na její fázi. Výběrem z číselníku vyberte, v jakém stavu zakázku zadáváte. Pokud je zakázka ve stavu plánovaná, zadávají se pouze předpokládané údaje o zakázce, ostatní pole jsou neaktivní.

Pořadové číslo VŘ - údaj se doplní automaticky po uložení vyplněných údajů.

<u>Stav veřejné zakázky</u> – výběrem z číselníku stavu zakázky se zobrazí relevantní datové položky.

| Název              | Definice                                                                                                    |
|--------------------|----------------------------------------------------------------------------------------------------|
| Plánována          | Zadávací/ výběrové řízení zatím nebylo zahájeno.                                                                                                    |
| Zahájena           | Zadávací/ výběrové řízení bylo zahájeno, nachází se v některé<br>ze svých procesních fází.                                                                                                    |
| Nezahájena         | Plánované zadávací/ výběrové řízení nebylo zahájeno, zakázka se nebude realizovat.                                                                                                    |
| Zadána             | Byla uzavřena smlouva na plnění zakázky.                                                                                                    |
| Předběžné opatření | Úřad pro ochranu hospodářské soutěže (ÚOHS) nařídil před<br>vydáním rozhodnutí ve správním řízení předběžné opatření,<br>kterým pozastavuje zadávací řízení nebo zakazuje uzavřít<br>smlouvu v zadávacím řízení. |

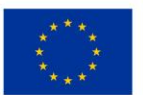

EVROPSKÁ UNIE Fond soudržnosti Operační program Technická pomoc

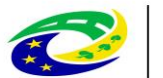

| Název                                    | Definice                                                                          |
|------------------------------------------|-----------------------------------------------------------------------------------|
| Zrušena ze strany ÚOHS                   | Zadávací řízení bylo zrušeno na základě rozhodnutí ÚOHS.                          |
| Zrušena ze strany zadavatele             | Zadávací/ výběrové řízení bylo zrušeno zadavatelem.                               |
| Splněna                                  | Smlouva na plnění zakázky byla splněna                                            |
| Částečně splněna                         | Smlouva na plnění zakázky byla splněna jen částečně, a<br>následně byla ukončena. |
| Nesplněna                                | Smlouva na plnění zakázky byla uzavřena, ale nebyla splněna.                      |
| Zákaz plnění smlouvy (ze strany<br>ÚOHS) | Rozhodnutím ÚOHS bylo zakázáno plnění smlouvy k zakázce.                          |

Je veřejná zakázka evidována v NEN? – zaškrtněte, je-li zadávací/ výběrové řízení evidováno v Informačním systému veřejných zakázek. Jedná se o informační systém veřejné správy, prostřednictvím něhož zajišťuje Ministerstvo pro místní rozvoj funkce v oblasti uveřejňování odpovídajících informací k veřejným zakázkám.

**Systémové číslo NEN** – toto pole se zaktivní po zaškrtnutí "Je veřejná zakázka evidována v NEN?". Je to číslo, které zadávacímu/výběrovému řízení přiřadí Národní evidence zadávacích/výběrových řízení, pokud je do něj zadávací/výběrové řízení zařazeno. Pomocí tlačítka <u>"Načíst data z NEN</u>" je možné načíst daná data.

Veřejná zakázka je významná dle §16a ZVZ – zaškrtněte v případě, že se jedná o zakázku podle §16a.

Sdružení zadavatelů - zaškrtněte, pokud se jedná o sdružení zadavatelů.

Pracovní název veřejné zakázky - pracovní název zakázky do doby vyhlášení zakázky.

Název veřejné zakázky – uveďte stručně předmět zakázky.

Předpokládaný typ kontraktu zadávacího řízení / Typ kontraktu zadávacího řízení - typ uzavírané smlouvy mezi zadavatelem a dodavatelem. Zvolte položku z číselníku (smlouva, rámcová smlouva, dynamický nákupní systém, smlouva je k zakázce rozdělené na části dle § 98 zákona č. 137/2006 Sb., o veřejných zakázkách).

**Veřejná zakázka dle výše předpokládané hodnoty** – vyplnění pole je povinné, obsahuje informaci o finančním objemu zakázky. Dělení zakázek dle předpokládané hodnoty je uvedeno v zákoně č. 137/2006 Sb., o veřejných zakázkách nebo v bodě 6.3 Metodického pokynu pro oblast zadávání zakázek pro programové období 2014-2020.

Druh zadávacího řízení – vyberte ze seznamu druh zadávacího/výběrového řízení.

**Předpokládané datum zahájení zadávacího řízení** – vyplňte datum, kdy předpokládáte zahájení zadávacího/výběrového řízení.

**Datum zahájení zadávacího řízení -** datem se rozumí datum odeslání výzvy zájemcům k předložení nabídky nebo datum uveřejnění oznámení.

**Předpokládané datum ukončení zadávacího řízení** – datum, kdy předpokládáte ukončení zadávacího/výběrového řízení. Toto datum následuje po předpokládaném datu zahájení zadávacího/výběrového řízení.

Datum ukončení zadávacího řízení - datem se rozumí datum podpisu smlouvy na plnění zakázky.

Specifikace druhu zadavatele - vyberte ze seznamu druh zadavatele.

Měna – vyberte měnu.

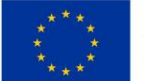

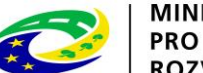

Výše DPH – vyplňte výši DPH zakázky.

**Předpokládaná hodnota v Kč bez DPH** – uveďte předpokládanou hodnotu zakázky (včetně případných nezpůsobilých výdajů).

**Předpokládaná hodnota veřejné zakázky vážící se k projektu bez DPH** – uveďte předpokládanou částku hodnotu (včetně případných nezpůsobilých výdajů). Jedná se o předpokládanou hodnotu vztahující se pouze k danému projektu (pokud zakázka se týká více projektů).

**Předpokládaná hodnota veřejné zakázky vážící se k projektu bez DPH – způsobilé výdaje –** uveďte předpokládanou hodnotu (bez případných nezpůsobilých výdajů). Jedná se o předpokládanou hodnotu vztahující se pouze k danému projektu (pokud zakázka se týká více projektů).

**Skutečně uhrazená cena vážící se k projektu bez DPH** – uveďte dosud uhrazenou částku (kumulativní) po poskytnutí úhrady ceny zakázky, resp. dodatku, vztahující se pouze k danému projektu (pokud zakázka se týká více projektů).

**Skutečně uhrazená cena vážící se k projektu bez DPH – způsobilé výdaje - DPH** - uveďte dosud uhrazenou částku (kumulativní) po poskytnutí úhrady ceny zakázky, resp. dodatku, vztahující se pouze k danému projektu (pokud zakázka se týká více projektů). Jedná se o částku způsobilých výdajů.

**Datum uhrazení** - datum, kdy byla uhrazena dodavateli cena zakázky, příp. cena upravená jednotlivými dodatky, resp. provedení poslední úhradu dle smlouvy, příp. dodatku. Tato datová položka se plní s úhradou poslední faktury, aby bylo zřejmé, že datová položka, která ukazuje skutečně uhrazenou cenu zakázky, se už nebude měnit, resp. navyšovat.

**Předmět veřejné zakázky / Předpokládaný předmět veřejné zakázky** – vyplňte popis předmětu plnění, tj. předmětu smlouvy na plnění zakázky. Pokud se jedná o smlouvu k zakázce rozdělené na části dle § 98 zákona č. 137/2006 Sb., o veřejných zakázkách, je možné zvolit dvě a více položek z číselníku. V případě zakázek se smíšeným předmětem plnění, uvede se hlavní předmět plnění.

**Datum podpisu smlouvy** - datum uzavření smlouvy na plnění zakázky mezi žadatelem a dodavatelem, tj. datum, kdy smlouvu podepsala poslední ze smluvních stran.

**Cena veřejné zakázky dle smlouvy bez DPH -** celková cena zakázky bez DPH uvedená ve smlouvě na plnění zakázky.

**Datum podpisu dodatku -** datum uzavření dodatku, tj. datum, kdy dodatek podepsala poslední ze smluvních stran.

**Cena veřejné zakázky po uzavření dodatku bez DPH - c**ena bez DPH zakázky upravená dle uzavřeného dodatku.

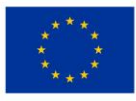

EVROPSKÁ UNIE Fond soudržnosti Operační program Technická pomoc

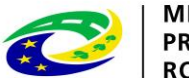

MINISTERSTVO PRO MÍSTNÍ ROZVOJ ČR

| POŘADOVÉ ČÍSLO VEŘEJNÉ ZAKÁZKY                 | STAV VEŘEJNÉ ZAKÁZKY                         |                               |            |                                                     |
|------------------------------------------------|----------------------------------------------|-------------------------------|------------|-----------------------------------------------------|
| 1                                              | Zahájena                                     |                               |            |                                                     |
| Předpokládané údaje o veřejné zakázce          |                                              |                               |            |                                                     |
| PRACOVNÍ NÁZEV VEŘEJNÉ ZAKÁZKY                 |                                              |                               |            |                                                     |
| Výběr dodavatele pro tisk příručky             |                                              |                               |            |                                                     |
|                                                |                                              |                               |            |                                                     |
|                                                |                                              |                               |            |                                                     |
| EVIDENČNÍ ČÍSLO VEŘEJNÉ ZAKÁZKY V ISVZ         | ČÍSLO RÁMCOVÉ SMLOUVY/SMLOUVY                |                               |            |                                                     |
| Základní údaje o veřejné zakázce               |                                              |                               |            |                                                     |
| NÁZEV VEŘEJNÉ ZAKÁZKY                          |                                              |                               |            |                                                     |
| Výběr dodavatele pro tisk příručky             |                                              |                               |            |                                                     |
| 🖪 TYP KONTRAKTU ZADÁVACÍHO ŘÍZENÍ              |                                              |                               |            | DATUM ZAHÁJENÍ ZADÁVACÍHO ŘÍZENÍ                    |
| Smlouva                                        |                                              |                               | (E)        | <b>—</b>                                            |
| VEŘEJNÁ ZAKÁZKA DLE VÝŠE PŘEDPOKLÁDANÉ HOD     | NOTY                                         | DRUH ZADÁVACÍHO ŘÍZENÍ        |            | PŘEDPOKLÁDANÉ DATUM UKONČENÍ<br>ZADÁVACÍHO ŘÍZENI   |
| Malého rozsahu (malé hodnoty)                  |                                              | Jednací řízení bez uveřejnění |            | 31. 1. 2015                                         |
|                                                |                                              |                               | E DDH      | PŘEDPOKLÁDANÁ HODNOTA VEŘEJNÉ ZAKÁZKY<br>BEZ DPH    |
| Veřejný zadavatel                              |                                              | CZK 🗉 15 %                    |            | 1 000 000,00                                        |
|                                                |                                              |                               |            |                                                     |
|                                                | 1                                            |                               |            |                                                     |
| Predpokladana hodnota verejne zakazky vazici s | e k projektu                                 |                               |            |                                                     |
| 1 000 000.00                                   | BEZ DPH - ZPOSOBILE VYDAJE                   | 00.00                         | 920 000 00 |                                                     |
|                                                |                                              |                               | 520 000,00 |                                                     |
| Skutečně uhrazená cena vážící se k projektu —  |                                              |                               |            |                                                     |
| BEZ DPH                                        | BEZ DPH - ZPŮSOBILÉ VÝDAJE                   | S DPH - ZPŮSOBILÉ VÝDAJE      |            |                                                     |
|                                                |                                              |                               |            |                                                     |
|                                                | BEZ DPH - NEZPŮSOBILÉ VÝDAJE                 | S DPH - NEZPŮSOBILÉ VÝDAJE    |            | DATUM UHRAZENÍ                                      |
|                                                |                                              |                               |            | <b>—</b>                                            |
|                                                |                                              |                               |            |                                                     |
| Smlouvy/Dodatky                                |                                              |                               |            |                                                     |
| DATUM DODDICU CHI OLIVY                        | CENA VEŘEJNÉ ZAKÁZKY DLE SMLOUVY<br>BEZ DPH. |                               |            | CENA VEŘEJNÉ ZAKÁZKY PO UZAVŘENÍ DODATKU<br>BEZ DPH |
| DATOM PODPISO SMLOOVI                          |                                              | DATOM PODPISO DODATKO         |            |                                                     |
|                                                |                                              |                               |            |                                                     |
|                                                |                                              |                               |            |                                                     |
|                                                |                                              | 1 or -                        | 1          |                                                     |
|                                                | Uložit                                       | Storno                        |            |                                                     |
|                                                |                                              |                               |            |                                                     |

| Předmět veřejné zakázky                 |                    |
|-----------------------------------------|--------------------|
| Předmět veřejné zakázky                 |                    |
|                                         | Υ                  |
| Nenalezeny žádné záznamy k zobrazení    |                    |
| I Položek na stránku 25 🗸               | Výběr předmětu V7  |
| Nový záznam Smazat záznam Uložit Storno | vyber predmeta vz. |
| PŘEDMĚT VEŘEJNÉ ZAKÁZKY                 |                    |
|                                         |                    |

### 4.18.2 Záložka Hodnocení a odvolání

Na záložce **Hodnocení a odvolání** vyberte ze seznamu příslušnou zakázku (pokud je jich na žádosti/projektu více) a následně ze seznamu přiřaďte vybraného dodavatele. Aby se dodavatel nabízel v seznamu na této záložce, **musí být zadaný v rámci záložky Subjekty projektu**. Jinak se v seznamu dodavatel nezobrazí. V dolní části obrazovky pak lze vyplnit údaje k případným podaným námitkám v rámci zadávacího/výběrového řízení.

| HODNOCENÍ A ODVOLÁNÍ                                                                                                    |                                          |                                                                                                    |                    |            |               |                  |              |                                   |                                   |
|----------------------------------------------------------------------------------------------------|------------------------------------------|----------------------------------------------------------------------------------------------------|--------------------|------------|---------------|------------------|--------------|-----------------------------------|-----------------------------------|
| 👫 PŘÍSTUP K PROJEKTU                                                                                                    | ROMUNIKAC                                | E X                                                                                                    | VYMAZAT ŽÁDOST 🖌 🖌 | KONTROLA   | FINALIZA      | CE 📑             | TISK         |                                   |                                   |
| Veřejné zakázky                                                                                                    |                                          |                                                                                                    |                    |            |               |                  |              |                                   |                                   |
| Zde přetáhněte hlavičku sloupce, p                                                                                                    | podle kterého má být                     | provedeno                                                                                                    | třídění            |            |               |                  |              |                                   |                                   |
| Pořadové číslo veřejné N                                                                                                    | lázev veřejné zakázk                     | у                                                                                                    |                    |            |               |                  | Stav veřejné | zakázky                           |                                   |
|                                                                                                    |                                          | VEROPSKA LUNE<br>Fond southing<br>Operation program Technická pomor<br>KOMUNIKKACE V VMAZAT ZADOST V KONTROLA PINALIZACE TAK<br>reformá lýt provedno třálení<br>stepi zakážy Sze vrénje zakážy<br>stepi provedno třálení<br>stepi provedno třálení<br>stepi provedno t |                    |            |               |                  |              |                                   |                                   |
| Operation program Technická pomo:       NOLLON CRU         HODNOCENÍ A ODVOLÁNÍ       KOMMINIKKE       V VMAZAT ZÁDOST       KOMMINIK       V VMAZAT ZÁDOST       KOMMINIK         Várijo zakkály       Nase veřejsé zakkály       Ister veřejsé zakkály       Ister veřejsé zakkály         Várijo zakkály       Stavostele       Operation provident klavitele pro tisk příručky       Zahlgena         Válje o dodavatele       Delotek na strákko 29       Stavatele       Potvrzení výběru         Údaje o dodavatele       Potvrzení výběru       dodavatele       Delotek na strákko 29       Stavatele         Valje o bodnocení nabidek a výbřu dodavatele       Dotvrzení výběru       dodavatele       Delotek na strákko 29       Stavatele         Valje o bodnocení nabidek a výbřu dodavatele       Dotvrzení výběru       dodavatele       Delotek na strákko 29       Stavatele         Valje o bodnocení nabidek a výbřu dodavatele       Dotvrzení výběru       dodavatele       Delotek na strákko 29       Stavatele         Valje o bodnocení nabidek a výbřu dodavatele       Dotvrzení výběru       Stavatele       Dotvrzení výběru         Voje záznam       Kopriovat záznam       Uložit       Stavatele       Stavatele         Valje zonam       Kopriovat záznam       Uložit       Stavatele       Stavatele       Stavatele <th< td=""><td></td></th<> |                                          |                                                                                                    |                    |            |               |                  |              |                                   |                                   |
| Údaje o dodavateli                                                                                                    | ožek na stránku 25                       | •                                                                                                    |                    | Export sta | nuarum        |                  |              |                                   | Stránka 1 z 1, položky 1 až 1 z 1 |
| IČ                                                                                                    | BČ                                       |                                                                                                    | Název subjektu     | Jméno      |               | Příjmení         |              | Právní forma                      | lč                                |
| Y                                                                                                    |                                          | T                                                                                                    | Y                  |            | Y             |                  |              | 7                                 |                                   |
| 25892533                                                                                                    |                                          |                                                                                                    | TESCO SW a.s.      |            |               |                  |              | Akciová společnost                | Nenalezeny žádné záznam           |
| Údaje o hodnocení nabídek                                                                                                    | oložek na stránku 2<br>x a výběru dodava | 5 👻                                                                                                    |                    |            | Potvr<br>doda | zení v<br>vatele | výběru<br>ze | Stránka 1 z 1, položky 1 až 1 z 1 |                                   |
| Datum doručení námitek                                                                                                    | Stěžovatel                               |                                                                                                    |                    |            | sezna         | amu              |              | námitkách                         | Y                                 |
| Venalezeny žádné záznamy k zobra                                                                                                    | azení<br>ožek na stránku 25              | •                                                                                                    |                    |            |               |                  |              |                                   | Stránka 1 z 1, položky 0 až 0 z 0 |
| Nový záznam                                                                                                    | Kopírovat z                              | áznam                                                                                                    | Smazat záznam      | U          | ložit         |                  | Storno       |                                   |                                   |
| DATUM DORUČENÍ NÁMITEK                                                                                                    | ROZHOD                                   | NUTÍ ZADAV                                                                                                    | ATELE O NÁMITKÁCH  |            |               |                  |              |                                   | <b></b>                           |
| STĚŽOVATEL                                                                                                    |                                          |                                                                                                    |                    |            |               |                  |              |                                   |                                   |
| DŮVOD PODÁNÍ NÁMITEK                                                                                                    |                                          |                                                                                                    |                    |            |               |                  |              | 0/2000                            | Otevřít v novém okně              |
| ODŮVODNĚNÍ                                                                                                    |                                          |                                                                                                    |                    |            |               |                  |              | 0/2000                            | Otevřít v novém okně              |

#### Záložka Veřejné zakázka – etapy 4.18.3

Pokud je projekt etapový, i pro zakázky se ručně vyplní údaje za jednotlivé etapy.

Ze seznamu vyberte příslušnou zakázku, které následně přiřaďte etapy výběrem z číselníku. Etapy musí být vyplněné na záložce Etapy projektu, aby se následně nabízely v číselníku na záložce Veřejné zakázky – etapy.

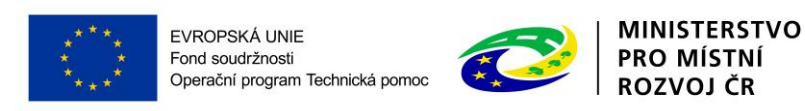

| ŽADATEL                        |                                                                   |                                                                               |                            |                      | NÁPOVĚDA           |  |  |  |
|--------------------------------|-------------------------------------------------------------------|-------------------------------------------------------------------------------|----------------------------|----------------------|--------------------|--|--|--|
| Nacházíte se: Nástěnka Žadatel | Uživatelská příručka 📏 Veřej                                      | iné zakázky - etapy                                                           |                            |                      |                    |  |  |  |
|                                |                                                                   |                                                                               |                            |                      |                    |  |  |  |
| Datová oblast žádosti 🔨        | VEŘEJNÉ ZAKÁZKY - ETA                                             | APY                                                                           |                            |                      |                    |  |  |  |
| Identifikace operace           | 🐐 PŘÍSTUP K PROJEKTU                                              | 🔍 KOMUNIKACE 🗱 VYMAZAT ŽÁDOS                                                  | T 💉 KONTROLA 🔒 FINALIZACE  | тіяк                 |                    |  |  |  |
| Projekt                        |                                                                   |                                                                               |                            |                      |                    |  |  |  |
| Specifické cíle                | Veřejně zakázky                                                   |                                                                               |                            |                      |                    |  |  |  |
| Synergie                       | Zde přetáhněte hlavičku sloupc                                    | e, podle kterého má být provedeno třídění                                     |                            |                      |                    |  |  |  |
| Popis projektu                 | Poradove císlo verejne<br>zakázky                                 | Název veřejné zakázky                                                         |                            | Stav veřejné zakázky |                    |  |  |  |
| Subjekty projektu              | <b>Y</b>                                                          |                                                                               | 1                          |                      | Y                  |  |  |  |
| Adresy subjektu                | 1                                                                 | Výběr dodavatele pro tisk příručky                                            | Výběr etapy                |                      |                    |  |  |  |
| Osoby subjektu                 |                                                                   |                                                                               |                            |                      |                    |  |  |  |
| Účty subjektu                  |                                                                   |                                                                               | Název etapy                |                      |                    |  |  |  |
| Etapy projektu                 |                                                                   | olozek na stranku 25 👻                                                        |                            |                      | ozky 1 az 1 z 1    |  |  |  |
| CZ NACE                        | Etapy projektu                                                    |                                                                               | obsah uživatelské příručky |                      |                    |  |  |  |
| Plnění harmonogramu            |                                                                   | Částko předpokládené kodpetu večejn                                           |                            |                      |                    |  |  |  |
| Rozpočet jednotkový            | Číslo etapy, v rámci které je ve<br>zakázka plánována / realizová | rejná zakázy bez DPH vážící se k etapě<br>na zakázy bez DPH vážící se k etapě |                            |                      |                    |  |  |  |
| Přehled zdrojů financování     |                                                                   |                                                                               |                            |                      | V                  |  |  |  |
| Finanční plán                  | Nenalezeny žádné záznamy k zo                                     | obrazení                                                                      |                            |                      |                    |  |  |  |
| Indikátory                     |                                                                   |                                                                               |                            |                      | Y                  |  |  |  |
| Horizontální principy          |                                                                   | oložek na stránku 25 👻                                                        |                            | Stranka I Z I,       | položky 0 až 0 z 0 |  |  |  |
| Veřejné zakázky                | Neutrinier                                                        |                                                                               | tit Otama                  |                      |                    |  |  |  |
| Hodnocení a odvolání           | Novy zaznam                                                       | Smazat zaznam Ulo.                                                            | zit storno                 |                      |                    |  |  |  |
| Veřejné zakázky - etapy        | CÍSLO ETAPY, V RÁMCI K                                            | TERÉ JE VEŘEJNÁ ZAKÁZKA PLÁNOVÁNA / REALIZOVÁN                                | <u> </u>                   |                      |                    |  |  |  |
| Návrh/podnět na ÚOHS           |                                                                   | ร์ แอกมอรรมเตลัก แก่ คุณกรรณ์เส้าแกะรรณ์ คุณน                                 |                            |                      |                    |  |  |  |
| Údaje o smlouvě/dodatku        | CASTKA PREDPOKLADAN                                               | E NODROTT JEREJNE SKOTECNE ONKAZENA CENA                                      |                            |                      |                    |  |  |  |
| Přiložené dokumenty            |                                                                   |                                                                               |                            |                      |                    |  |  |  |
| Podpis žádosti                 | Částka způsobilých výda                                           | ajů předpokládané hodnoty veřejné zakázky                                     |                            |                      |                    |  |  |  |
|                                | ULL DI II                                                         | S DPH                                                                         |                            |                      |                    |  |  |  |
|                                |                                                                   |                                                                               |                            |                      |                    |  |  |  |
|                                |                                                                   |                                                                               |                            |                      |                    |  |  |  |

Po výběru příslušné etapy se údaje načtou do datových polí a stiskem tlačítka Uložit potvrďte výběr.

| Datová oblast žádosti 🔨    | VEŘEJNÉ ZAKÁZKY - ET                                                    | APY                         |                                                                                               |                                              |       |            |       |            |       |                      |   |                                   |
|----------------------------|-------------------------------------------------------------------------|-----------------------------|-----------------------------------------------------------------------------------------------|----------------------------------------------|-------|------------|-------|------------|-------|----------------------|---|-----------------------------------|
| Identifikace operace       | <b>PŘÍSTUP K PROJEKTU</b>                                               | 🛒 ко                        | MUNIKACE                                                                                      | 🗙 VYMAZAT ŽÁDOST                             |       | KONTROLA   | ô     | FINALIZACE |       | TISK                 |   |                                   |
| Projekt                    |                                                                         |                             |                                                                                               |                                              |       |            |       |            |       |                      |   |                                   |
| Specifické cíle            | Veřejné zakázky                                                         |                             |                                                                                               |                                              |       |            |       |            |       |                      |   |                                   |
| Synergie                   | Zde přetáhněte hlavičku sloupce, podle kterého má být provedeno třídění |                             |                                                                                               |                                              |       |            |       |            |       |                      |   |                                   |
| Popis projektu             | Pořadové číslo veřejné<br>zakázky                                       | Název veřej                 | jné zakázky                                                                                   |                                              |       |            |       |            |       | Stav veřejné zakázky |   |                                   |
| Subjekty projektu          | <b>Y</b>                                                                |                             |                                                                                               |                                              |       |            |       |            | Y     |                      |   | Y                                 |
| Adresy subjektu            | 1                                                                       | Výběr dod                   | lavatele pro f                                                                                | tisk příručky                                |       |            |       |            |       | Zahájena             |   |                                   |
| Osoby subjektu             | Export standardni                                                       |                             |                                                                                               |                                              |       |            |       |            |       |                      |   |                                   |
| Účty subjektu              |                                                                         |                             |                                                                                               |                                              |       |            |       |            |       |                      |   |                                   |
| Etapy projektu             | K C P P Polozek na stranku Zb V Stranka i z 1, položky 1 až 1 z 1       |                             |                                                                                               |                                              |       |            |       |            |       |                      |   |                                   |
| CZ NACE                    | Etapy projektu                                                          |                             |                                                                                               |                                              |       |            |       |            |       |                      |   |                                   |
| Plnění harmonogramu        |                                                                         |                             | Čí sta stal                                                                                   |                                              |       |            |       |            |       |                      |   |                                   |
| Rozpočet jednotkový        | Číslo etapy, v rámci které je ve<br>zakázka plánována / realizová       | řejná<br>na                 | Castká predpokládané hodnoty veřejné<br>zakázky bez DPH vážící se k etapě<br>projektu bez DPH |                                              |       | Bez        | DPH   |            | S DPH |                      |   |                                   |
| Přehled zdrojů financování |                                                                         |                             | projektu                                                                                      |                                              | V     |            |       |            | 7     |                      |   |                                   |
| Finanční plán              | Nenalezeny žádné záznamy k zo                                           | brazení                     | <u> </u>                                                                                      | J                                            | 1     |            |       |            |       |                      |   |                                   |
| Indikátory                 |                                                                         |                             |                                                                                               |                                              | •     |            |       | •          | •     |                      | - |                                   |
| Horizontální principy      |                                                                         | oložek na str               | ánku 25 👻                                                                                     |                                              |       |            |       |            |       |                      |   | Stránka 1 z 1, položky 0 až 0 z 0 |
| Veřejné zakázky            | Marchedonaum                                                            | T or                        |                                                                                               |                                              |       |            | 01    |            |       |                      |   |                                   |
| Hodnocení a odvolání       | Novy zaznam                                                             | Sm                          | hazat zazna                                                                                   | am j Ulozi                                   | t     |            | Storn | 10 .       |       |                      |   |                                   |
| Veřejné zakázky - etapy    | E ČÍSLO ETAPY, V RÁMCI K                                                | TERÉ JE VEŘE                | JNÁ ZAKÁZKA                                                                                   | PLÁNOVÁNA / REALIZOVÁNA                      |       |            |       |            |       |                      |   |                                   |
| Návrh/podnět na ÚOHS       | 1   Vypracování osnov                                                   | y a obsahu                  | uživatelské                                                                                   | é příručky                                   | 121-1 |            |       |            |       |                      |   |                                   |
| Údaje o smlouvě/dodatku    | CASTKA PREDPOKLADAN<br>ZAKAZKY BEZ DPH VAŻIO                            | E HODNOTY V<br>I SE K ETAPE | PROJEKTU P                                                                                    | SKUTECNE UHRAZENA CENA V<br>PROJEKTU BEZ DPH | AZICI | SE K ETAPE |       |            |       |                      |   |                                   |
| Přiložené dokumenty        |                                                                         | 500 00                      | 0,00                                                                                          |                                              |       |            |       |            |       |                      |   |                                   |
| Podpis žádosti             | Částka způsobilých výd<br>BEZ DPH                                       | ajū předpok                 | ládané hodno                                                                                  | oty veřejné zakázky<br>S DPH                 |       |            |       |            |       |                      |   |                                   |

Vyplňte předpokládanou hodnotu zakázky bez DPH vážící se k etapě projektu. Do pole Částka způsobilých výdajů předpokládané/skutečné hodnoty zakázky uveďte částku odpovídající způsobilým výdajům, které budou/byly ze zakázky v etapě uplatněny/uhrazeny. V případě zakázky realizované po částech uvede pouze takovou částku, která z dané části zakázky připadá na etapu.

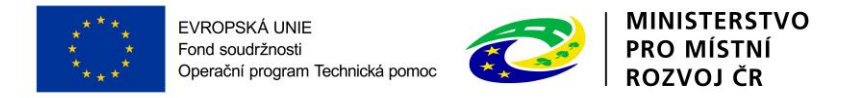

### 4.18.4 Záložka Údaje o smlouvě/dodatku

Na záložce vyberte ze seznamu příslušnou zakázku (pokud je jich na žádosti více) a následně z číselníku vyberte typ právního aktu.

| Datová oblast žádosti 🔨    | ÚDAJE O SMLOUVĚ/DODATKU                                                                                                    |
|----------------------------|----------------------------------------------------------------------------------------------------|
| Identifikace operace       | 🎲 PŘÍSTUP K PROJEKTU 💭 KOMUNIKACE 🗶 VYMAZAT ŽÁDOST 🗸 KONTROLA 🔒 FINALIZACE 🖨 TISK                                                                                                    |
| Projekt                    |                                                                                                    |
| Popis projektu             | Veřejné zakázky                                                                                                    |
| Specifické cíle            | Zde přetáhněte hlavičku sloupce, podle kterého má být provedeno třidění                                                                                                    |
| Umístění                   | Poľadové číslo veřejné zakázky Stav veřejné zakázky Stav veřejné zakázky                                                                                                    |
| Subjekty projektu          | The second second secon |
| Adresy subjektu            | 1 Plánována                                                                                                    |
| Osoby subjektu             | Export standardni                                                                                                    |
| Účty subjektu              |                                                                                                    |
| Rozpočet základní          | R C I P Prodek na súranku Zo V                                                                                                    |
| Přehled zdrojů financování | Údaie o smlouvě / dodatku                                                                                                    |
| Finanční plán              | The principle along Defined and the Defined and the Defined an |
| Indikátory                 | Typ Farmino akui Portau Oodakui Partau Oodakui Partau Oodakui Dadam Portau Oodakui Dadam Portau Oodaku                                                                                                    |
| Horizontální principy      | Nenalezeny žádné záznamy k zobrazení                                                                                                    |
| Veřejné zakázky            | К (Т) Р Родек na stránku 25 🕶 Stránka 1 г 1, položky 0 аž 0 г С                                                                                                    |
| Hodnocení a odvolání       | Nauj sémenen Deseast sémenen III-sit Change                                                                                                    |
| Údaje o smlouvě/dodatku    |                                                                                                    |
| Návrh/podnět na ÚOHS       |                                                                                                    |
| Přílohy k VZ               |                                                                                                    |
| Přiložené dokumenty        | právního aktu                                                                                                    |
| Podpis žádosti             |                                                                                                    |
|                            |                                                                                                    |
|                            |                                                                                                    |
|                            |                                                                                                    |

Ke smlouvě následně vyplňte následující údaje:

**Datum podpisu smlouvy –** datum uzavření smlouvy na plnění zakázky mezi zadavatelem a dodavatelem, tj. datum, kdy smlouvu podepsala poslední ze smluvních stran.

**Cena veřejné zakázky dle smlouvy bez DPH** – celková cena zakázky bez DPH uvedená ve smlouvě na plnění zakázky..

Částka ceny veřejné zakázky vážící se k projektu bez DPH – cena zakázky vážící se k projektu bez DPH.

**Částka způsobilých výdajů z ceny veřejné zakázky –** uveďte, jaká část zakázky je způsobilá k proplacení. V případě zakázek rozdělených mezi etapy projektu se tato položka vykazuje za každou relevantní etapu.

Částka nezpůsobilých výdajů z ceny veřejné zakázky – částky ceny zakázky vážící se k projektu a částky způsobilých výdajů z ceny zakázky.

**Dodavatel** - vyberte dodavatele zakázky. Dodavatel musí být zadán na záložce Subjekty projektu a vybrán na záložce Hodnocení a odvolání v části údaje o dodavateli.

|                           | ****                         | <ul> <li>Fond sou</li> <li>Operačn</li> </ul> | udržnosti<br>í program Technick                              | ká pomoc |                                                              | •       | PRO N<br>ROZV       | NÍSTNÍ<br>OJ ČR                                                |                        |        |
|---------------------------|------------------------------|-----------------------------------------------|--------------------------------------------------------------|----------|--------------------------------------------------------------|---------|---------------------|----------------------------------------------------------------|------------------------|--------|
| rá oblast žádosti 🔨 ÚDAJE | O SMLOUVĚ/DO                 | DATKU                                         |                                                              |          |                                                              |         |                     |                                                                |                        |        |
| ifikace operace           | ÍSTUP K PROJEKTU             |                                               | X VYMAZAT ŽÁDOST                                             | KONTROLA | FINALIZACE                                                   |         | TISK                |                                                                |                        |        |
| kt                        |                              |                                               |                                                              |          | -                                                            |         |                     |                                                                |                        |        |
| projektu Veřejn           | é zakázky                    |                                               |                                                              |          |                                                              |         |                     |                                                                |                        |        |
| ické cíle Zde přetá       | hněte hlavičku sloup         | oce, podle kterého má být p                   | ovedeno třídění                                              |          |                                                              |         |                     |                                                                |                        |        |
| ení Pořadov<br>zakázky    | é číslo veřejné              | Název veřejné zakázky                         |                                                              |          |                                                              |         | Stav veřejné zakázl | ry .                                                           |                        |        |
| ty projektu               | Y                            | ·                                             |                                                              |          |                                                              | T       |                     |                                                                |                        | _      |
| subjektu                  | 1                            |                                               |                                                              |          |                                                              |         | Plánována           |                                                                |                        | _      |
| subjektu                  |                              |                                               |                                                              | Export   | standardní                                                   |         |                     |                                                                |                        |        |
| bjektu                    |                              |                                               |                                                              | Lxport   | Standarum                                                    |         |                     |                                                                |                        |        |
| et základní               |                              | Položek na stránku 25                         | •                                                            |          |                                                              |         |                     |                                                                | Stránka 1 z 1, položky | 1 až 1 |
| zdrojů financování        |                              |                                               |                                                              |          |                                                              |         |                     |                                                                |                        |        |
| lí plán                   | o smlouve / doda             | itku                                          |                                                              |          |                                                              |         |                     |                                                                |                        |        |
| ry Typ práv               | ního aktu                    |                                               | Pořadí dodatku                                               | Datum p  | odpisu dodatku                                               |         |                     | Datum podpisu smlouv                                           | у                      | _      |
| tální principy            | w žódnó zóznamy k :          | zohrazoní                                     | Υ                                                            | Y        |                                                              |         | Y                   |                                                                |                        | _      |
| zakázky                   |                              | Položek na stránku 25                         | •                                                            |          |                                                              |         |                     |                                                                | Stránka 1 z 1, položky | 0 až 0 |
| ení a odvolání            |                              |                                               |                                                              |          | _                                                            |         |                     |                                                                |                        |        |
| smlouvě/dodatku           | Nový záznam                  | Smazat zázr                                   | iam Uložit                                                   |          | Storno                                                       |         |                     |                                                                |                        |        |
| odnět na ÚOHS TYP PR      | ÁVNÍHO AKTU                  |                                               |                                                              |          |                                                              |         |                     |                                                                |                        |        |
| k VZ Smlou                | iva                          |                                               |                                                              |          |                                                              |         |                     |                                                                |                        |        |
| ié dokumenty Sml          | ouva                         |                                               |                                                              |          |                                                              |         |                     |                                                                |                        |        |
| žádosti                   | tka způsobilých vý<br>EZ DPH | iuvy fi (                                     | B Přeporuádané datom ukc<br>veřeznie zákazky<br>zky<br>s oph |          | CENA VEŘEJNÉ ZA<br>BEZ DPH.     Částka nezpůsobil<br>BEZ DPH | KÁZKY E | dajů z ceny veřejné | B ČÁSTKA CENY VEŘEJA<br>K PROJEKTU BEZ DPH<br>zakázky<br>S DPH | né zakázky vážící se   |        |

MINISTERSTVO

### 4.18.5 Záložka Návrh/podnět na ÚOHS

EVROPSKÁ UNIE

Informace o tom, že byl na zadavatele podán návrh/podnět na Úřad pro ochranu hospodářské soutěže (ÚOHS), můžete vložit v jakékoli fázi zakázky. Na záložce vyberte ze seznamu příslušnou zakázku (pokud je jich na žádosti více) a následně vloží informace o návrhu/podnětu vzneseném na ÚOHS.

### Návrh na ÚOHS

**Datum doručení návrhu zadavateli** - datum doručení návrhu stěžovatelem k ÚOHS po předchozím podání námitek zadavateli (tj. žadateli) zakázky.

Rozhodnutí ÚOHS o návrhu – žadatel vybere položku z číselníku.

**Jméno a IČO navrhovatele návrhu k ÚOHS** - identifikace uchazeče – stěžovatele, který návrh na ÚOHS podal.

**Předběžné opatření** - určení, zda ÚOHS nařídil zadavateli před vydáním rozhodnutí ve správním řízení předběžné opatření dle §117 zákona č. 137/2006 Sb., o veřejných zakázkách.

|                                                                                        | ****<br>****<br>****                                    | EVROPSKÁ<br>Fond soudrž<br>Operační pro | . UNIE<br>nosti<br>ogram Technická | ротос      |   | PRO MÍSTERS<br>PRO MÍSTN<br>ROZVOJ ČE | TVO<br>IÍ<br>R                    |
|----------------------------------------------------------------------------------------|---------------------------------------------------------|-----------------------------------------|------------------------------------|------------|---|---------------------------------------|-----------------------------------|
| NÁVRH/PODNĚT NA ÚO                                                                     | HS                                                      |                                         |                                    |            |   |                                       |                                   |
| 👘 PŘÍSTUP K PROJEKTU                                                                   | ROMUNIKACE                                              | VYMAZAT ŽÁDOST                          | 💉 KONTROLA                         | FINALIZACE | ₽ | TISK                                  |                                   |
| Veřejné zakázky                                                                        |                                                         |                                         |                                    |            |   |                                       |                                   |
| Zde přetáhněte hlavičku sloupo                                                         | ce, podle kterého má být proveder                       | io třídění                              |                                    |            |   |                                       |                                   |
| Pořadové číslo veřejné<br>zakázky                                                      | Název veřejné zakázky                                   |                                         |                                    |            |   | Stav veřejné zakázky                  |                                   |
| Ψ                                                                                      |                                                         |                                         |                                    |            | Y |                                       | Ţ                                 |
| 1                                                                                      |                                                         |                                         |                                    |            |   | Plánována                             |                                   |
|                                                                                        |                                                         |                                         | Export s                           | standardní |   |                                       |                                   |
|                                                                                        | Položek na stránku 25 👻                                 |                                         |                                    |            |   |                                       | Stránka 1 z 1, položky 1 až 1 z 1 |
| Návrh na ÚOHS                                                                          |                                                         |                                         |                                    |            |   |                                       |                                   |
| Datum doručení návrhu k ÚOHS Jméno navrhovatele návrhu k ÚOHS Rozhodnutí ÚOHS o návrhu |                                                         |                                         |                                    |            |   |                                       |                                   |
|                                                                                        | Y                                                       |                                         |                                    | <b>Y</b>   |   |                                       | Y                                 |
| Nenalezeny žádné záznamy k zu<br>I I I I I I I F<br>Nový záznam                        | obrazení<br>Položek na stránku 25 🔹<br>Kopírovat záznam | Smazat zázr                             | am [                               | Uložit [   |   | Storno                                | Stránka 1 z 1, položky 0 až 0 z 0 |
| DATUM DORUČENÍ NÁVRHU                                                                  | K ÚDHS ROZHODNUTÍ ÚD                                    | HS O NÁVRHU                             |                                    |            |   |                                       |                                   |
|                                                                                        |                                                         |                                         |                                    |            |   |                                       | Predbezne opatreni                |
| JMÉNO NAVRHOVATELE NÁ                                                                  | VRHU K ÚDHS                                             |                                         |                                    |            |   |                                       | K OOHS                            |
|                                                                                        | 20110                                                   |                                         |                                    |            |   |                                       | 0/2000 Otevřít v povém okně       |
|                                                                                        |                                                         |                                         |                                    |            |   |                                       |                                   |
| Důsledky rozhodnutí ÚO                                                                 | HS o návrhu                                             |                                         |                                    |            |   |                                       |                                   |
| Důsledky rozhodnutí ÚOHS o r                                                           | návrhu                                                  |                                         |                                    |            |   |                                       |                                   |
|                                                                                        |                                                         |                                         |                                    |            |   |                                       | Y                                 |
| Venalezeny žádné záznamy k zi                                                          | obrazení<br>Položek na stránku 25 💌                     |                                         |                                    |            |   |                                       | Stránka 1 z 1, položky 0 až 0 z 0 |
|                                                                                        |                                                         |                                         |                                    |            |   |                                       |                                   |
| DŮSLEDKY ROZHODNUTÍ ΠΟ                                                                 | HS O NÁVRHU                                             |                                         |                                    |            |   |                                       |                                   |
|                                                                                        |                                                         |                                         |                                    |            |   |                                       | =                                 |

### Podnět na ÚOHS

Datum doručení podnětu k ÚOHS - datum doručení podnětu k ÚOHS.

Rozhodnutí ÚOHS o podnětu - vyberte položku z číselníku.

**Předběžné opatření** - určení, zda ÚOHS nařídil zadavateli (tj. žadateli/) před vydáním rozhodnutí ve správním řízení předběžné opatření dle §117 zákona č. 137/2006 Sb., o veřejných zakázkách.

**Zahájení správního řízení na základě podnětu z moci úřední –** určení, zda bylo na základě podnětu na ÚOHS zahájeno správní řízení.

Důsledky rozhodnutí ÚOHS - vybere jednu či více položek z číselníku, jak ÚOHS rozhodl.
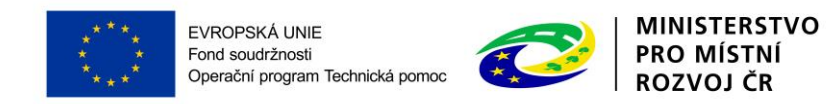

| odnět na ÚOHS                                   |                             |                 |   |        |                         |    |                                     |
|-------------------------------------------------|-----------------------------|-----------------|---|--------|-------------------------|----|-------------------------------------|
| tum doručení podnětu k ÚOHS                     | Jméno subjektu/osoby, která | á podnět podala |   |        | Rozhodnutí ÚOHS o podně | tu |                                     |
| Y                                               |                             |                 |   | Y      |                         |    | Y                                   |
| alezeny žádné záznamy k zobrazení               |                             |                 |   |        |                         |    |                                     |
| ( ◀ 1 ► ► Položek na                            | a stránku 25 👻              |                 |   |        |                         |    | Stránka 1 z 1, položky 0 až 0 z 0   |
| Nový záznam 🛛 🖌                                 | Kopírovat záznam            | Smazat záznam   | U | lložit | Storno                  |    |                                     |
|                                                 |                             | DNETU           |   |        |                         |    |                                     |
|                                                 |                             | UNETO           |   |        |                         |    | Předběžné opatření                  |
| IMÉNO SUBJEKTU/OSOBY, KTERÁ PO                  |                             |                 |   |        |                         |    | IČO SUBJEKTU, KTERÝ<br>PODNĚT PODAL |
|                                                 |                             |                 |   |        |                         |    |                                     |
| ÚVOD PODÁNÍ PODNĚTU K ÚDHS                      |                             |                 |   |        |                         |    | 0/2000 Otevřít v novém okně         |
| <ul> <li>Zahájení správního řízení r</li> </ul> | na základě podnětu z mo     | ci úřední       |   |        |                         |    |                                     |
| sledky rozhodnutí ÚOHS                          |                             |                 |   |        |                         |    |                                     |
| ledky rozhodnutí ÚOHS                           |                             |                 |   |        |                         |    |                                     |
|                                                 |                             |                 |   |        |                         |    |                                     |
| ilezeny žádné záznamy k zobrazení               |                             |                 |   |        |                         |    |                                     |
| I ► ► Položek na                                | a stránku 25 👻              |                 |   |        |                         |    | Stránka 1 z 1, položky 0 až 0 z (   |
|                                                 |                             |                 |   |        |                         |    |                                     |
|                                                 |                             |                 |   |        |                         |    |                                     |
|                                                 |                             |                 |   |        |                         |    |                                     |
| DŮSLEDKY ROZHODNUTÍ ÚDHS                        |                             |                 |   |        |                         |    |                                     |

#### 4.18.6 Záložka Přílohy k VZ

|                                                                                                    | PŘÍLOHY K VZ                                                            |                               |
|----------------------------------------------------------------------------------------------------|-------------------------------------------------------------------------|-------------------------------|
| itifikace operace                                                                                            | 👫 PŘÍSTUP K PROJEKTU 🗮 KOMUNIKACE 🗶 VYMAZAT ŽÁDOST 🖌                    | KONTROLA 🔒 FINALIZACE 🚍 TISK  |
| ekt                                                                                                    |                                                                         |                               |
| is projektu                                                                                                  | Veřejné zakázky                                                         |                               |
| cifické cíle                                                                                                 | Zde přetáhněte hlavičku sloupce, podle kterého má být provedeno třídění |                               |
| stění                                                                                                    | Pořadové číslo veřejné<br>zakázky Název veřejné zakázky                 | Stav veřejné zakázky          |
| jekty projektu                                                                                               | Y                                                                       | Y                             |
| esy subjektu                                                                                                 | 1                                                                       | Plánována                     |
| by subjektu                                                                                                  |                                                                         | Export standardní             |
| / subjektu                                                                                                   |                                                                         |                               |
| počet základní                                                                                               | I POIOZEK na stranku Zo V                                               | Stranka i z i, położky i aż i |
| nled zdrojů financování                                                                                      | Přílohy                                                                 |                               |
| ınční plán                                                                                                   | Vérau dalumantu                                                         | Tun nilaku                    |
| kátory                                                                                                    |                                                                         | 1) Philod                     |
| izontální principy                                                                                           | Nenalezeny žádné záznamy k zobrazení                                    |                               |
| niné zakézla.                                                                                                | H (1) Položek na stránku 25 🗸                                           | Stránka 1 z 1, položky 0 až 0 |
| ејпе zaкazку                                                                                                 |                                                                         |                               |
| ejne zakazky<br>nocení a odvolání                                                                            | Nový záznam Cmazat záznam III.ožit                                      | 1 Charpo                      |
| ејне zakazky<br>nocení a odvolání<br>je o smlouvě/dodatku                                                    | Nový záznam Smazat záznam Uložit                                        | Storno                        |
| rjne zakaziky<br>inocení a odvolání<br>je o smlouvě/dodatku<br>rh/podnět na ÚOHS                             | Nový záznam Smazat záznam Uložit<br>Název dokumentu                     | Storno                        |
| ine zakazky<br>inocení a odvolání<br>je o smlouvě/dodatku<br>rh/podnět na ÚOHS<br>ihy k VZ                   | Nový záznam Smazat záznam Uložít<br>Název dokumektu<br>Typ přílohy      | Storno Vý                     |
| ine zakazky<br>inocení a odvolání<br>je o smlouvě/dodatku<br>rh/podnět na ÚOHS<br>hy k VZ<br>ižené dokumenty | Nový záznam Smazat záznam Uložit<br>Název dokumentu<br>TYP Přílohy      | Storno Vý                     |

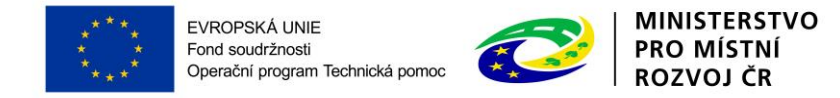

Na záložce Přílohy k VZ vyberte ze seznamu příslušnou zakázku (pokud je jich na žádosti více) a následně k příslušné zakázce vložte požadované přílohy. Typ přílohy zvolte z číselníku příloh. Stiskem tlačítka připojit vybere příslušný soubor a přílohu přiloží. Stiskem ikony pečetě je <u>nutné přílohu</u> <u>podepsat</u>.

## 4.19 ZÁLOŽKA ČESTNÁ PROHLÁŠENÍ

Na záložce Čestná prohlášení vyberte jednotlivě obě dvě čestná prohlášení a <u>zaškrtnutím checkboxu</u> "Souhlasím s čestným prohlášením" potvrďte svůj souhlas s jeho zněním a následně <u>uložte</u>. Pokud nebude u prohlášení zaškrtnuto, že souhlasíte, není možné žádost o podporu finalizovat.

| ČESTNÁ PROHLÁŠENÍ                                                                                                    |                                                                                                    |                                           |                |
|----------------------------------------------------------------------------------------------------|----------------------------------------------------------------------------------------------------|-------------------------------------------|----------------|
| 👫 PŘÍSTUP K PROJEKTU 🔛 PLNÉ MOCI 🗍 KOPÍR                                                                                                    | OVAT 🗙 VYMAZAT ŽÁDOST 🖌 KONTROLA 🔒 FINALIZACE 🚔 TISK                                                                                                    |                                           |                |
| Název čestného prohlášení                                                                                                    | Popis                                                                                                    | Kód                                       | Souhlas        |
| · · · · · · · · · · · · · · · · · · ·                                                                                                    | Υ                                                                                                    | <b>T</b>                                  |                |
| Čestné prohlášení žadatele k žádosti o podporu                                                                                                    |                                                                                                    | 71                                        | 1              |
| Čestné prohlášení žadatele o oprávněnosti předkládat žádos.                                                                                                    |                                                                                                    | 72                                        |                |
| I I ► FI Položek na stránku 25 ▼                                                                                                    |                                                                                                    | Stránka 1 z 1, polo                       | žky 1 až 2 z 2 |
| Nový záznam         Kopírovat záznam           NÁZEV ČESTNÉHO PROHLÁŠENÍ         Čestné prohlášení žadatele k žádosti o podporu           TEXT ČESTNÉHO PROHLÁŠENÍ         Já, na žádosti o podporu podepsaný/á, jako osoba op a) projekt je v souladu s platnými legislativními předp b) projekt splňuje veškeré podmínky kladené na žadat c) na realizaci projektu nejsou čerpány finanční prosti Prohlašují tímto, že údaje v tomto prohlášení obsažen zkreslenosti, a to včetně odpovědnosti i trestněprávní | Smazat záznam       Uložit       Storno            El       826/2000          ávněná jednat jménem žadatele, tímto prohlašuji, že:       826/2000         sy ČR a EU vztahující se k OPTP,       927         ele/příjemce finanční podpory z OPTP definované v Pravidlech pro žadatele a příjemce 2014-2020,         edky z jiných režimů podpor Společenství nebo vnitrostátních režimů podpor a za jiná programová ob         j sou úplné, pravdívé a nezkreslené, že jsem si vědom/a právních následků jejich nepravdivosti, netúp         správně právní, a to zejména dle zákona č. 200/1990 Sb., o přestupcích, ve znění pozdějších předpisů | Otevřít v nové<br>dobí<br>Inosti či<br>I. | m okně         |
|                                                                                                    | ✓ Souhlasím s čes                                                                                                    | tným prohlášei                            | ním            |

### 4.20 ZÁLOŽKA PŘILOŽENÉ DOKUMENTY

Tato záložka obsahuje seznam povinných příloh předkládaných k žádosti. V případě zadání nových příloh stiskněte tlačítko Nový Záznam. Uložte.

Pořadí přílohy - údaj se doplní automaticky.

Číslo přílohy - údaj se doplní automaticky.

**Název dokumentu** – v případě předdefinovaných příloh se údaj vyplní automaticky. V případě ostatních příloh vyplňte stručný a výstižný název přílohy.

Dokument zadal - údaj se doplní automaticky.

Datum vložení – údaj se doplní automaticky

Popis dokumentu – vyplnění údaje není povinné. Popište stručně přiložený dokument.

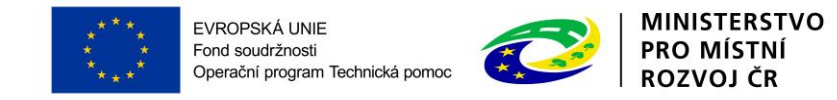

**Příloha** – zde je nutné vložit přílohu v elektronické podobě. Prostřednictvím tlačítka "Připojit" můžete vybrat soubor, který chcete přiložit. Kapacita příloh není omezená.

Jednotlivé přílohy se elektronickým podpisem nepodepisují, podepisuje se celá žádost na záložce Podpis žádosti.

**!** <u>Důležité</u>: V rámci projektů OPTP je nutné přiložit povinnou přílohu "Zdůvodnění rozpočtu</u>". Podklad Zdůvodnění rozpočtu je přílohou č. 13 Pravidel pro žadatele a příjemce.

| PŘILOŽENÉ DOK   | UMENTY   |                     |                     |                  |                                 |            |            |            |              |                                       |
|-----------------|----------|---------------------|---------------------|------------------|---------------------------------|------------|------------|------------|--------------|---------------------------------------|
| PŘÍSTUP K P     | Rojektu  | PLNÉ MOCI           | <b>KOPÍROVAT</b>    | X VYMAZAT ŽÁDOST | KONTROLA                        | 🔒 FI       | INALIZACE  | TISK       |              |                                       |
| Pořadí          | Název do | okumentu            |                     |                  | Doložený soubor                 |            | Povinný    |            | Soubor       |                                       |
| Ţ               |          |                     |                     | Y                |                                 |            |            | • <b>Y</b> |              | Y                                     |
| 1               | Zdůvod   | nění rozpočtu       |                     |                  |                                 |            |            | 4          |              |                                       |
|                 |          |                     |                     | Ехро             | rt standardní                   |            |            |            |              |                                       |
|                 | ▶ Pol    | ožek na stránku 25  | •                   |                  |                                 |            |            |            | Stra         | inka 1 z 1, položky 1 až 1 z 1        |
| Nový zá         | znam     | Smazat záz          | nam                 | Uložit           | Storno                          |            |            |            |              |                                       |
| POŘADÍ          | 🕒 NÁ     | ZEV DOKUMENTU       |                     |                  |                                 |            |            |            |              |                                       |
| Ňíci o          |          | u přepresnovaného p | OKUMENTU            |                  |                                 |            |            |            |              |                                       |
| CISLU           | Zdů      | vodnění rozpočtu    | OKOMENTO            |                  |                                 |            |            |            | Elektronická |                                       |
| Povinný         |          | )oložený soubor     | ODKAZ NA UMÍSTĚNÍ D | OKUMENTU         |                                 |            |            |            | TYP PŘÍLOHY  | ,                                     |
| POPIS DOKUMENTU |          |                     |                     |                  |                                 |            |            |            | 0/2000       | Otevřít v novém okně                  |
|                 |          |                     |                     |                  |                                 |            |            |            |              |                                       |
| soubor          |          |                     |                     | Připojit         | OSOBA, KTERÁ SOUBOR<br>DVPETLEN | R ZADALA I | DO MS2014+ |            | D            | atum vložení<br>4. září 2015 12:18:35 |

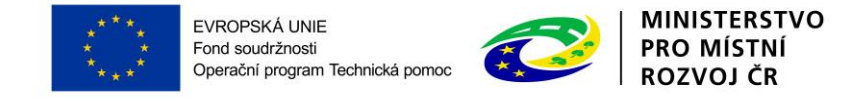

# 5 PODPIS A PODÁNÍ ŽÁDOSTI O PODPORU

Po vyplnění všech relevantních údajů a jejich <u>kontrole</u> proveďte <u>finalizaci</u> žádosti o podporu. Po finalizaci žádosti o podporu dochází k aktivaci záložky <u>Podpis žádosti (</u>úplně dole v levém menu obrazovky).

Přiložené dokumenty

Podpis žádosti

V poli soubor se nabízí tisková verze žádosti o podporu, kterou je možné zobrazit stiskem tlačítka Otevřít. Podpis žádosti o podporu probíhá prostřednictvím kvalifikovaného elektronického podpisu. Stiskem ikony pečetě se zobrazí okno, kde následně vyberte certifikát pro podepisování.

| PODPIS ŽÁDOSTI          |                  |                |          |                 |           |                       |        |        |     |
|-------------------------|------------------|----------------|----------|-----------------|-----------|-----------------------|--------|--------|-----|
| 👫 PŘÍSTUP K PROJ        | ЕКТИ 🔛           | PLNÉ MOCI      | ٥        | KOPÍROVAT       | 6 8       | STORNO FINALIZ        | ACE    | ₽ T    | ISK |
| Žádost o podporu se po  | depisuje elektro | nickým podpise | m stisk  | em ikony pečetě | <u>.</u>  |                       |        |        |     |
| SOUROR<br>Tiskova verze | e zadosti Ox     | 8QqPpdf        |          |                 | Přip      | ojit Otevří           | ít     |        |     |
| DATUM VYTVOŘENÍ DOK     | UMENTU           | SPRÁVCE PRO    | JEKTU, I | KTERÝ DOKUMEN   | ит уутуоі | ŘIL                   |        |        |     |
| 4. Zari 2015 10:55.     | 10               | DVPETLEN       |          |                 |           | Stiskem il            | kony p | pečetě | se  |
| DATUM POSLEDNÍHO PO     | DPISU DOKUMEN    | ITU            |          |                 |           | podepisuj<br>podporu. | e žá   | idost  | 0   |

V otevřeném okně uživatel klikne na zaškrtávací pole "Soubory" a následně na "Vybrat".

|                                                                                                    | (                                                                                                    |
|----------------------------------------------------------------------------------------------------|----------------------------------------------------------------------------------------------------|
| Systémové úložiště Soubory                                                                                                    |                                                                                                    |
|                                                                                                    | Vybrat                                                                                                    |
| Heslo                                                                                                    |                                                                                                    |
|                                                                                                    |                                                                                                    |
| Citlivá data uživatele (heslo,<br>Tento proces je celý realizov<br>server nedochází. V aplikaci<br>uživatele, jako součást podp | , certifikát) slouží pouze k vytvoření podpisu.<br>ván na straně uživatele a k přenosu citlivých dat na<br>je uložena pouze veřejná část certifikátu<br>visu pro pozdější ověření. |
| Citlivá data uživatele (heslo,<br>Tento proces je celý realizov<br>server nedochází. V aplikaci<br>uživatele, jako součást podp | , certifikát) slouží pouze k vytvoření podpisu.<br>ván na straně uživatele a k přenosu citlivých dat na<br>je uložena pouze veřejná část certifikátu<br>visu pro pozdější ověření. |

Pozn.: Podepsat žádost o podporu je možné také přes systémové úložiště.

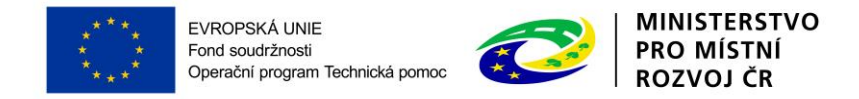

Poté výběrem příslušného souboru elektronického certifikátu na disku ve svém počítači připojí certifikát pro podepisování.

| Uspořídat = Nová složka                                                                                                    |                                      |    | 8== - |    |
|----------------------------------------------------------------------------------------------------|--------------------------------------|----|-------|----|
| <ul> <li>Oblíbené položky</li> <li>Název</li> <li>Naposledy navšti</li> </ul>                                                                                                    | položky<br>T                         |    | d *   |    |
| ■ Plocha ↓ pi<br>Stažené soubory ■ ↓ pi<br>↓ pi<br>↓ pi                                                                                                    | ručka opta<br>ručky<br>ručky irop    |    |       |    |
| Knihovny     Knihovny     Knihovny     Bokumenty     Knihovny     Knihovny | olony, referátníky<br>tování MV<br>t |    |       |    |
| <ul> <li>▷ → Hudba</li> <li>▷ → Obrázky</li> <li>▷ → Videa</li> <li>▷ ↓ Iñ</li> </ul>                                                                                                    | čko - moje<br>íko - OPTP<br>AP       |    |       |    |
| 🖬 📕 Počítač 👘 🔹 👘                                                                                                    |                                      | 14 |       | ÷. |

Následně vložte heslo a stiskem tlačítka "Dokončit" potvrďte akci.  $\rightarrow$  prostřednictvím elektronického podpisu dojde k podepsání žádosti o podporu.

| Vlastnosti certifikátu<br>Heslo                  |       |
|--------------------------------------------------|-------|
| Heslo                                            |       |
|                                                  |       |
|                                                  |       |
| uživatele, jako součast podpisu pro pozdější ově | ření. |
|                                                  |       |
|                                                  |       |

Po úspěšném ověření platnosti elektronického podpisu je zobrazena informace o úspěšném podepsání žádosti. Žádost o podporu je nyní podepsána a následně podána MS2014+.V závislosti na zvoleném typu podání na záložce Projekt probíhá podání buď automaticky, nebo ručně.

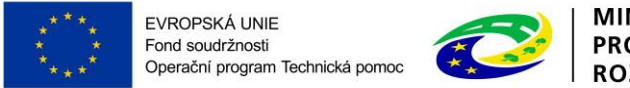

MINISTERSTVO PRO MÍSTNÍ ROZVOJ ČR

**Při automatickém podání** vyskočí infomační hláška, že dokument byl podepsán a žádost byla podepsána (viz informace o podepsaném dokumentu níže).

| 📄 Inform | ace                                                                                    |   |
|----------|----------------------------------------------------------------------------------------|---|
| <b>A</b> | ISUM-386620: Dokument byl podepsán.<br>ISUM-311923: Žádost 0x8QqP 0001 byl:<br>podána. | a |
|          | ОК                                                                                     |   |

**V případě ručního typu podání** je podání žádosti o podporu provedeno na základě aktivní volby uživatele. V záhlaví žádosti o podporu (v horní nástrojové liště) se objeví nové tlačítko – <u>Podání</u>.

Y PODÁNÍ

Po stisku tlačítka podání se objeví informace o tom, zda chcete pokračovat v procesu podání žádosti. Stiskem tlačítka Pokračovat akci potvrďte. Žádost je tímto podána.

| = |                                                                              | × |
|---|------------------------------------------------------------------------------|---|
| ? | Opravdu chcete žádost podat? Po podání již<br>žádost nebude možné upravovat. |   |
|   | Pokračovat Zrušit                                                            |   |

#### Výsledek operace:

ISUM-385586: Žádost Of18LP byla podána.

| Lze vytisknout přes Kontextovou nabídku (Pravé tlačítko myši) |      |
|---------------------------------------------------------------|------|
|                                                               | Zpět |

**! Důležité:** Tímto krokem byl ukončen proces podání žádosti o podporu na ŘO. Žádost o podporu je nyní zaregistrována a projde procesem hodnocení. Žadatel může informaci o stavu žádosti o podporu nalézt na záložce "Identifikace operace" v poli "Stav".